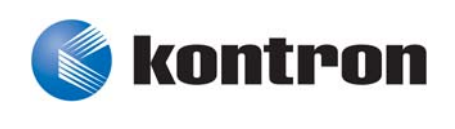

# » User Guide «

# **CP305 BIOS**

Doc. ID: 1035-8356, Rev. 1.0 September 29, 2009

If it's embedded, it's Kontron.

# **Revision History**

| Publication Title: |               | CP305 BIOS User Guide        |               |  |
|--------------------|---------------|------------------------------|---------------|--|
| Doc. ID:           |               | 1035-8356                    |               |  |
| Rev.               |               | Brief Description of Changes | Date of Issue |  |
| 1.0                | Initial issue |                              | 29-Sep-2009   |  |
|                    |               |                              |               |  |
|                    |               |                              |               |  |
|                    |               |                              |               |  |
|                    |               |                              |               |  |
|                    |               |                              |               |  |
|                    |               |                              |               |  |
|                    |               |                              |               |  |

## Imprint

Kontron Modular Computers GmbH may be contacted via the following:

#### **MAILING ADDRESS**

Kontron Modular Computers GmbH

Sudetenstraße 7

D - 87600 Kaufbeuren Germany

TELEPHONE AND E-MAIL

+49 (0) 800-SALESKONTRON

sales@kontron.com

For further information about other Kontron products, please visit our Internet web site: www.kontron.com.

## Disclaimer

Copyright © 2009 Kontron AG. All rights reserved. All data is for information purposes only and not guaranteed for legal purposes. Information has been carefully checked and is believed to be accurate; however, no responsibility is assumed for inaccuracies. Kontron and the Kontron logo and all other trademarks or registered trademarks are the property of their respective owners and are recognized. Specifications are subject to change without notice.

# **Table of Contents**

| 1. | Starting BIOS Setup                                       | 3  |
|----|-----------------------------------------------------------|----|
|    | Main Setup Menu                                           |    |
|    | Setup Default Override (SDO)                              |    |
|    | Navigation                                                | 5  |
|    |                                                           |    |
| 2. | Main Setup                                                | 9  |
|    | System Time                                               | 9  |
|    | System Date                                               | 9  |
| 3. | Advanced Setup                                            | 13 |
|    | CPU CONFIGURATION SCREEN                                  |    |
|    | Max CPUID Value Limit                                     |    |
|    | CPU Thermal Monitor Function SDO                          | 15 |
|    | Execute-Disable Bit Capability                            | 15 |
|    | Hyper Threading Technology                                | 15 |
|    | Intel® SpeedStep™ tech. SDO                               |    |
|    | Intel® C-STATE tech                                       |    |
|    | Enhanced C-States                                         |    |
|    | IDE CONFIGURATION SCREEN                                  | 17 |
|    | ATA/IDE Configuration                                     | 17 |
|    | Legacy IDE Channels                                       |    |
|    | Configure SATA as                                         |    |
|    | Configure SATA Channels                                   |    |
|    | Hard Disk Drive Write Protect                             | 19 |
|    | IDE Detect Timeout (Seconds)                              | 19 |
|    | ATA (PI) 80-Pin Cable Detection                           |    |
|    | Primary, Secondary, Third and Fourth IDE Master and Slave |    |
|    | Primary IDE Master Screen                                 | 21 |
|    | Drive Parameters                                          | 22 |
|    | Туре                                                      | 22 |

### Preface

| LBA/Large Mode                       |    |
|--------------------------------------|----|
| Block (Multi-Sector Transfer)        |    |
| PIO Mode                             |    |
| DMA Mode                             | 24 |
| S.M.A.R.T. for Hard Disk Drives      | 25 |
| 32Bit Data Transfer                  | 25 |
| ARMD Emulation Type                  | 25 |
| SUPER IO CONFIGURATION SCREEN        |    |
| Serial Port1 Address                 |    |
| Serial Port1 IRQ                     | 27 |
| Serial Port2 Address                 | 27 |
| Serial Port2 IRQ                     | 27 |
| Serial Port2 Mode                    | 27 |
| HARDWARE HEALTH CONFIGURATION SCREEN |    |
| Hardware Health Function             |    |
| PWM 1 Mode Setting/PWM 1 Ramp Rate   |    |
| ACPI CONFIGURATION SCREEN            |    |
| Advanced ACPI Configuration Screen   |    |
| ACPI Version Features                |    |
| ACPI APIC Support                    |    |
| AMI OEMB Table                       | 31 |
| Headless Mode                        | 31 |
| Chipset ACPI Configuration Screen    |    |
| Energy Lake Feature                  |    |
| APIC ACPI SCI IRQ                    |    |
| EVENT LOG CONFIGURATION SCREEN       |    |
| View Event Log                       |    |
| Mark all events as read              |    |
| Clear Event Log                      |    |
| MPS CONFIGURATION SCREEN             |    |
| MPS Revision                         |    |
| PCI EXPRESS CONFIGURATION SCREEN     |    |
| Active State Power Management        |    |
| SB PCIE Ports Configuration Screen   |    |
| PCIe Port 0                          |    |

| PCIe Port 1                                  | 36 |
|----------------------------------------------|----|
| PCIe High Priority Port                      | 37 |
| PCIe Port 0 IOxAPIC Enable                   | 37 |
| PCIe Port 1 IOxAPIC Enable                   | 37 |
| SMBIOS CONFIGURATION SCREEN                  | 38 |
| SMBIOS SMI Support                           | 38 |
| REMOTE ACCESS CONFIGURATION SCREEN           | 39 |
| Remote Access SDO                            | 39 |
| Serial Port Number SDO                       | 39 |
| Serial Port Mode SDO                         | 40 |
| Flow Control SDO                             | 40 |
| Redirection After BIOS POST SDO              | 40 |
| Terminal Type SDO                            | 41 |
| VT-UTF8 Combo Key Support                    | 41 |
| Sredir Memory Display Delay                  | 41 |
| EMS Support (SPCR)                           | 41 |
| USB CONFIGURATION SCREEN                     | 42 |
| USB Devices Enabled                          | 42 |
| Legacy USB Support                           | 42 |
| Port 64/60 Emulation SDO                     | 43 |
| USB 2.0 Controller Mode SDO                  | 43 |
| BIOS EHCI Hand-Off SDO                       | 43 |
| Hotplug USB FDD Support                      | 43 |
| USB Mass Storage Device Configuration Screen | 44 |
| USB Mass Storage Reset Delay                 | 44 |
| Emulation Type                               | 44 |
|                                              |    |

| 4. | PCI/PnP Setup           | 47 |
|----|-------------------------|----|
|    | Clear NVRAM             | 47 |
|    | Plug and Play O/S       |    |
|    | PCI Latency Timer       |    |
|    | Allocate IRQ to PCI VGA | 48 |
|    | Palette Snooping        | 49 |
|    | PCI IDE BusMaster       | 49 |
|    |                         |    |

| OffBoard PCI/ISA IDE Card | 50 |
|---------------------------|----|
| IRQs                      | 50 |
| DMA                       | 51 |
| Reserved Memory Size      | 51 |

| 5. | Boot Setup                           | . 55 |
|----|--------------------------------------|------|
|    | BOOT SETTINGS CONFIGURATION SCREEN   | 56   |
|    | Quick Boot SDO                       | 56   |
|    | Quiet Boot SDO                       | 56   |
|    | Add-On ROM Display Mode              | 57   |
|    | Boot-Up Num-Lock                     | 57   |
|    | PS/2 Mouse Support                   | 57   |
|    | Wait for 'F1' If Error SDO           | 58   |
|    | Hit 'DEL' Message Display            | 58   |
|    | Interrupt 19 Capture                 | 58   |
|    | Retry Boot Sequence SDO              | 58   |
|    | BOOT DEVICE PRIORITY SCREEN          | 59   |
|    | 1st - 6th Boot Device SDO            | 59   |
|    | HARD DISK DRIVES SCREEN              | 60   |
|    | 1st Drive, 2nd Drive, 3rd Drive, etc | 60   |
|    | REMOVABLE DRIVES SCREEN              | 61   |
|    | 1st Drive, 2nd Drive, 3rd Drive, etc | 61   |
|    | CD/DVD DRIVES SCREEN                 | 62   |
|    | 1st Drive, 2nd Drive, 3rd Drive, etc | 62   |
|    | USB DRIVES SCREEN                    | 63   |
|    | 1st Drive, 2nd Drive, 3rd Drive, etc | 63   |
|    | Network DRIVES SCREEN                | 64   |
|    | 1st Drive, 2nd Drive, 3rd Drive, etc | 64   |
|    | Other DRIVES SCREEN                  | 65   |
|    | 1st Drive, 2nd Drive, 3rd Drive, etc | 65   |
|    |                                      |      |

 6. Security Setup
 69

 Supervisor Password SDO
 69

| User Password SDO                   | 69 |
|-------------------------------------|----|
| Change Supervisor Password          | 70 |
| Change User Password                | 70 |
| Clearing a Supervisor/User Password | 71 |
| User Access Level                   | 71 |
| Password Check SDO                  | 71 |
| Boot Sector Virus Protection        | 72 |
| Primary Master HDD User Password    | 72 |
| CP305 Password Support              | 72 |
| Two Levels of Password Protection   | 72 |
| Remember the Password               | 72 |
|                                     |    |

| 7. | Chipset Setup                       | 75 |
|----|-------------------------------------|----|
|    | NORTHBRIDGE CONFIGURATION SCREEN    |    |
|    | DRAM Frequency                      |    |
|    | Memory Hole                         |    |
|    | Boots Graphic Adapter Priority SDO  |    |
|    | Internal Graphics Mode Select       |    |
|    | Video Function Configuration Screen |    |
|    | DVMT Mode Select                    |    |
|    | DVMT/FIXED Memory                   |    |
|    | SOUTHBRIDGE CONFIGURATION SCREEN    |    |
|    | USB Functions                       |    |
|    | USB 2.0 Controller SDO              |    |

| 8. | OEM Feature                                           | 83 |
|----|-------------------------------------------------------|----|
|    | CLOCK SPREADING SCREEN                                | 84 |
|    | Spread Spectrum Modulation SDO                        | 84 |
|    | LAN BOOT SCREEN                                       | 85 |
|    | LAN Boot SDO                                          | 85 |
|    | Interface for LAN Boot SDO                            | 85 |
|    | CP305 REAR I/O GPIO SCREEN (only on Rear I/O Version) | 86 |
|    | GPI0 - GPI4 Status                                    | 86 |

### Preface

| GPO0 - GPO2                           | . 86 |
|---------------------------------------|------|
| SYSTEM INFO SCREEN                    | . 87 |
| Board Version                         | . 87 |
| Logic Index                           | . 87 |
| Hardware Index                        | . 87 |
| Serial Number                         | . 87 |
| Material Number                       | . 87 |
| Index                                 | . 88 |
| CPU Micro Code                        | . 88 |
| CPU ID                                | . 88 |
| Hardware Version                      | . 88 |
| ICH7-R Version                        | . 88 |
| Rear I/O Config                       | . 88 |
| System Slot                           | . 88 |
| CP305 FRONT/REAR CONFIG SCREEN        | . 89 |
| VGA Connector SDO                     | . 89 |
| Serial Port 1 SDO                     | . 90 |
| Gig. Ethernet 1 / Gig. Ethernet 2 SDO | . 90 |
| SATA Port SDO                         | . 90 |
| SETUP DEFAULT CONFIGURATION SCREEN    | .91  |
| Store current settings                | .91  |
| Clear Configuration Block             | . 92 |
| Override Structure present            | . 92 |
| Kontron EEPROM Release Version        | . 92 |
| OEM EEPROM Release Version            | . 92 |
| Config. Block Activation Flag         | . 92 |
| WRITE PROTECTION SCREEN               | . 93 |
| Firmware flash SDO                    | .93  |
| One shot WR enable                    | .94  |
| PCI SCREEN                            | .95  |
| Delay for PCI Config Cycle SDO        | .95  |
| Accept Class Code FF_SDO              | .95  |
| PCI-to-PCI Bridge Reset SDO           | .96  |
| WATCHDOG SCREEN                       | .97  |
| Active for Boot SDO                   | .97  |
|                                       |      |

### Preface

|           | WD Active Time SDO           |     |
|-----------|------------------------------|-----|
|           | LED CONTROL SCREEN           |     |
|           | LED Mode for OS              |     |
|           | LED0 Mode for OS             |     |
|           | LED1 Mode for OS             | 100 |
| <u>9.</u> | Exit Menu                    | 103 |
|           | Save Changes and Exit        |     |
|           | Discard Changes and Exit     |     |
|           | Discard Changes              |     |
|           | Discard Changes Screen       |     |
|           | Load Optimal Defaults        |     |
|           | Load Optimal Defaults Screen |     |
|           | Load Fail-Safe Defaults      |     |
|           |                              |     |

| 10. | POST Codes                                | 109 |
|-----|-------------------------------------------|-----|
|     | Bootblock Initialization Code Checkpoints |     |
|     | Bootblock Recovery Code Checkpoints       |     |
|     | POST Code Checkpoints                     |     |
|     | DIM Code Checkpoints                      |     |

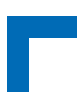

This page has been intentionally left blank.

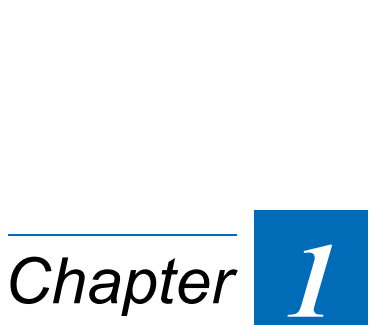

# **Starting BIOS Setup**

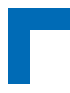

This page has been intentionally left blank.

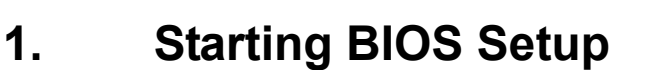

The CP305 is provided with a Kontron-customized, pre-installed and configured version of AMI's BIOS. This BIOS is based on the AMIBIOS®8 core which provides a variety of new and enhanced functions specifically tailored to the hardware features of the CP305.

To take advantage of these functions, the BIOS comes with a setup program which provides quick and easy access to the individual function settings for control or modification of the BIOS configuration.

The setup program allows the accessing of various menus which provide functions or access to sub-menus with more specific functions of their own. The individual menus and the configurable functions are described in this guide.

| STEP | DESCRIPTION                                                                                                    |
|------|----------------------------------------------------------------------------------------------------|
| 1    | Power on the board                                                                                                    |
| 2    | Press the <delete> key on your keyboard when the following text prompt appears:<br/>Press DEL to run Setup</delete>                                                                                                    |
|      | American<br>Megatrends                                                                                                    |
|      | AMIBIOS(C)2006 American Megatrends, Inc.<br>BIOS Date: 08/10/09 08:15:25 Ver: 08.00.15<br>CPU : Intel(R) Atom(TM) CPU N270 @ 1.60GHz<br>Speed : 1.60 GHz                                                                                                    |
|      | Kontron Modular Computers Index: R10                                                                                                    |
|      | Press DEL to run Setup (F4 on Remote Keyboard)<br>Press F11 for BBS POPUP (F3 on Remote Keyboard)<br>The MCH is operating with DDR2-533/CL4 in Single-Channel Mode<br>Initializing USB Controllers Done.<br>1016MB OK<br>USB Device(s): 1 Keyboard, 1 Hub<br>Auto-detecting USB Mass Storage Devices<br>00 USB mass storage devices found and configured. |
|      | Checking NVRAM                                                                                                    |
| 3    | After pressing the <delete> key, the CP305 Main BIOS Setup screen is displayed. Access is now available to all of the other setup screens by simply selecting the appropriate menu tab.</delete>                                                                                                    |

To start the BIOS Setup program, follow the steps below:

**Note:** The <Delete> key is normally used to start the BIOS Setup program. If the CP305 is connected to a terminal, use the <F4> key to start the BIOS Setup program.

Main Setup Menu

The Main setup menu is the first screen that appears after starting the setup program.

At the top of this screen and all of the other major screens, there is a setup menu selection bar, which permits access to all of the other major setup menus. These menus are selected via the left-right arrow keys.

All setup menu screens have two main frames. The left frame displays all the functions that can be configured. They are displayed in blue. Functions displayed in gray provide information about the status or the operational configuration.

The right frame displays the key legend. Above the key legend is an area reserved for a text message. When an function is selected in the left frame, it is displayed in white. Often a text message will accompany it..

|        | Main            | Advanced                | PCIPnP              | Boot       | Security                                | Chi         | pset        | OEM FEATURE                             | *       |
|--------|-----------------|-------------------------|---------------------|------------|-----------------------------------------|-------------|-------------|-----------------------------------------|---------|
| * 7    | * * * * * * * * | * * * * * * * * * * * * | * * * * * * * * * * | ******     | * * * * * * * * * * * * * *             | * * * * * * | * * * * *   | * * * * * * * * * * * * * * * * * *     | * * * * |
| *<br>* | System          | Overview                | * * * * * * * * * * | *****      | * * * * * * * * * * * * *               | *           | Use<br>or [ | [ENTER], [TAB]<br>SHIFT-TAB] to         | *<br>*  |
| ×      | AMIBIOS         |                         |                     |            |                                         | *           | sele        | ct a field.                             | *       |
| ×      | Version         | :08.00.1                | 5                   |            |                                         | *           |             |                                         | *       |
| *      | Build E         | ate:08/10/0             | 9                   |            |                                         | *           | Use         | [+] or [-] to                           | *       |
| *      | ID              | :305I010                | 0                   |            |                                         | *           | conf        | igure system Tim                        | e. *    |
| *      |                 |                         |                     |            |                                         | *           |             |                                         | *       |
| *      | Process         | or                      |                     |            |                                         | *           |             |                                         | *       |
| *      | Intel(F         | l) Atom(TM)             | CPU N270            | 0 1.60G    | Ξz                                      | *           |             |                                         | *       |
| *      | Speed           | :1600MHz                |                     |            |                                         | *           |             |                                         | *       |
| *      | Count           | :1                      |                     |            |                                         | *           |             |                                         | *       |
| *      |                 |                         |                     |            |                                         | *           |             |                                         | *       |
| Ĩ      | System          | Memory                  |                     |            |                                         |             | *           | Select Screen                           |         |
| Ĵ.     | size            | :IUI0MB                 |                     |            |                                         | Ŷ           | <u>,</u>    | Select Item                             | Ŷ       |
| Ŷ.     |                 |                         |                     | F1 4 - 04  | 0.071                                   | Ŷ           | +-          | Change Field                            | Ŷ       |
| Ĵ.     | system          | Time                    |                     | [14:0]     | J:27]<br>28/11/00081                    | <u></u>     | Tab         | Select Fleid                            | <u></u> |
| ž      | system          | Date                    |                     | [Mon       | J9/14/2009]                             | , î         | ET.         | General Help                            | ×       |
| Ĵ.     |                 |                         |                     |            |                                         | Ŷ.          | FIU         | Save and Exit                           | Â       |
| Ŷ.     |                 |                         |                     |            |                                         | Ŷ.          | ESC         | EXIC                                    | Ŷ.      |
| Ŷ.+    | ++++++          | ++++++++++              | ++++++++++          |            | +++++++++++++++++++++++++++++++++++++++ | *****       | ++++        | +++++++++++++++++++++++++++++++++++++++ | * + + + |
| ~ '    |                 | 7702 61 (               |                     | + 1005-0   |                                         |             |             | da Tha                                  | ~ ^ ^ ^ |
|        |                 | VUZ.61 (                | c,copyrign          | IC 1982-70 | JU6, America                            | an Meg      | atren       | us, inc.                                |         |

#### Setup Default Override (SDO)

BIOS normally has to two types of default settings: Optimal and Fail-Safe, which can be loaded as required.

The BIOS provides functionality which permits overriding of the default settings for Optimal and Fail-Safe defaults for certain functions to be specified. This functionality is known as "Setup Default Override" and its usage is documented under the OEM Feature: Setup Default Configuration (SDO).

Functions for which the Optimal and Fail-Safe defaults can be overridden are indicated by the superscripted letters SDO after the function title: e.g. **Remote Access** <sup>sDO</sup>.

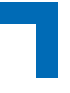

#### **Navigation**

The CP305 BIOS setup program uses a hot key-based navigation system. Most of these hot keys can be used at any time during the setup navigation process. These keys include <F1>, <F10>, <Enter>, <ESC>, <Arrow> keys, and so on.

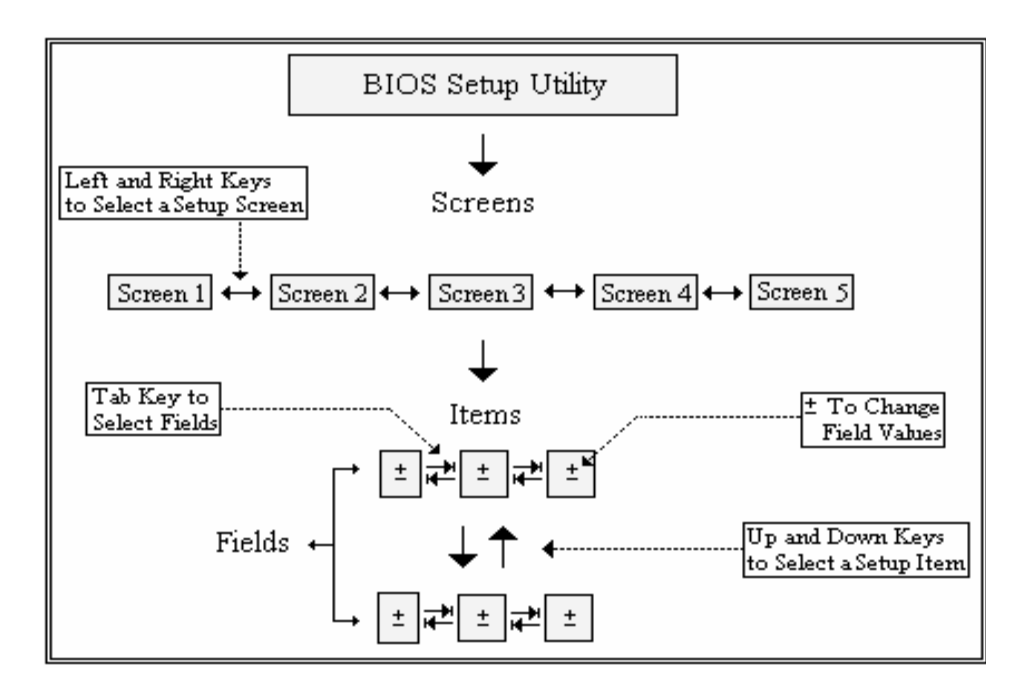

| Note: | There is a hot key | legend located in | the right frame on | most CP305 setup screens. |
|-------|--------------------|-------------------|--------------------|---------------------------|
|       |                    | •                 |                    |                           |

| НОТ КЕҮ       | DESCRIPTION                                                                                                    |  |  |  |  |  |
|---------------|----------------------------------------------------------------------------------------------------|--|--|--|--|--|
| Left/Right    | The Left and Right <arrow> keys are used to select a major setup screen.</arrow>                                  |  |  |  |  |  |
|               | For example: Main Screen, Advanced Screen, Chipset Screen, and so on.                                             |  |  |  |  |  |
| ↑ ↓ Up/Down   | The Up and Down <arrow> keys are used to select a setup function or a sub-screen.</arrow>                         |  |  |  |  |  |
| +- Plus/Minus | The <i>Plus and Minus</i> <arrow> keys are used to change the field value of a particular setup function.</arrow> |  |  |  |  |  |
|               | For example: Date and Time.                                                                                       |  |  |  |  |  |
| Tab           | The <tab> key is used to select function fields.</tab>                                                            |  |  |  |  |  |

**Note:** The <F8> key on the keyboard is the Fail-Safe key. It is not displayed on the CP305 key legend by default. To set the Fail-Safe settings of the BIOS, press the <F8> key on your keyboard. It is located on the upper row of a standard 101 keyboard. The Fail-Safe settings allow booting with the least amount of options set. This can less-en the probability of conflicting settings.

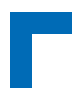

| HOT KEY | DESCRIPTION                                                                                                    |  |  |  |  |  |  |  |  |
|---------|----------------------------------------------------------------------------------------------------|--|--|--|--|--|--|--|--|
| F1      | The <f1> key is used to display the General Help screen.</f1>                                                                                                    |  |  |  |  |  |  |  |  |
|         | Press the <f1> key to open the General Help screen.</f1>                                                                                                    |  |  |  |  |  |  |  |  |
|         |                                                                                                    |  |  |  |  |  |  |  |  |
|         | General Help                                                                                                    |  |  |  |  |  |  |  |  |
|         | ←→ Select Screen ↓↑ Select Item<br>+- Change Screen Enter Go to Sub Screen                                                                                                    |  |  |  |  |  |  |  |  |
|         | PGDN Next Page PGUP Previous Page                                                                                                    |  |  |  |  |  |  |  |  |
|         | F2/F3 Change Colors F7 Discard Changes                                                                                                    |  |  |  |  |  |  |  |  |
|         | F8 Load Failsafe Defaults F9 Load Optimal Defaults<br>F10 Save and Exit ESC Exit                                                                                                    |  |  |  |  |  |  |  |  |
|         | [Ok]                                                                                                    |  |  |  |  |  |  |  |  |
|         |                                                                                                    |  |  |  |  |  |  |  |  |
| F10     | The <f10> key is used to save any changes you have made and exit CP305 Setup. Press the <f10> key to save your changes. The following screen will appear:</f10></f10>                                                   |  |  |  |  |  |  |  |  |
|         | Save configuration changes and exit now?                                                                                                    |  |  |  |  |  |  |  |  |
|         | [Ok] [Cancel]                                                                                                    |  |  |  |  |  |  |  |  |
|         | Press the <enter> key to save the configuration and exit. To abort this function and return to the previous screen, use the <arrow> key to select <i>Cancel</i> and then press the <enter> key.</enter></arrow></enter> |  |  |  |  |  |  |  |  |
| ESC     | The <esc> key is used to discard any changes you have made and exit the CP305 Setup.<br/>Press the <esc> key to exit the CP305 setup without saving the changes. The following screen<br/>will appear:</esc></esc>      |  |  |  |  |  |  |  |  |
|         | Discard changes and exit setup now?                                                                                                    |  |  |  |  |  |  |  |  |
|         | [Ok] [Cancel]                                                                                                    |  |  |  |  |  |  |  |  |
|         | Press the <enter> key to discard changes and exit. To abort this function and return to the pre-<br/>vious screen, use the <arrow> key to select <i>Cancel</i> and then press the <enter> key.</enter></arrow></enter>  |  |  |  |  |  |  |  |  |
| Enter   | The <enter> key is used to display or change the function setting listed for a particular setup item. The <enter> key can also be used to display the setup sub-screens.</enter></enter>                                |  |  |  |  |  |  |  |  |

**Note:** If the CP305 is connected to a terminal, the <F8>, <F9> and <F10> keys cannot be used via the serial port.

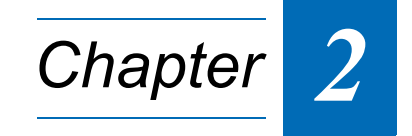

# Main Setup

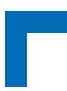

This page has been intentionally left blank.

## 2. Main Setup

Upon entering the BIOS Setup program, the Main setup screen is displayed. This screen provides very basic system information as well as functions for setting the system time and date. In addition, the remaining major setup menus can be accessed from this screen. This screen can also be selected from any other major setup screen by using the Main tab.

| Main                  | Advanced              | PCIPnP                | Boot      | Security                        | Chi       | pset      | OEM FEATURE                         | *       |
|-----------------------|-----------------------|-----------------------|-----------|---------------------------------|-----------|-----------|-------------------------------------|---------|
| * * * * * * * * * * * | *******               | * * * * * * * * * * * | *****     | * * * * * * * * * * * * * * *   | * * * * * | * * * * * | * * * * * * * * * * * * * * * * * * | ****    |
| * System O            | verview               |                       |           |                                 | *         | Use       | [ENTER], [TAB]                      | *       |
| * *******             | ******                | * * * * * * * * * *   | *****     | * * * * * * * * * * * * * * * * | **** *    | or [      | SHIFT-TAB] to                       | *       |
| * AMIBIOS             |                       |                       |           |                                 | *         | sele      | ct a field.                         | *       |
| * Version             | :08.00.1              | 5                     |           |                                 | *         |           |                                     | *       |
| * Build Da            | te:08/10/09           | 9                     |           |                                 | *         | Use       | [+] or [-] to                       | *       |
| * ID                  | :30510100             | D                     |           |                                 | *         | conf      | igure system Tim                    | e. *    |
| *                     |                       |                       |           |                                 | *         |           |                                     | *       |
| * Processo            | r                     |                       |           |                                 | *         |           |                                     | *       |
| <pre>* Intel(R)</pre> | Atom(TM) 🤇            | CPU N270              | 0 1.60G   | Hz                              | *         |           |                                     | *       |
| * Speed               | :1600MHz              |                       |           |                                 | *         |           |                                     | *       |
| * Count               | :1                    |                       |           |                                 | *         |           |                                     | *       |
| *                     |                       |                       |           |                                 | *         |           |                                     | *       |
| * System M            | emory                 |                       |           |                                 | *         | *         | Select Screen                       | *       |
| * Size                | :1016MB               |                       |           |                                 | *         | * *       | Select Item                         | *       |
| *                     |                       |                       |           |                                 | *         | +-        | Change Field                        | *       |
| * System T            |                       |                       | [14:0     | 0:27]                           | *         | Tab       | Select Field                        | *       |
| * System D            | ate                   |                       | [Mon      | 09/14/2009]                     | *         | F1        | General Help                        | *       |
| *                     |                       |                       |           |                                 | *         | F10       | Save and Exit                       | *       |
| *                     |                       |                       |           |                                 | *         | ESC       | Exit                                | *       |
| *                     |                       |                       |           |                                 | *         |           |                                     | *       |
| * * * * * * * * * *   | * * * * * * * * * * * | * * * * * * * * * *   | ****      | *****                           | *****     | * * * * * | * * * * * * * * * * * * * * * * *   | * * * * |
|                       | (0                    | C)Copyrigh            | nt 1985-2 | 006, America                    | an Meg    | atren     | ds, Inc.                            |         |

### System Time

| SETTING               | DESCRIPTION                                                                                                    |
|-----------------------|----------------------------------------------------------------------------------------------------|
| <hh:mm:ss></hh:mm:ss> | Use this function to change the system time.<br>Select System Time using the Up and Down <arrow> keys. Enter the new values through<br/>the keyboard. Press the <tab> key or the Left and Right <arrow> keys to move between<br/>fields.</arrow></tab></arrow> |

**Note:** The time is in 24-hour format. For example, 5:30 A.M. appears as 05:30:00, and 5:30 P.M. as 17:30:00.

#### System Date

| SETTING                 | DESCRIPTION                                                                                                    |
|-------------------------|----------------------------------------------------------------------------------------------------|
| <mm dd="" yyyy=""></mm> | Use this function to change the system date.<br>Select System Date using the Up and Down <arrow> keys. Enter the new values through<br/>the keyboard. Press the <tab> key or the Left and Right <arrow> keys to move between<br/>fields.</arrow></tab></arrow> |

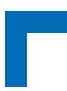

This page has been intentionally left blank.

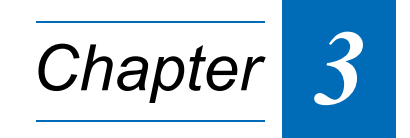

# **Advanced Setup**

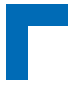

This page has been intentionally left blank.

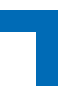

## 3. Advanced Setup

Select the Advanced tab to enter the Advanced Setup screen. This screen lists the advanced configuration sub-screens. To display a sub-screen, select it using the <Arrow> keys and press <Enter>.

| I          | lain l            | Advanced          | PCIPnP                      | Boot      | Security     | Chij   | pset        | OEM FE            | ATURE *               |
|------------|-------------------|-------------------|-----------------------------|-----------|--------------|--------|-------------|-------------------|-----------------------|
| * * *      | * * * * * * * *   | * * * * * * * * * | * * * * * * * * * * * * * * | *******   | *********    | *****  | * * * * * * | * * * * * * * * * | * * * * * * * * * * * |
| * Z        | dvanced           | Settings          |                             |           |              | *      | Secti       | on for A          | dvanced *             |
| * *        | * * * * * * * * * | * * * * * * * * * | * * * * * * * * * * * * *   | *******   | *********    | **** * | ACPI        | Configur          | ation. *              |
| <b>*</b> W | ARNING:           | Setting '         | wrong value:                | s in belo | w sections   | *      |             |                   | *                     |
| *          |                   | may caus          | e system to                 | malfunct  | ion.         | *      |             |                   | *                     |
| *          |                   |                   |                             |           |              | *      |             |                   | *                     |
| * *        | CPU CO            | nfigurati         | on                          |           |              | *      |             |                   | *                     |
| * *        | IDE CO            | nfigurati         | on                          |           |              | *      |             |                   | *                     |
| * *        | SuperI            | ) Configu         | ration                      |           |              | *      |             |                   | *                     |
| * *        | Hardwai           | re Health         | Configurati                 | Lon       |              | *      |             |                   | *                     |
| * *        |                   |                   | ion                         |           |              | *      |             |                   | *                     |
| * *        | Event :           | Log Confi         | guration                    |           |              | *      |             |                   | *                     |
| * *        | MPS CO            | nfigurati         | on                          |           |              | *      |             |                   | *                     |
| * *        | PCI EX            | press Con         | figuration                  |           |              | *      | *           | Select S          | creen *               |
| * *        | Smbios            | Configur          | ation                       |           |              | *      | * *         | Select            | Item *                |
| * *        | Remote            | Access C          | onfiguratior                | 1 I       |              | *      | Enter       | : Go to s         | ub Screen *           |
| * *        | USB CO            | nfigurati         | on                          |           |              | *      | F1          | General           | Help *                |
| *          |                   | -                 |                             |           |              | *      | F10         | Save an           | d Exit 🛛 *            |
| *          |                   |                   |                             |           |              | *      | ESC         | Exit              | *                     |
| *          |                   |                   |                             |           |              | *      |             |                   | *                     |
| *          |                   |                   |                             |           |              | *      |             |                   | *                     |
| * * *      | ******            | * * * * * * * * * | * * * * * * * * * * * * *   | *******   | *******      | *****  | * * * * * * | * * * * * * * * * | * * * * * * * * * * * |
|            |                   | v02.61            | (C)Copyright                | : 1985-20 | )06, America | an Meg | atrend      | is, Inc.          |                       |

### **CPU CONFIGURATION SCREEN**

This screen provides basic information about the CPU and functions for specifying CPU configuration settings.

| Advanced                                 |                                         |       |                 |               |                       |
|------------------------------------------|-----------------------------------------|-------|-----------------|---------------|-----------------------|
| ****                                     | * * * * * * * * * * * * * * * * * * * * | * * : | * * * * * * * * | * * * * * * * | * * * * * * * * * * * |
| * Configure advanced CPU settings        | 3                                       | *     | Disable         | ed for i      | WindowsXP             |
| * Module Version:3F.10                   |                                         | *     |                 |               |                       |
| * ****                                   | *****                                   | *     |                 |               |                       |
| * Manufacturer:Intel                     |                                         | *     |                 |               |                       |
| * Intel(R) Atom(TM) CPU N270 🤅           | 1.60GHz                                 | *     |                 |               |                       |
| * Frequency :1.60GHz                     |                                         | *     |                 |               |                       |
| * FSB Speed :532MHz                      |                                         | *     |                 |               |                       |
| * Cache L1 :24 KB                        |                                         | *     |                 |               |                       |
| * Cache L2 :512 KB                       |                                         | *     |                 |               |                       |
| * Ratio Actual Value:12                  |                                         | *     |                 |               |                       |
| *                                        |                                         | *     |                 |               |                       |
| * Max CPUID Value Limit                  |                                         | *     |                 |               |                       |
| * CPU Thermal Monitor function           | [Enabled]                               | *     | * Se            | elect S       | creen                 |
| * Execute-Disable Bit Capability         | [Enabled]                               | *     | ** 5            | Select        | Item                  |
| * Hyper Threading Technology             | [Enabled]                               | *     | +- (            | Change        | Option 👘              |
| <pre>* Intel(R) SpeedStep(tm) tech</pre> | [Enabled]                               | *     | F1 (            | General       | Help                  |
| * Intel(R) C-STATE tech                  | [Enabled]                               | *     | F10 \$          | Save an       | d Exit                |
| * Enhanced C-States                      | [Enabled]                               | *     | ESC I           | Exit          |                       |
| *                                        |                                         | *     |                 |               |                       |
| *                                        |                                         | *     |                 |               |                       |
| * * * * * * * * * * * * * * * * * * * *  | * * * * * * * * * * * * * * * * * * * * | * * : | * * * * * * * * | * * * * * * * | * * * * * * * * * * * |
| v02.61 (C)Copyright 1                    | 1985-2006, American Me                  | eqa   | atrends,        | , Inc.        |                       |

#### Max CPUID Value Limit

This function is used to determine the values that the operating system can write to the CPUID's EAX register to obtain information about the processor.

**Note:** This function must be disabled for Windows XP.

| SETTING  | DESCRIPTION                                             |
|----------|---------------------------------------------------------|
| Disabled | Use this setting to disable the Max. CPUID Value Limit. |
| Enabled  | Use this setting to enable the Max. CPUID Value Limit.  |

Optimal and Fail-Safe default settings: Disabled

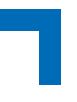

#### **CPU Thermal Monitor Function SDO**

This function is used to specify the Thermal Monitor Feature. BIOS chooses Intel® Thermal Monitor 1 (TM1) to control the processor temperature and the power consumption by activating the Thermal Control Circuit (TCC) when the processor silicon reaches its maximum operating temperature.

If the processor supports the Intel® Enhanced SpeedStep<sup>™</sup> technology, BIOS chooses Intel® Thermal Monitor 2 (TM2), which controls the processor temperature and power consumption by initiating an Intel® Enhanced Speedstep<sup>™</sup> Technology transition when the processor silicon reaches its maximum operating temperature.

If Disabled is selected, the BIOS disables the Thermal Monitor 1 or the Thermal Monitor 2 Feature respectively, i.e. the BIOS disables the CPU built in automatic thermal throttling. If the CPU becomes overheated, the CP305 will shut off automatically.

| SETTING  | DESCRIPTION                                                   |
|----------|---------------------------------------------------------------|
| Disabled | Use this setting to disable the CPU Thermal Monitor function. |
| Enabled  | Use this setting to enable the CPU Thermal Monitor function.  |

Optimal and Fail-Safe settings: Enabled

**Note:** Intel® Thermal Monitor 1 or Intel® Thermal Monitor 2 must be enabled for the processor to operate within specification.

#### **Execute-Disable Bit Capability**

This function is used to enable the Execute-Disable Bit Capability feature.

| SETTING  | DESCRIPTION                                                                                                    |
|----------|----------------------------------------------------------------------------------------------------|
| Disabled | Use this setting to disable the Execute-Disable Bit Capability function. When this setting is used, the BIOS forces the XD feature flag to always return to 0. |
| Enabled  | Use this setting to enable the Execute-Disable Bit Capability function.                                                                                        |

Optimal and Fail-Safe default settings: Enabled

#### Hyper Threading Technology

This function allows the ACPI OSs to simulate two processors. This means that only one physical CPU is present but the OS sees two virtual CPUs. Via this function, the system performance can be significantly improved.

| SETTING  | DESCRIPTION                                               |
|----------|-----------------------------------------------------------|
| Disabled | Use this setting to disable the Hyper Threading function. |
| Enabled  | Use this setting to enable the Hyper Threading function.  |

Optimal and Fail-Safe default settings: Enabled

#### Intel® SpeedStep™ tech. ₅Do

This function is used to specify the Intel® SpeedStep<sup>™</sup> feature.

| SETTING  | DESCRIPTION                                                                                                    |
|----------|----------------------------------------------------------------------------------------------------|
| Disabled | Use this setting to prevent the system from controlling the CPU frequency via the Intel® SpeedStep™ function (GV3 technology). The CPU will run at maximum speed.     |
| Enabled  | Use this setting to allow the operating system to control the CPU speed via the Intel® SpeedStep™ function (GV3 technology). The BIOS will start with high CPU speed. |

Optimal and Fail-Safe default settings: Enabled

#### Intel® C-STATE tech

Modern CPUs can be put into a deeper sleeping state when idle at the cost of longer wake-up times. This function is used to prevent the OS from putting the CPU in a deeper sleep state than C1.

| SETTING  | DESCRIPTION                                                          |
|----------|----------------------------------------------------------------------|
| Disabled | Use this setting to prevent the OS from using any C-State except C1. |
| Enabled  | Use this setting to allow all supported C-States.                    |

Optimal and Fail-Safe default settings: Enabled

#### **Enhanced C-States**

When the CPU is idle, the OS can put the CPU into a halt state. This function is used to exchange the normal halt state by the extended one that also lowers the CPU voltage.

| SETTING  | DESCRIPTION                                        |
|----------|----------------------------------------------------|
| Enabled  | Use this setting to enable the enhanced C1 state.  |
| Disabled | Use this setting to disable the enhanced C1 state. |

Optimal and Fail-Safe default settings: Enabled

### **IDE CONFIGURATION SCREEN**

This screen provides functions for specifying IDE configuration settings.

| Advanced                                |                                         |       |                                         | *   |
|-----------------------------------------|-----------------------------------------|-------|-----------------------------------------|-----|
| * * * * * * * * * * * * * * * * * * * * | * * * * * * * * * * * * * * * * * * * * | * * : | * * * * * * * * * * * * * * * * * * * * | * * |
| * IDE Configuration                     |                                         | *     | Options                                 | *   |
| * *****                                 | * * * * * * * * * * * * * * * * * * * * | *     |                                         | *   |
| * ATA/IDE Configuration                 |                                         | *     | Disabled                                | *   |
| * Legacy IDE Channels                   | [SATA Pri, PATA Sec]                    | *     | Compatible                              | *   |
| * 2 1                                   |                                         | *     | Enhanced                                | *   |
| * * Primary IDE Master                  | : [Not Detected]                        | *     |                                         | *   |
| * * Primary IDE Slave                   | : [Not Detected]                        | *     |                                         | *   |
| * * Secondary IDE Master                | : [Not Detected]                        | *     |                                         | *   |
| * * Secondary IDE Slave                 | : [Not Detected]                        | *     |                                         | *   |
| * -                                     |                                         | *     |                                         | *   |
| * Hard Disk Write Protect               | [Disabled]                              | *     |                                         | *   |
| * IDE Detect Time Out (Sec)             | [35]                                    | *     |                                         | *   |
| * ATA(PI) 80Pin Cable Detection         | [Host & Device]                         | *     | * Select Screen                         | *   |
| *                                       |                                         | *     | ** Select Item                          | *   |
| *                                       |                                         | *     | +- Change Option                        | *   |
| *                                       |                                         | *     | F1 General Help                         | *   |
| *                                       |                                         | *     | F10 Save and Exit                       | *   |
| *                                       |                                         | *     | ESC Exit                                | *   |
| *                                       |                                         | *     |                                         | *   |
| *                                       |                                         | *     |                                         | *   |
| * * * * * * * * * * * * * * * * * * * * | * * * * * * * * * * * * * * * * * * * * | * * : | * * * * * * * * * * * * * * * * * * * * | * * |
| v02.61 (C)Copyright                     | 1985-2006. American Me                  | ear   | atrends. Inc.                           |     |

#### **ATA/IDE Configuration**

This function specifies the IDE channel modes.

| SETTING    | DESCRIPTION                                                                                                    |
|------------|----------------------------------------------------------------------------------------------------|
| Disabled   | Use this setting to completely disable all PATA and SATA devices. This setting prevents the OS from detecting the controller devices.                 |
| Compatible | Use this setting to allow the PATA channel and two out of four SATA devices to be joined together to one legacy IDE compatible PCI controller device. |
| Enhanced   | Use this setting to allow the PATA channel and the SATA devices to appear as two indepen-<br>dent PCI controller devices.                             |

Optimal and Fail-Safe default settings: Compatible

#### Legacy IDE Channels

This function controls the configuration of the available device channels within the legacy compatible IDE controller device.

| SETTING            | DESCRIPTION                                                                                                    |
|--------------------|----------------------------------------------------------------------------------------------------|
| SATA Only          | Use this setting to specify the onboard SATA connector (SATA0) as the primary master, the daughterboard connector (SATA2) as the secondary master, the RIO-1 channel (SATA1) as the primary slave, and the RIO-2 channel (SATA3) as the secondary slave. |
| Reserved           | Reserved for future use.                                                                                                    |
| SATA Pri, PATA Sec | Use this setting to specify the onboard SATA connector as the primary master, the daughterboard SATA connector as the primary slave and the PATA channel as the sec-<br>ondary channel.                                                                  |
| PATA Only          | Use this setting to specify the PATA channel as the primary channel. With this setting, all SATA connectors are disabled by default.                                                                                                    |

**Note:** This function is only available when the IDE Configuration is set to Compatible.

Optimal and Fail-Safe default settings: SATA Pri, PATA Sec

#### **Configure SATA as**

This function controls the SATA controller device's operating mode.

| SETTING  | DESCRIPTION                                                                                                    |
|----------|----------------------------------------------------------------------------------------------------|
| Disabled | Use this setting to disable the SATA controller.                                                                                |
| IDE      | Use this setting to allow the SATA controller to operate as a legacy IDE controller. In this case, old IDE drivers can be used. |
| RAID     | The CP305 does not provide RAID support. Thus, this setting has no effect on the CP305.                                         |
| AHCI     | Use this setting to allow the SATA controller to operate as an AHCI controller. In this case, AHCI drivers must be used.        |

Optimal and Fail-Safe default settings when the Configuration is set to Enhanced: IDE Optimal and Fail-Safe default settings when the Configuration is set to PATA only: Disabled

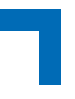

#### **Configure SATA Channels**

This function configures the BIOS logical drive order.

**Note:** This function is only available when the IDE Configuration is set to Enhanced.

| SETTING     | DESCRIPTION                                                                                                    |
|-------------|----------------------------------------------------------------------------------------------------|
| Before PATA | Use this setting to specify that the SATA controller device's channels are enumerated as pri-<br>mary and slave channels and the PATA controller's channel is enumerated as third. |
| Behind PATA | Use this setting to specify that the PATA controller channel is enumerated as primary and the SATA controller's channels are enumerated as third and forth.                        |

Optimal and Fail-Safe default settings: Before PATA

#### Hard Disk Drive Write Protect

This function is used to enable write protection for all hard disk drives in the system.

| SETTING  | DESCRIPTION                                                                                                    |
|----------|----------------------------------------------------------------------------------------------------|
| Disabled | Use this setting to allow the hard disk drive to be used normally. Read, write, and erase functions can be performed to the hard disk drive. |
| Enabled  | Use this setting to prevent the hard disk drive from being erased.                                                                           |

Optimal and Fail-Safe default settings: Disabled

#### IDE Detect Timeout (Seconds)

This function is used to specify the number of seconds after which the BIOS stops searching for IDE devices. Basically, this allows you to fine-tune the settings to allow for faster boot times. Adjust this setting until a suitable timing that can detect all IDE disk drives attached is found.

**Note:** Different IDE disk drives take longer for the BIOS to locate than others do.

| SETTING | DESCRIPTION                                                                                                    |
|---------|----------------------------------------------------------------------------------------------------|
| 0       | This value is the best setting to use if the onboard IDE controllers are set to a specific IDE disk drive in the AMIBIOS.                                                                               |
| 5       | Use this setting to stop the BIOS from searching the IDE bus for IDE disk drives within five sec-<br>onds. A large majority of ultra ATA hard disk drives can be detected well within five seconds.     |
| 10      | Use this setting to stop the BIOS from searching the IDE bus for IDE disk drives within 10 seconds.                                                                                                    |
| 15      | Use this setting to stop the BIOS from searching the IDE bus for IDE disk drives within 15 seconds.                                                                                                    |
| 20      | Use this setting to stop the BIOS from searching the IDE bus for IDE disk drives within 20 seconds.                                                                                                    |
| 25      | Use this setting to stop the BIOS from searching the IDE bus for IDE disk drives within 25 seconds.                                                                                                    |
| 30      | Use this setting to stop the BIOS from searching the IDE bus for IDE disk drives within 30 seconds.                                                                                                    |
| 35      | Use this setting to stop the BIOS from searching the IDE bus for IDE disk drives within 35 seconds. This is the recommended setting when all IDE connectors are set to <i>AUTO</i> in the BIOS setting. |

### ATA (PI) 80-Pin Cable Detection

This function is used to select the method used to detect the ATA (PI) 80-pin cable.

| SETTING       | DESCRIPTION                                                                                                    |
|---------------|----------------------------------------------------------------------------------------------------|
| Host & Device | Use this setting when both the motherboard onboard IDE controller and the IDE disk drive are to be used to detect the type of IDE cable used. |
| Host          | Use this setting when the motherboard onboard IDE controller is to be used to detect the type of IDE cable used.                              |
| Device        | Use this setting when the IDE disk drive is to be used to detect the type of IDE cable used.                                                  |

Optimal and Fail-Safe default settings: Host & Device

The use of an 80-conductor ATA cable is mandatory for running Ultra ATA/66, Ultra ATA/100 and Ultra ATA/133 IDE hard disk drives. The standard 40-conductor ATA cable cannot handle the higher speeds.

The 80-conductor ATA cable is plug-compatible with the standard 40-conductor ATA cable. Because of this, the system must determine the presence of the correct cable.

This detection is achieved via an open in the host connector in one of the lines on the 80-conductor ATA cable that is normally an unbroken connection in the standard 40-conductor ATA cable. It is this break that is used to make this determination. The BIOS can instruct the drive to run at the correct speed for the cable type detected.

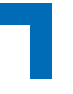

#### Primary, Secondary, Third and Fourth IDE Master and Slave

These functions provide access to the Primary, Secondary, Third and Fourth IDE Master and Slave sub-screens. They are only available if an IDE device is detected as Primary, Secondary, Third or Fourth IDE Master or Slave.

To access the submenu for the Primary, Secondary, Third and Fourth IDE Master and Slave drives, select the respective function from the IDE Configuration screen and press <Enter>.

The following screen is representative for the Primary, Secondary, Third and Fourth IDE Master and Slave devices.

#### Primary IDE Master Screen

This screen provides information about the Primary IDE Master device and functions for specifying various device configuration settings.

| Advanced                                                 |                                         |         | *                 |
|----------------------------------------------------------|-----------------------------------------|---------|-------------------|
| ***********                                              | *********************                   | ******  | ******            |
| * Primary IDE Master                                     |                                         | * Sele  | ct_the_type *     |
| * *********                                              | *****                                   | * of d  | evice connected * |
| * Device #Hand Disk                                      |                                         | * to t  | he system. *      |
| * Vendon \$\$13160812HS                                  |                                         | *       | *                 |
| * Size :160.UGB                                          |                                         | *       | *                 |
| * LCH Mode ISupported                                    |                                         | *       | *                 |
| * DIOCK Mode: 163ectors                                  |                                         | *       | 1                 |
| ◆ FIU HUUE +4<br>◆ Asune DMA +Multilland DMA_2           |                                         | *<br>*  |                   |
| ★ Highe Din +Nuitiword Din-2<br>★ Ultra DMA +Ultra DMA-6 |                                         | *       | ÷                 |
| * S.M.A.R.T. :Supported                                  |                                         | *       | *                 |
| * ******************************                         | *****                                   | *       | *                 |
| <b>*</b> Туре                                            | [Auto]                                  | * *     | Select Screen *   |
| * LBA/Large Mode                                         | [Auto]                                  | * **    | Select Item *     |
| * Block (Multi-Sector Transfer)                          | [Auto]                                  | * +-    | Change Option *   |
| * PIO Mode                                               | [Auto]                                  | * F1    | General Help *    |
| * DMA Mode                                               | [Auto]                                  | * F10   | Save and Exit *   |
| * S.M.A.R.T.                                             | [Auto]                                  | * ESC   | Exit *            |
| * 32Bit Data Transfer                                    | [Enabled]                               | *       | *                 |
| *                                                        |                                         | *       | *                 |
| ***************************************                  | *************************************** | ******  | *****             |
| VUZ.61 (U)Copyright                                      | 1985-2006, American Me                  | egatren | ds, inc.          |

#### **Drive Parameters**

The "grayed-out" items in the left frame are the IDE disk drive parameters taken from the firmware of the IDE disk drive selected. The drive parameters listed are as follows:

| PARAMETER  | DESCRIPTION                                                                                                    |
|------------|----------------------------------------------------------------------------------------------------|
| Device     | Type of device, such as hard disk drive.                                                                                                    |
| Vendor     | Manufacturer of the device.                                                                                                    |
| Size       | The size of the device.                                                                                                    |
| LBA Mode   | LBA (Logical Block Addressing) is a method of addressing data on a disk drive. The CP305 supports 48-bit LBA mode. Thus, hard disks with a drive capacity of greater than 137 GB and can be used on the CP305.                           |
| Block Mode | Block mode boosts IDE drive performance by increasing the amount of data transferred.<br>Only 512 bytes of data can be transferred per interrupt if block mode is not used. Block<br>mode allows transfers of up to 64 KB per interrupt. |
| PIO Mode   | IDE PIO mode programs timing cycles between the IDE drive and the programmable IDE controller. As the PIO mode increases, the cycle time decreases.                                                                                      |
| Async DMA  | This indicates the highest Asynchronous DMA Mode that is supported.                                                                                                    |
| Ultra DMA  | This indicates the highest Synchronous DMA Mode that is supported.                                                                                                    |
| S.M.A.R.T. | Self-Monitoring Analysis and Reporting Technology protocol used by IDE drives of some<br>manufacturers to predict drive failures.                                                                                                    |

#### Туре

| SETTING       | DESCRIPTION                                                                                                    |
|---------------|----------------------------------------------------------------------------------------------------|
| Not Installed | Use this setting to prevent the BIOS from searching for an IDE disk drive on the specified channel.                                                                                                    |
| Auto          | Use this setting to allow the BIOS to auto detect the IDE disk drive type attached to the specified channel. This setting should be used if an IDE hard disk drive is attached to the specified channel. |
| CD/DVD        | Use this setting to specify that an IDE CD-ROM drive is attached to the specified IDE chan-<br>nel. The BIOS will not attempt to search for other types of IDE disk drives on the specified<br>channel.  |
| ARMD          | Use this setting to specify an ATAPI Removable Media Device.<br>This includes, but is not limited to:<br>• ZIP<br>• LS-120                                                                               |

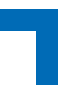

#### LBA/Large Mode

LBA (Logical Block Addressing) is a method of addressing data on a disk drive. In LBA mode, the maximum drive capacity is 137 GB.

**Note:** For drive capacities over 137 GB, the BIOS must be equipped with 48-bit LBA mode addressing. If not, install an ATA/133 IDE controller card that supports 48-bit LBA mode or contact Kontron for further assistance.

| SETTING  | DESCRIPTION                                                                                                    |
|----------|----------------------------------------------------------------------------------------------------|
| Disabled | Use this setting to prevent the BIOS from using Large Block Addressing mode control on the specified channel.       |
| Auto     | Use this setting to allow the BIOS to auto detect the Large Block Addressing mode control on the specified channel. |

Optimal and Fail-Safe default settings: Auto

#### Block (Multi-Sector Transfer)

This function sets the block mode multi-sector transfer feature.

| SETTING  | DESCRIPTION                                                                                                    |
|----------|----------------------------------------------------------------------------------------------------|
| Disabled | Use this setting to prevent the BIOS from using Multi-Sector Transfer on the specified chan-<br>nel. The data to and from the device will occur one sector at a time.                                                                                                    |
| Auto     | Use this setting to allow the BIOS to auto detect device support for Multi-Sector Transfers on the specified channel. If supported, use this setting to allow the BIOS to auto detect the number of sectors per block for transfer from the hard disk drive to the memory. The data transfer to and from the device will occur multiple sectors at a time. |

Optimal and Fail-Safe default settings: Auto

#### PIO Mode

The IDE PIO (Programmable I/O) mode programs timing cycles between the IDE drive and the programmable IDE controller. As the PIO mode increases, the cycle time decreases.

| SETTING | DESCRIPTION                                                                                                    |
|---------|----------------------------------------------------------------------------------------------------|
| Auto    | Use this setting to allow the BIOS to auto detect the PIO mode if the IDE disk drive support cannot be determined.                                                                                                    |
| 0       | Use this setting to allow the BIOS to use PIO mode 0. This mode has a data transfer rate of 3.3 Mbit/s.                                                                                                    |
| 1       | Use this setting to allow the BIOS to use PIO mode 1. This mode has a data transfer rate of 5.2 Mbit/s.                                                                                                    |
| 2       | Use this setting to allow the BIOS to use PIO mode 2. This mode has a data transfer rate of 8.3 Mbit/s.                                                                                                    |
| 3       | Use this setting to allow the BIOS to use PIO mode 3. This mode has a data transfer rate of 11.1 Mbit/s.                                                                                                    |
| 4       | Use this setting to allow the BIOS to use PIO mode 4. This mode has a data transfer rate of 16.6 Mitb/s. This setting generally works with all hard disk drives manufactured after 1999. For other disk drive, such as IDE CD-ROM drives, check the specifications of the drive. |

#### **DMA Mode**

This function is used to adjust the DMA mode options.

| SETTING | DESCRIPTION                                                                                                    |
|---------|----------------------------------------------------------------------------------------------------|
| Auto    | Use this setting to allow the BIOS to auto detect the DMA mode if the IDE disk drive support cannot be determined.                                                                            |
| SWDMA0  | Use this setting to allow the BIOS to use Single Word DMA mode 0. This mode has a data transfer rate of 2.1 MB/s.                                                                             |
| SWDMA1  | Use this setting to allow the BIOS to use Single Word DMA mode 1. This mode has a data transfer rate of 4.2 MB/s.                                                                             |
| SWDMA2  | Use this setting to allow the BIOS to use Single Word DMA mode 2. This mode has a data transfer rate of 8.3 MBs/.                                                                             |
| MWDMA0  | Use this setting to allow the BIOS to use Multi Word DMA mode 0. This mode has a data transfer rate of 4.2 MB/s.                                                                              |
| MWDMA1  | Use this setting to allow the BIOS to use Multi Word DMA mode 1. This mode has a data transfer rate of 13.3 MB/s.                                                                             |
| MWDMA2  | Use this setting to allow the BIOS to use Multi Word DMA mode 2. This mode has a data transfer rate of 16.6 MBs.                                                                              |
| UDMA0   | Use this setting to allow the BIOS to use Ultra DMA mode 0. This mode has a data transfer rate of 16.6 MB/s, which is the same transfer rate as the PIO mode 4 and the Multi Word DMA mode 2. |
| UDMA1   | Use this setting to allow the BIOS to use Ultra DMA mode 1. This mode has a data transfer rate of 25 MB/s.                                                                                    |
| UDMA2   | Use this setting to allow the BIOS to use Ultra DMA mode 2. This mode has a data transfer rate of 33.3 MB/s.                                                                                  |
| UDMA3   | Use this setting to allow the BIOS to use Ultra DMA mode 3. This mode has a data transfer rate of 44.4 MB/s. To use this mode, it is required that an 80-conductor ATA cable is used.         |
| UDMA4   | Use this setting to allow the BIOS to use Ultra DMA mode 4. This mode has a data transfer rate of 66.6 MB/s. To use this mode, it is required that an 80-conductor ATA cable is used.         |
| UDMA5   | Use this setting to allow the BIOS to use Ultra DMA mode 5. This mode has a data transfer rate of 99.9 MB/s. To use this mode, it is required that an 80-conductor ATA cable is used.         |

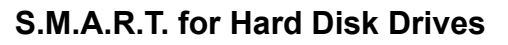

The Self-Monitoring Analysis and Reporting Technology (SMART) feature can help predict impending drive failures.

| SETTING  | DESCRIPTION                                                                                                    |
|----------|----------------------------------------------------------------------------------------------------|
| Auto     | Use this setting to allow the BIOS to auto detect hard disk drive support if the IDE disk drive support cannot be determined. |
| Disabled | Use this setting to prevent the BIOS from using the SMART feature.                                                            |
| Enabled  | Use this setting to allow the BIOS to use the SMART feature on support hard disk drives.                                      |

Optimal and Fail-Safe default settings: Auto

#### 32Bit Data Transfer

This function is used to set the 32-bit data transfer.

| SETTING  | DESCRIPTION                                                                                  |
|----------|----------------------------------------------------------------------------------------------|
| Disabled | Use this setting to prevent the BIOS from using 32-bit data transfers.                       |
| Enabled  | Use this setting to allow the BIOS to use 32-bit data transfers on support hard disk drives. |

Optimal and Fail-Safe default settings: Enabled

#### **ARMD Emulation Type**

An ATAPI Removable Media Device (ARMD) is a device that uses removable media, such as the LS120, MO (Magneto-Optical), or lomega Zip drives. To boot from media on an ARMD, it is required to emulate booting from a floppy or hard disk drive. This is especially necessary when trying to boot to DOS.

| SETTING         | DESCRIPTION                                                                            |
|-----------------|----------------------------------------------------------------------------------------|
| Auto            | Use this setting to allow the BIOS to automatically set the emulation used by ARMD.    |
| Floppy          | Use this setting to specify that ARMD should emulate a floppy drive during boot up.    |
| Hard disk drive | Use this setting to specify that ARMD should emulate a hard disk drive during boot up. |

### SUPER IO CONFIGURATION SCREEN

This screen provides functions for specifying the Super I/O settings.

| Advanced                          |                        | *                           |
|-----------------------------------|------------------------|-----------------------------|
| ********                          | *******                | *************************** |
| * Configure SCH3112 Super IO Chip | oset                   | * Allows BIOS to Select *   |
| * *****************************   | ******************     | : * Serial Port1 Base 👘 *   |
| * Serial Port1 Address            | [3F8]                  | * Addresses. *              |
| * Serial Port1 IRQ                | [4]                    | * *                         |
| * Serial Port2 Address            | [2F8]                  | * *                         |
| * Serial Port2 IRQ                | [3]                    | * *                         |
| * Serial Port2 Mode               | [Normal]               | * *                         |
| *                                 |                        | * *                         |
| *                                 |                        | * *                         |
| *                                 |                        | * *                         |
| *                                 |                        | * *                         |
| *                                 |                        | * *                         |
| *                                 |                        | * * Select Screen *         |
| *                                 |                        | * ** Select Item *          |
| *                                 |                        | * +- Change Option *        |
| *                                 |                        | *F1 General Help *          |
| *                                 |                        | * F10 Save and Exit *       |
| *                                 |                        | * ESC Exit *                |
| *                                 |                        | * *                         |
| *                                 |                        | * *                         |
| ***********                       | ****                   | *******                     |
| v02.61 (E)Conumight               | 1985-2006. American Me | egatrends, inc.             |

#### **Serial Port1 Address**

This function is used to specify the base I/O port address of Serial Port 1.

**Note:** If the system does not use a serial device, set this port to Disabled.

| SETTING  | DESCRIPTION                                                                                                    |
|----------|----------------------------------------------------------------------------------------------------|
| Disabled | Use this setting to prevent the serial port from accessing any system resources. When this setting is used, the serial port physically becomes unavailable. |
| 3F8      | Use this setting to allow the serial port to use 3F8 as its I/O port address.                                                                               |
| 2F8      | Use this setting to allow the serial port to use 2F8 as its I/O port address.                                                                               |
| 3E8      | Use this setting to allow the serial port to use 3E8 as its I/O port address.                                                                               |
| 2E8      | Use this setting to allow the serial port to use 2E8 as its I/O port address.                                                                               |
### Serial Port1 IRQ

This function is used to specify the Interrupt Request address of Serial Port 1.

Note: This function is not available if Serial Port 1 Address is set to Disabled.

| SETTING | DESCRIPTION                                                                       |
|---------|-----------------------------------------------------------------------------------|
| 3       | Use this setting to allow the serial port to use IRQ3 for the interrupt address.  |
| 4       | Use this setting to allow the serial port to use IRQ4 for the interrupt address.  |
| 10      | Use this setting to allow the serial port to use IRQ10 for the interrupt address. |
| 11      | Use this setting to allow the serial port to use IRQ11 for the interrupt address. |

Optimal and Fail-Safe default settings: 4

#### **Serial Port2 Address**

This function is used to specify the base I/O port address of Serial Port 2.

| SETTING  | DESCRIPTION                                                                                                    |
|----------|----------------------------------------------------------------------------------------------------|
| Disabled | Use this setting to prevent the serial port from accessing any system resources. When this setting is used, the serial port physically becomes unavailable. |
| 3F8      | Use this setting to allow the serial port to use 3F8 as its I/O port address.                                                                               |
| 2F8      | Use this setting to allow the serial port to use 2F8 as its I/O port address.                                                                               |
| 3E8      | Use this setting to allow the serial port to use 3E8 as its I/O port address.                                                                               |
| 2E8      | Use this setting to allow the serial port to use 2E8 as its I/O port address.                                                                               |

**Note:** If the system does not use a serial device, set this port to Disabled.

Optimal and Fail-Safe default settings: 2F8

### Serial Port2 IRQ

This function is used to specify the Interrupt Request address of Serial Port 2.

**Note:** This function is not available if Serial Port 2 Address is set to Disabled.

| SETTING | DESCRIPTION                                                                       |
|---------|-----------------------------------------------------------------------------------|
| 3       | Use this setting to allow the serial port to use IRQ3 for the interrupt address.  |
| 4       | Use this setting to allow the serial port to use IRQ4 for the interrupt address.  |
| 10      | Use this setting to allow the serial port to use IRQ10 for the interrupt address. |
| 11      | Use this setting to allow the serial port to use IRQ11 for the interrupt address. |

Optimal and Fail-Safe default settings: 3

#### Serial Port2 Mode

This function has no effect on the operation of the CP305. It is recommended to leave this function at the default setting.

Optimal and Fail-Safe default settings: Normal

Note: This function is not available if Serial Port 2 Address is set to Disabled.

# HARDWARE HEALTH CONFIGURATION SCREEN

This screen provides information about the hardware health attributes as well as functions for specifying the hardware health configuration settings.

| Hardware Health Configura              | ation                | * Enab | oles Hardware |
|----------------------------------------|----------------------|--------|---------------|
| *****                                  | *****                | * Heal | th Monitoring |
| H/W Health Function                    | [Enabled]            | * Devi | .ce.          |
| PWM I Mode Setting                     | [Fan Always on Full] | +      |               |
| ************************************** | [4.00 HZ]            | *      |               |
| CPU Temp (Diode via SIO)               | : 48*C/118*F         | *      |               |
| SuperIO Temperature                    | : 39*C/102*F         | *      |               |
| * *                                    |                      | *      |               |
| Fanl Speed                             | : N/A                | *      |               |
|                                        |                      | *      |               |
| +2.5V                                  | : 2.460 V            | *      |               |
| Vccp                                   | : 1.187 V            | * *    | Select Screen |
| Vcc                                    | : 3.282 V            | * **   | Select Item   |
| +5Vin                                  | : 5.048 V            | * +-   | Change Option |
| +12Vin                                 | : 11.937 V           | * F1   | General Help  |
| VTR                                    | : 3.282 V            | * F10  | Save and Exit |
| VBAT                                   | : 2.703 V            | * ESC  | Exit          |
| *****                                  | *****                | *      |               |
| CPU Temp (DTS)                         | : 41*C/105*F         | *      |               |

### Hardware Health Function

This function has no effect on the operation of the CP305.

| SETTING  | DESCRIPTION                                          |
|----------|------------------------------------------------------|
| Disabled | Use this setting to disable the H/W Health Function. |
| Enabled  | Use this setting to enable the H/W Health Function.  |

Optimal and Fail-Safe default settings: Enabled

### PWM 1 Mode Setting/PWM 1 Ramp Rate

These functions are available only on the rear I/O board version and require additional hardware to be installed. For further information on using these settings, please contact Kontron.

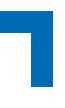

# **ACPI CONFIGURATION SCREEN**

This screen provides access to the Advanced Configuration and Power Interface (ACPI) setup sub-screens.

| Advanced                                 | *                                       |
|------------------------------------------|-----------------------------------------|
| ***************************************  | *****************************           |
| ≭ ACPI Settings                          | * Advanced ACPI *                       |
| * ***********                            | * Configuration settings *              |
| * * Advanced ACPI Configuration          | * *                                     |
| * * Chipset ACPI Configuration           | * Use this section to *                 |
| *                                        | * configure additional *                |
| *                                        | * ACPI options. *                       |
| *                                        | * *                                     |
| *                                        | * *                                     |
| *                                        | * *                                     |
| *                                        | * *                                     |
| *                                        | * *                                     |
| *                                        | * *                                     |
| *                                        | * * Select Screen *                     |
| *                                        | * ** Select Item *                      |
| *                                        | * Enter Go to Sub Screen *              |
| *                                        | * F1 General Help *                     |
| *                                        | * F10 Save and Exit *                   |
| *                                        | * ESC Exit *                            |
| *                                        | * *                                     |
| *                                        | * *                                     |
| ***************************************  | *************************************** |
| u02_61_(C)Copuniabt_1985_2006Amonicon_Ma | arathands Inc                           |

### Advanced ACPI Configuration Screen

This screen provides functions for specifying the advanced ACPI configuration settings.

| Advanced                                |                         |            | *                    |
|-----------------------------------------|-------------------------|------------|----------------------|
| **********                              | *******                 | ******     | *****                |
| * Advanced ACPI Configuration           |                         | * Enab.    | le RSDP pointers *   |
| * ************************************* | *********************** | * to 64    | 4-bit Fixed System * |
| * HUPI Version Features                 |                         | * Descr    | ription Tables. Di * |
| * AMI OFMR toblo                        | [Enabled]               | * HUP1     | version has some *   |
| * Handless mode                         | [Disphied]              | *          |                      |
| * HEAUIESS MOUE<br>*                    | [Disabled]              | *          | *                    |
| *                                       |                         | *          | *                    |
| *                                       |                         | *          | *                    |
| *                                       |                         | *          | *                    |
| *                                       |                         | *          | *                    |
| *                                       |                         | *          | *                    |
| *                                       |                         | * *        | Select Screen *      |
| *                                       |                         | * **       | Select Item *        |
| *                                       |                         | * +-       | Change Uption *      |
| *                                       |                         | * 11       | General Help *       |
| π<br>Ψ                                  |                         | * FOC      | Save and EXIT *      |
| ት<br>Ψ                                  |                         | * ESU<br>* | EXIL *               |
| *                                       |                         | *          |                      |
| *************************************** | *****                   | ******     | *******************  |
| v02.61 (C)Copyright :                   | 1985-2006, American Me  | gatren     | ds, Inc.             |

### **ACPI Version Features**

This function is used to select the ACPI specification version required by the BIOS for generating the ACPI tables.

| SETTING     | DESCRIPTION                                                                             |
|-------------|-----------------------------------------------------------------------------------------|
| ACPI v. 1.0 | Use this setting to specify that RSDT, FACP and MADT follow the ACPI 1.0 specification. |
| ACPI v. 2.0 | Use this setting to specify that XSDT, FACP and MADT follow the ACPI 2.0 specification. |
| ACPI v. 3.0 | Use this setting to specify that XSDT, FACP and MADT follow the ACPI 3.0 specification. |

Optimal and Fail-Safe default settings: ACPI v. 1.0

### **ACPI APIC Support**

This function is used to include the ACPI APIC table pointer to the RSDT pointer list.

| SETTING  | DESCRIPTION                                                                         |
|----------|-------------------------------------------------------------------------------------|
| Disabled | Use this setting to exclude the ACPI APIC table pointer from the RSDT pointer list. |
| Enabled  | Use this setting to include the ACPI APIC table pointer to the RSDT pointer list.   |

Optimal and Fail-Safe default settings: Enabled

#### AMI OEMB Table

This function is used to include the OEMB table pointer to R(X)SDT pointer list.

| SETTING  | DESCRIPTION                                                                       |
|----------|-----------------------------------------------------------------------------------|
| Disabled | Use this setting to exclude the OEMB table pointer from the R(X)SDT pointer list. |
| Enabled  | Use this setting to include the OEMB table pointer to the R(X)SDT pointer list.   |

Optimal and Fail-Safe default settings: Enabled

#### **Headless Mode**

This function is used to update the ACPI FACP table to indicate headless operations.

| SETTING  | DESCRIPTION                                                                                 |
|----------|---------------------------------------------------------------------------------------------|
| Disabled | Use this setting to disable updating of the ACPI FACP table to indicate headless operation. |
| Enabled  | Use this setting to enable updating of the ACPI FACP table to indicate headless operation.  |

Optimal and Fail-Safe default settings: Disabled

### Chipset ACPI Configuration Screen

This screen provides functions for specifying the chipset ACPI configuration settings.

|    | Advanced                               |                                            |                                |                              |               |                     |                                           | *              |
|----|----------------------------------------|--------------------------------------------|--------------------------------|------------------------------|---------------|---------------------|-------------------------------------------|----------------|
| ** | ******                                 | ********                                   | *********                      | *********                    | ** <u>*</u> : | ****                | ********                                  | <u>****</u> ** |
| *  | South Bridge ACPI                      | Configuration                              | n                              | :                            | *             |                     | Options                                   | *              |
| *  | ******                                 | *****                                      | *********                      | ********                     | * _           |                     |                                           | *              |
| *  | Energy Lake Featu                      | re                                         | [Disabled]                     | :                            | * Er          | nable               | ed                                        | *              |
| *  | APIC ACPI SCI IRQ                      |                                            | [Disabled]                     | :                            | * D.          | isab.               | led                                       | *              |
| *  |                                        |                                            |                                |                              | *             |                     |                                           | *              |
| *  |                                        |                                            |                                |                              | *             |                     |                                           | *              |
| \$ |                                        |                                            |                                |                              | *<br>*        |                     |                                           |                |
| ÷  |                                        |                                            |                                |                              | т<br>¥        |                     |                                           |                |
| *  |                                        |                                            |                                |                              | *             |                     |                                           | *              |
| *  |                                        |                                            |                                |                              | *             |                     |                                           | *              |
| *  |                                        |                                            |                                | :                            | *             |                     |                                           | *              |
| *  |                                        |                                            |                                | :                            | * *           |                     | Select Screen                             | *              |
| *  |                                        |                                            |                                | :                            | * *:          | *                   | Select Item                               | *              |
| *  |                                        |                                            |                                | :                            | * +           | -                   | Change Option                             | n *            |
| *  |                                        |                                            |                                | :                            | * <u>F</u> ∶  | 1                   | General Help                              | . *            |
| *  |                                        |                                            |                                | :                            | * <u>F</u> :  | 10                  | Save and Exi                              | t *            |
| *  |                                        |                                            |                                | :                            | * E\$         | SC                  | Exit                                      | *              |
| *  |                                        |                                            |                                |                              | *             |                     |                                           | *              |
| *  | ****                                   | ale de de de de de de de de de de de de de | and and and and and an arrival |                              | *<br>• • • •  |                     | in de de de de de de de de de ste ste ste | *              |
| ** | ************************************** | · · · · · · · · · · · · · · · · · · ·      | ***********<br>1925_2006       | ************<br>Omonicon Mov | ***           | x x x x x<br>popole | калалаланананананананананананананананана  | ****           |
|    | 107*01                                 | (C)COPGNIgni .                             | 1000-2006,                     | niieriican ne                | gau           | renus               | 5, INC.                                   |                |

### **Energy Lake Feature**

This function is not supported on the CP305. It is recommended to leave this function at the default setting.

Optimal and Fail-Safe default settings: Disabled

### **APIC ACPI SCI IRQ**

This function enables/disables the APIC ACPI SCI IRQ.

| SETTING  | DESCRIPTION                                        |
|----------|----------------------------------------------------|
| Disabled | Use this setting to disable the APIC ACPI SCI IRQ. |
| Enabled  | Use this setting to enable the APIC ACPI SCI IRQ.  |

Optimal and Fail-Safe default settings: Disabled

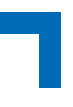

# **EVENT LOG CONFIGURATION SCREEN**

This screen provides functions for specifying the event log configuration settings.

| Advanced                                   | *                                                 |
|--------------------------------------------|---------------------------------------------------|
| ***************************************    | ********                                          |
| * Event Logging details                    | * View all unread events *                        |
| * *****************                        | * on the Event Log. *                             |
| ∗ View Event Log                           | * *                                               |
| * Mark all events as read                  | * *                                               |
| * Clear Event Log                          | * *                                               |
| *                                          | * *                                               |
| *                                          | * *                                               |
| *                                          | * *                                               |
| *                                          | * *                                               |
| *                                          | * *                                               |
| *                                          | * *<br>• •                                        |
| *                                          | * * Coloct Concon *                               |
| *<br>•                                     | * * OBIECU OUNEEN *                               |
| ↑<br>↓                                     | * Fintan California Sub Schoon *                  |
| *<br>*                                     | * Enter do to oub ocreen *<br>* F1 General Halm * |
| *                                          | * F10 Save and Evit *                             |
| *                                          | * FSC Evit *                                      |
| *                                          | * * *                                             |
| *                                          | * *                                               |
| ***************************************    | ***************************************           |
| v02.61 (C)Copyright 1985-2006, American Me | gatrends, Inc.                                    |

### **View Event Log**

This function is used to display a pop-up window which contains all unread events (for example "01/01/02 13:12:56" or "CMOS time not set", etc.).

#### Mark all events as read

This function is used to mark all unread events as read.

#### **Clear Event Log**

This function is used to remove all events from the event log.

# **MPS CONFIGURATION SCREEN**

This screen provides the function for selecting the revision of the MultiProcessor Specification (MPS).

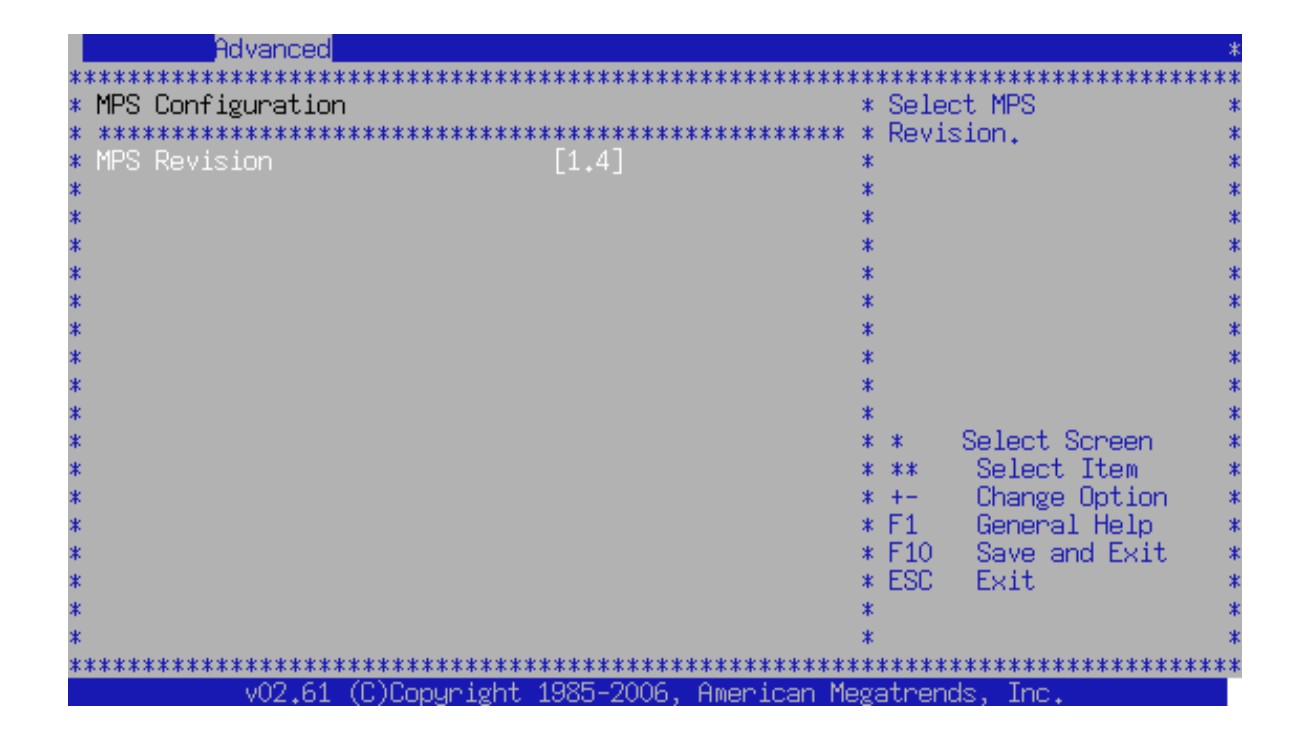

### **MPS Revision**

This function is used to select the revision of the MP Specification to be used for generating the MP table.

| SETTING | DESCRIPTION                                                                   |
|---------|-------------------------------------------------------------------------------|
| 1.1     | Use this setting to specify that the MP table complies with MPS Revision 1.1. |
| 1.4     | Use this setting to specify that the MP table complies with MPS Revision 1.4. |

Optimal default setting: 1.4 Fail-Safe default setting: 1.1

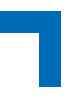

# PCI EXPRESS CONFIGURATION SCREEN

This screen provides functions for specifying the PCI Express configuration.

| Advanced                                   |     |                     | *  |
|--------------------------------------------|-----|---------------------|----|
| ******                                     | жж  | *****               | ** |
| * PCI Express Configuration                | ж   | Enable/Disable      | *  |
| * ******                                   | ж   | PCI Express LOs and | *  |
| * Active State Power-Management [Disabled] | ж   | L1 link power       | *  |
| * * SB PCIE Ports Configuration            | ж   | states.             | *  |
| *                                          | ж   |                     | *  |
| *                                          | ж   |                     | *  |
| *                                          | ж   |                     | *  |
| *                                          | ж   |                     | *  |
| *                                          | ж   |                     | *  |
| *                                          | ж   |                     | *  |
| *                                          | ж   |                     | *  |
| *                                          | ж   |                     | *  |
| *                                          | ж   | * Select Screen     | *  |
| *                                          | ж   | ** Select Item      | *  |
| *                                          | ж   | +- Change Option    | *  |
| *                                          | ж   | F1 General Help     | *  |
| *                                          | ж   | F10 Save and Exit   | *  |
| *                                          | ж   | ESC Exit            | *  |
| *                                          | *   | 200 2.120           | *  |
| *                                          | *   |                     | *  |
| *****                                      | жж  | *****               | жж |
| v02.61 (C)Copuright 1985-2006. American M  | eg; | atrends. Inc.       |    |

### Active State Power Management

This function is used to enable the PCI Express Active State Power Management on the L0 and L1 links.

| SETTING  | DESCRIPTION                                                                                       |
|----------|---------------------------------------------------------------------------------------------------|
| Disabled | Use this setting to disable the PCI Express Active State Power Management on the L0 and L1 links. |
| Enabled  | Use this setting to enable the PCI Express Active State Power Management on the L0 and L1 links.  |

Optimal and Fail-Safe default settings: Disabled

### **SB PCIE Ports Configuration Screen**

This screen provides information for specifying the SouthBridge PCI Express Ports configuration settings.

| - d d d d d d d d d d d d d d d d d d d        |          |
|------------------------------------------------|----------|
| ***************************************        | сжжж     |
| * PCIE Ports Configuration * Options           | *        |
| * PCIE Port 0 [Enabled] *                      | *        |
| * PCIE Port 1 [Enabled] * Auto                 | *        |
| * PCIE High Prioritu Port [Disabled] * Enabled | *        |
| * * Disabled                                   | *        |
| * PCIE Port O IOXAPIC Foable [Disabled] *      | *        |
| * PCIE Port 1 IDXAPIC Foable [Disabled] *      | *        |
| * *                                            | *        |
| * *                                            | *        |
| * *                                            | *        |
| x x                                            | *        |
| ······································         | *        |
|                                                | *        |
|                                                | <u> </u> |
|                                                |          |
| * +- Change Uption                             |          |
| C C Fi General Help                            | *        |
| * F10 Save and Exit                            | *        |
| * * ESC Exit                                   | *        |
| * *                                            | *        |
| * *                                            | *        |
| ***************************************        | кжжж     |

### PCIe Port 0

This function is used to enable or disable the PCI Express Port 0.

| SETTING  | DESCRIPTION                                                                                                    |
|----------|----------------------------------------------------------------------------------------------------|
| Auto     | Use this setting to allow the BIOS to automatically enable or disable the PCIe Port 0 and all devices behind it. |
| Enabled  | Use this setting to enable PCIe Port 0.                                                                          |
| Disabled | Use this setting to disable PCIe Port 0 and all devices behind it.                                               |

Optimal and Fail-Safe default settings: Enabled

#### PCle Port 1

This function is used to enable or disable the PCI Express Port 1.

| SETTING  | DESCRIPTION                                                                                                    |
|----------|----------------------------------------------------------------------------------------------------|
| Auto     | Use this setting to allow the BIOS to automatically enable or disable the PCIe Port 1 and all devices behind it. |
| Enabled  | Use this setting to enable PCIe Port 1.                                                                          |
| Disabled | Use this setting to disable PCIe Port 1 and all devices behind it.                                               |

Optimal and Fail-Safe default settings: Enabled

#### PCIe High Priority Port

This function is used to select a PCIe port as high priority port. Transaction on this port have higher priority than on other ports.

| SETTING  | DESCRIPTION                                                              |
|----------|--------------------------------------------------------------------------|
| Disabled | Use this setting to specify that both PCIe ports have the same priority. |
| Port 0   | Use this setting to select port 0 as the high priority port.             |
| Port 1   | Use this setting to select port 1 as the high priority port.             |

Optimal and Fail-Safe default settings: Disabled

#### PCIe Port 0 IOxAPIC Enable

This function is used to control the availability of the PCIe Port 0 IOxAPIC.

| SETTING  | DESCRIPTION                                                       |
|----------|-------------------------------------------------------------------|
| Disabled | Use this setting to prevent the OS from detecting Port 0 IOxAPIC. |
| Enabled  | Use this setting to make Port 0 IOxAPIC available for OS usage.   |

Optimal and Fail-Safe default settings: Disabled

#### PCIe Port 1 IOxAPIC Enable

This function is used to control the availability of the PCIe Port 1 IOxAPIC.

| SETTING  | DESCRIPTION                                                       |
|----------|-------------------------------------------------------------------|
| Disabled | Use this setting to prevent the OS from detecting Port 1 IOxAPIC. |
| Enabled  | Use this setting to make Port 1 IOxAPIC available for OS usage.   |

Optimal and Fail-Safe default settings: Disabled

# **SMBIOS CONFIGURATION SCREEN**

This screen provides the function for specifying the SMBIOS configuration.

| ***************************************            | **** |
|----------------------------------------------------|------|
|                                                    | •••• |
| * Smbios Configuration * SMBIOS SMI Wrapper        | *    |
| * * support for PnP Fun                            | c *  |
| * Smbios Smi Support [Enabled] * 50h-54h           | *    |
| * *                                                | *    |
| * *                                                | *    |
|                                                    | *    |
| * *<br>• •                                         | 1    |
| * *                                                | ¥    |
| * *                                                | *    |
| * *                                                | *    |
| * *                                                | *    |
| * * * Select Screen                                | *    |
| * *** Select Item                                  | *    |
| * * +- Change Option                               | *    |
| * * F1 General Help                                | *    |
| * * F10 Save and Exit                              | *    |
| * * ESC Exit                                       | *    |
| * *                                                | *    |
| * *                                                | *    |
| u02_61_(C)Copupiebt_1025_2006Omenicen_MerstendeTec | **** |

### **SMBIOS SMI Support**

This function is used to enable the SMBIOS SMI support.

| SETTING  | DESCRIPTION                                                                           |
|----------|---------------------------------------------------------------------------------------|
| Disabled | Use this setting to disable the SMBIOS SMI Support.                                   |
| Enabled  | Use this setting to enable the SMBIOS SMI Support for the PNP Function 50 h $-$ 54 h. |

Optimal and Fail-Safe default settings: Enabled

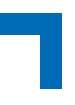

# **REMOTE ACCESS CONFIGURATION SCREEN**

This screen provides functions for specifying remote access configuration settings.

| Advanced                                  |                                        | *                                      |
|-------------------------------------------|----------------------------------------|----------------------------------------|
| **************************************    | ************************************** | ************************************** |
| * *************************************   | *********                              | * type. *                              |
| * Remote Access                           | [Enabled]                              | * *                                    |
| *                                         | FOOMA 2                                | * *                                    |
| * Serial port number                      |                                        | * *                                    |
| * Dase Houress, IRQ<br>* Seriel Port Mode | [JECON, 4]<br>[115200 8 p 1]           | * *<br>*                               |
| * Elow Control                            | [None]                                 | * *                                    |
| * Redirection After BIOS POST             | [Always]                               | * *                                    |
| * Terminal Type                           | [ANSI] [                               | * *                                    |
| * VT-UTF8 Combo Key Support               | [Enabled]                              | * *                                    |
| * Sredir Memory Display Delay             | [No Delay]                             | * * *                                  |
| *<br>* EMS_current(SDCD)                  | [Dicoblod]                             | * * Select Screen *                    |
| * ENG SUPPORT (GRUK)<br>*                 | [DISabled]                             | * ** Select Item *                     |
| *                                         |                                        | * F1 General Help *                    |
| *                                         |                                        | * F10 Save and Exit *                  |
| *                                         |                                        | * ESC Exit *                           |
| *                                         |                                        | * *                                    |
| *                                         |                                        | * *                                    |
| ++++++++++++++++++++++++++++++++++++++    | ************************************** | ************************************** |

#### Remote Access SDO

This function is used to enable the BIOS remote access feature.

| SETTING  | DESCRIPTION                                                                                                    |
|----------|----------------------------------------------------------------------------------------------------|
| Disabled | Use this setting to prevent the BIOS from using Remote Access.                                                                                |
| Enabled  | Use this setting to allow the system to use the remote access feature. The remote access feature requires a dedicated serial port connection. |

Optimal and Fail-Safe default settings: Disabled

#### Serial Port Number SDO

This function is used to select the serial port for console redirection.

**Note:** This function is only available when the Remote Access function is set to Enabled.

| SETTING | DESCRIPTION                                                                             |
|---------|-----------------------------------------------------------------------------------------|
| COM1    | Use this setting to select COM1 (Communication port 1) as the remote access interface.  |
| COM2    | Use this setting to select COM2 (Communication port 2) for the remote access interface. |

Optimal and Fail-Safe default settings: COM1

# Serial Port Mode SDO

This function is used to select the baud rate (transmitted bits per second) of the serial port for console redirection.

**Note:** This function is only available when the Remote Access function is set to Enabled.

| SETTING      | DESCRIPTION                                                            |
|--------------|------------------------------------------------------------------------|
| 115200 8,n,1 | Use this setting to select 115200 as the baud rate of the serial port. |
| 57600 8,n,1  | Use this setting to select 57600 as the baud rate of the serial port.  |
| 38400 8,n,1  | Use this setting to select 38400 as the baud rate of the serial port.  |
| 19200 8,n,1  | Use this setting to select 19200 as the baud rate of the serial port.  |
| 09600 8,n,1  | Use this setting to select 09600 as the baud rate of the serial port.  |

Optimal and Fail-Safe default settings: 115200 8,n,1

#### Flow Control SDO

This function is used to select the flow control for console redirection.

**Note:** This function is only available when the Remote Access function is set to Enabled.

| SETTING  | DESCRIPTION                                              |
|----------|----------------------------------------------------------|
| None     | Use this setting to deactivate flow control.             |
| Hardware | Use this setting to select the flow control by hardware. |
| Software | Use this setting to select the flow control by software. |

Optimal and Fail-Safe default settings: None

#### Redirection After BIOS POST SDO

This function is used to select redirection after BIOS POST.

**Note:** This function is only available when the Remote Access function is set to Enabled.

| SETTING    | DESCRIPTION                                                                     |
|------------|---------------------------------------------------------------------------------|
| Disabled   | Use this setting to turn off the redirection after POST.                        |
| BootLoader | Use this setting to activate the redirection during POST and during BootLoader. |
| Always     | Use this setting to specify that the redirection is always active.              |

Optimal and Fail-Safe default settings: Always

### Terminal Type SDO

This function is used to select the target terminal type.

**Note:** This function is only available when the Remote Access function is set to Enabled.

| SETTING | DESCRIPTION                                                           |
|---------|-----------------------------------------------------------------------|
| ANSI    | Use this setting to specify that the target terminal type is ANSI.    |
| VT100   | Use this setting to specify that the target terminal type is VT100.   |
| VT-UTF8 | Use this setting to specify that the target terminal type is VT-UTF8. |

Optimal and Fail-Safe default settings: ANSI

### VT-UTF8 Combo Key Support

This function is used to enable or disable the VT-UTF8 combo key support.

**Note:** This function is only available when the Remote Access function is set to Enabled.

| SETTING  | DESCRIPTION                                                                                   |
|----------|-----------------------------------------------------------------------------------------------|
| Disabled | Use this setting to disable the VT-UTF8 combination key support for the ANSI/VT100 terminals. |
| Enabled  | Use this setting to enable the VT-UTF8 combination key support for the ANSI/VT100 terminals.  |

Optimal and Fail-Safe default settings: Enabled

#### Sredir Memory Display Delay

This function is used to select the time during which the serial redirection memory usage information is displayed on the serial console at start of POST.

**Note:** This function is only available when the Remote Access function is set to Enabled.

| SETTING     | DESCRIPTION                                                                            |
|-------------|----------------------------------------------------------------------------------------|
| No Delay    | Use this setting to specify that the memory display does not pause during redirection. |
| Delay 1 sec | Use this setting to set the delay to display memory information to one second.         |
| Delay 2 sec | Use this setting to set the delay to display memory information to two seconds.        |
| Delay 4 sec | Use this setting to set the delay to display memory information to four seconds.       |

Optimal and Fail-Safe default settings: No Delay

#### EMS Support (SPCR)

This function is used to enable the EMS (Emergency Management Services) support via the ACPI SPCR (Serial Port Console Redirection) table if console redirection is enabled.

**Note:** This function is only available when the Remote Access function is set to Enabled.

| SETTING  | DESCRIPTION                                                                                       |
|----------|---------------------------------------------------------------------------------------------------|
| Disabled | Use this setting to prevent the system from filling the SPCR table. No EMS will be available.     |
| Enabled  | Use this setting to fill the SPCR table if console redirection is enabled. EMS will be available. |

Optimal and Fail-Safe default settings: Disabled

# **USB CONFIGURATION SCREEN**

This screen provides information about support for USB devices as well as functions for specifying the USB configuration settings.

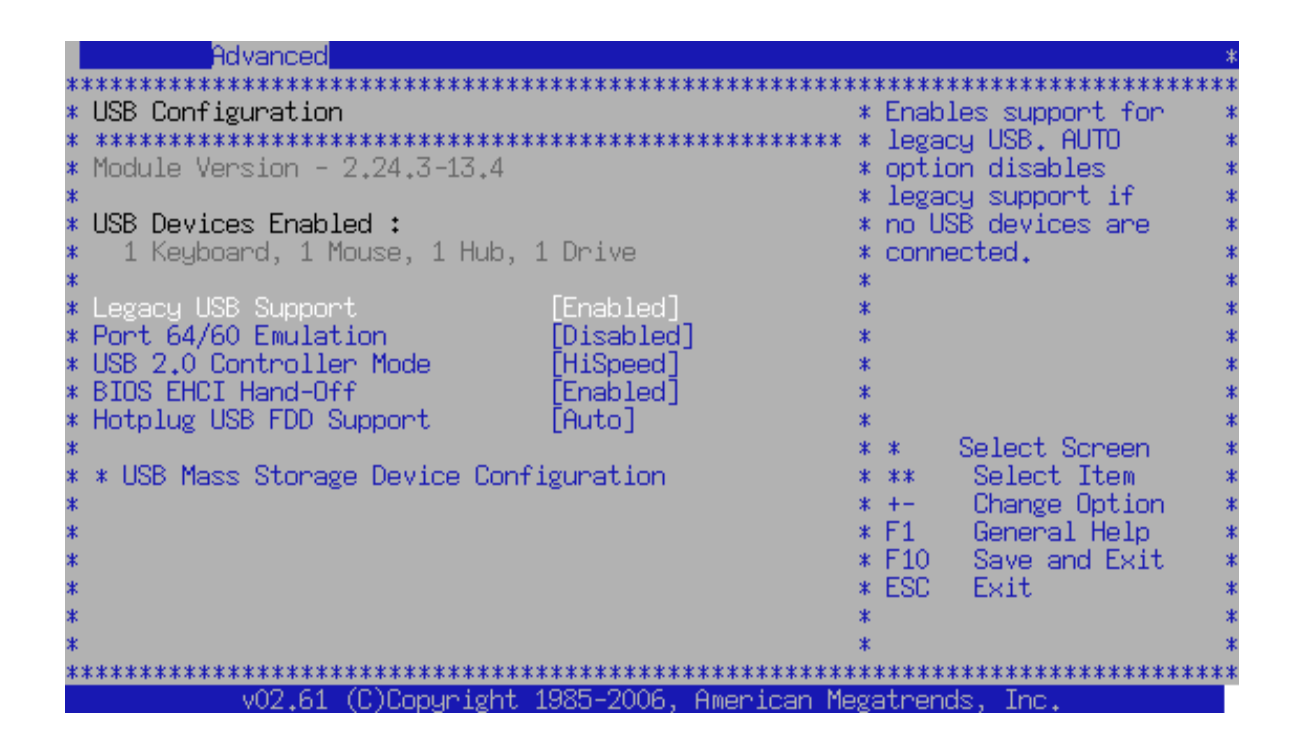

### **USB Devices Enabled**

This is a display only function which indicates any USB devices connected to the CP305. If a USB device is connected, it is indicated with its own function below.

### Legacy USB Support

This function is used to allow the system to enable legacy USB support.

| SETTING  | DESCRIPTION                                                                     |
|----------|---------------------------------------------------------------------------------|
| Disabled | Use this setting to disable legacy USB support.                                 |
| Enabled  | Use this setting to enable legacy USB support.                                  |
| Auto     | Use this setting to disable legacy USB support if no USB devices are connected. |

Optimal and Fail-Safe default settings: Enabled

#### Port 64/60 Emulation SDO

This function is used to allow the system to enable the I/O Port 64/60 emulation support.

| SETTING  | DESCRIPTION                                                       |
|----------|-------------------------------------------------------------------|
| Disabled | Use this setting to disable the I/O Port 64/60 emulation support. |
| Enabled  | Use this setting to enable the I/O Port 64/60 emulation support.  |

Optimal and Fail-Safe default settings: Disabled

#### USB 2.0 Controller Mode SDO

This function is used to allow the system to configure the USB 2.0 controller.

| SETTING    | DESCRIPTION                                                                     |
|------------|---------------------------------------------------------------------------------|
| Full Speed | Use this setting to configure the USB 2.0 controller in Full Speed (12 Mbit/s). |
| HiSpeed    | Use this setting to configure the USB 2.0 controller in HiSpeed (480 Mbit/s).   |

Optimal and Fail-Safe default settings: HiSpeed

#### **BIOS EHCI Hand-Off SDO**

This function is used to enable a workaround for operating systems without EHCI hand-off support. The EHCI ownership change should be claimed by the ECHI driver.

| SETTING  | DESCRIPTION                                        |
|----------|----------------------------------------------------|
| Disabled | Use this setting to disable EHCI hand-off support. |
| Enabled  | Use this setting to enable EHCI hand-off support.  |

Optimal and Fail-Safe default settings: Enabled

#### Hotplug USB FDD Support

This function is used to allow the system to create a dummy FDD device which will later be assigned to a hotplugged USB FDD device.

| SETTING  | DESCRIPTION                                                                                        |
|----------|----------------------------------------------------------------------------------------------------|
| Disabled | Use this setting to prevent the system from creating a dummy FDD device.                           |
| Enabled  | Use this setting to allow the system to create a dummy FDD device.                                 |
| Auto     | Use this setting to allow the system to create a dummy FDD device if no USB FDD device is present. |

Optimal and Fail-Safe default settings: Auto

### **USB Mass Storage Device Configuration Screen**

This screen provides basic information concerning the USB mass storage device configuration and functions for specifying configuration settings.

**Note:** This function is only available when a USB Mass Storage Device is detected.

|             | Advanced              |                     |                  |               |           |                                       | *     |
|-------------|-----------------------|---------------------|------------------|---------------|-----------|---------------------------------------|-------|
| * * * *     | *****                 | * * * * * * * * * * | *****            | * * * * * * * | ****      | * * * * * * * * * * * * * * * * * *   | * * * |
| * US        | SB Mass Storage Devic | e Configu           | ration           | *             | Numb      | er of seconds                         | *     |
| * **        | *******               | * * * * * * * * * * | *****            | **** *        | POST      | waits for the                         | *     |
| <b>*</b> US |                       |                     |                  | *             | USB       | mass storage                          | *     |
| *           |                       |                     |                  | *             | devi      | ce after start 👘                      | *     |
| *           | Device #1             | USB DISF            | 7 26X            | *             | unit      | command.                              | *     |
| *           | Emulation Type        |                     | [Auto]           | *             |           |                                       | *     |
| *           |                       |                     |                  | *             |           |                                       | *     |
| *           |                       |                     |                  | *             |           |                                       | *     |
| *           |                       |                     |                  | *             |           |                                       | *     |
| *           |                       |                     |                  | *             |           |                                       | *     |
| *           |                       |                     |                  | *             |           |                                       | *     |
| *           |                       |                     |                  | *             |           |                                       | *     |
| *           |                       |                     |                  | *             | *         | Select Screen                         | *     |
| *           |                       |                     |                  | *             | * *       | Select Item                           | *     |
| *           |                       |                     |                  | *             | +-        | Change Option                         | *     |
| *           |                       |                     |                  | *             | F1        | General Help                          | *     |
| *           |                       |                     |                  | *             | F10       | Save and Exit                         | *     |
| *           |                       |                     |                  | *             | ESC       | Exit                                  | *     |
| *           |                       |                     |                  | *             |           |                                       | *     |
| *           |                       |                     |                  | *             |           |                                       | *     |
| * * * *     | *****                 | * * * * * * * * * * | ****             | * * * * * * * | * * * * * | * * * * * * * * * * * * * * * * * * * | * * * |
|             | v02.61 (C)Coj         | pyright 1           | .985-2006, Ameri | can Meg       | atren     | ds, Inc.                              |       |

### **USB Mass Storage Reset Delay**

| SETTING                              | DESCRIPTION                                                                                                    |
|--------------------------------------|----------------------------------------------------------------------------------------------------|
| 10 Sec<br>20 Sec<br>30 Sec<br>40 Sec | Use one of these settings to specify how long the POST will wait for the USB mass storage device after the start unit command. |

Optimal and Fail-Safe default settings: 20 Sec

#### **Emulation Type**

| SETTING                                             | DESCRIPTION                                                         |
|-----------------------------------------------------|---------------------------------------------------------------------|
| Auto<br>Floppy<br>Forced FDD<br>Hard Disk<br>CD-ROM | Use one of these settings to specify the type of device to emulate. |

Optimal and Fail-Safe settings: Auto

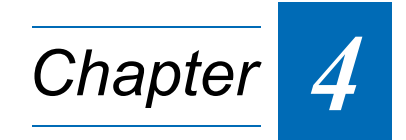

# **PCI/PnP Setup**

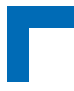

This page has been intentionally left blank.

# 4. PCI/PnP Setup

Select the PCI/PnP tab to enter the PCI/PnP Setup screen. This screen provides functions for specifying various advanced PCI/PnP configuration settings.

|         | Main              | Advanced                     | PCIPnP      | Boot                 | Security     | <u>   Chi</u> p | oset    | OEM FEATURE   | *            |
|---------|-------------------|------------------------------|-------------|----------------------|--------------|-----------------|---------|---------------|--------------|
| *:      | ******            | *******                      | ********    | ******               | **********   | *****           | *****   | ********      | *****        |
| *       | Advance           | ed PCI/PnP S                 | ettings     |                      |              | **              | Clear   | NVRAM during  | *            |
| *       | *****             | *******                      | *********   | *******              | **********   | *****           | Syste   | m Boot.       | *            |
| *       | WARNIN            | G: Setting w                 | rong values | s in belo            | ow sections  | **              |         |               | *            |
| *       |                   | may cause                    | system to   | malfunc <sup>.</sup> | tion.        | **              |         |               | *            |
| *       |                   |                              |             |                      |              | **              |         |               | *            |
| *       | Clear             | NVRAM                        |             | [No]                 |              | **              |         |               | *            |
| *       | Plug &            | Play U/S                     |             |                      |              | **              |         |               | *            |
| *       | PUI La            | tency limer                  | T. UDO      | [64]                 |              | **              |         |               | *            |
| *       | HILOCA            | te IRŲ to PU                 | I VGH       | _ [Yes]              | 1-17         | **              |         |               | *            |
| *       | Paletti           | e Shooping<br>5 BuaMaataa    |             | ED1S8                | oled]        | **              |         |               | *            |
| *<br>•  | DEEDoo            | E DUSHASTER<br>ad DET/TEO TI | DE Cond     | Enap.                | real         | **              |         |               | 4            |
| *<br>•  | UTTDUA            | ru PC1/15H 1                 | DE Caru     | [Huto]               | J            | **              | а. I    | Palaat Canaan | . 4          |
| т.<br>Ф | TDOX              |                              |             | FAust                | lablal       | **              | · · · · | Select Scheen | I 1          |
| Ť       | TROA              |                              |             | - [Avai              | lablel       | **              | +       | Change Ontio  | n 1          |
| *       | TROS              |                              |             | - [Avai              | lablel       | **              | É1      | General Heln  | 1 1 1<br>1 1 |
| *       | TRAZ              |                              |             | - [Avai              | lablel       | **              | F10     | Save and Exi  | t. *         |
| *       | TR <sub>0</sub> 9 |                              |             | - [Avai              | lablel       | **              | ESC     | Exit          | *            |
| *       | IRQ10             |                              |             | - ĒAvai              | lablel       | **              |         |               | *            |
| *       | IRQ11             |                              |             | Āvai                 | lable]       | **              |         |               | *            |
| *:      | ******            | *****                        | *********   | *******              | ***********  | *****           | *****   | *****         | *****        |
|         |                   | v02.61 (                     | C)Copyright | : 1985-20            | 006, America | in Mega         | atrend  | s. Inc.       |              |

# **Clear NVRAM**

This function is used to force the BIOS to clear the Non-Volatile Random Access Memory (NVRAM).

| SETTING | DESCRIPTION                                                                                                    |
|---------|----------------------------------------------------------------------------------------------------|
| No      | Use this setting to prevent the BIOS from clearing the NVRAM.                                                                                                    |
| Yes     | Use this setting to allow the system to reset the NVRAM before the system is booted up.<br>After booting, the system sets this function back to No automatically. |

Optimal and Fail-Safe default settings: No

# Plug and Play O/S

This function is used to modify the settings for Plug and Play operating system support.

| SETTING | DESCRIPTION                                                                                                    |
|---------|----------------------------------------------------------------------------------------------------|
| No      | Use this setting to allow the BIOS to configure all the devices in the system if the operating systems do not meet the Plug and Play specifications.               |
| Yes     | Use this setting to allow the operating system to change the interrupt, I/O, and DMA set-<br>tings if the system is running Plug and Play aware operating systems. |

Optimal and Fail-Safe default settings: No

### **PCI Latency Timer**

This function is used to specify the PCI Latency Timer. It sets the latency of all PCI devices on the PCI bus.

| SETTING | DESCRIPTION                                                             |
|---------|-------------------------------------------------------------------------|
| 32      | Use this setting to set the number of PCI clocks for the latency timer. |
| 64      |                                                                         |
| 96      |                                                                         |
| 128     |                                                                         |
| 160     |                                                                         |
| 192     |                                                                         |
| 224     |                                                                         |
| 248     |                                                                         |

Optimal and Fail-Safe default settings: 64

# Allocate IRQ to PCI VGA

This function is used to allow or restrict the system from giving the VGA adapter card an interrupt address.

| SETTING | DESCRIPTION                                                                                             |
|---------|----------------------------------------------------------------------------------------------------|
| Yes     | Use this setting to allow the allocation of an IRQ to a VGA adapter card that uses the PCI local bus.   |
| No      | Use this setting to prevent the allocation of an IRQ to a VGA adapter card that uses the PCI local bus. |

Optimal and Fail-Safe default settings: Yes

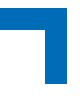

# **Palette Snooping**

This function is used to allow the system to modify the Palette Snooping settings.

**Note:** Leave this function at Disabled unless the VGA card manufacturer requires Palette Snooping to be Enabled.

| SETTING  | DESCRIPTION                                                                                                    |
|----------|----------------------------------------------------------------------------------------------------|
| Disabled | Use this setting to inhibit palette snooping.<br>Do not change this setting unless palette snooping is required by the graphics device.                                                                                                    |
| Enabled  | Use this setting to inform the PCI devices that an ISA based Graphics device is installed in the system. It does this so that the ISA based graphics card will function correctly. This does not necessarily indicate a physical ISA adapter card. The graphics chipset can be mounted on a PCI card. |
|          | ting.                                                                                                    |

Optimal and Fail-Safe default settings: Disabled

# PCI IDE BusMaster

This function is used to allow or prevent the use of PCI IDE busmastering.

| SETTING  | DESCRIPTION                                                                                               |
|----------|----------------------------------------------------------------------------------------------------|
| Disabled | Use this setting to prevent PCI busmastering.                                                             |
| Enabled  | Use this setting to specify that the IDE controller on the PCI local bus has mastering capa-<br>bilities. |

Optimal and Fail-Safe default settings: Enabled

# OffBoard PCI/ISA IDE Card

This function is used to allow the OffBoard PCI/ISA IDE Card to be selected.

**Note:** It is recommended to leave this function at the default setting.

| SETTING   | DESCRIPTION                                                                                                    |
|-----------|----------------------------------------------------------------------------------------------------|
| Auto      | Use this setting to auto select the location of an OffBoard PCI IDE adapter card.                                                                                                    |
| PCI Slot1 | Use this setting to select PCI Slot 1 as the location of the OffBoard PCI IDE adapter card. This setting should only be used if there is an IDE adapter card installed in PCI Slot 1. |
| PCI Slot2 | Use this setting to select PCI Slot 2 as the location of the OffBoard PCI IDE adapter card. This setting should only be used if there is an IDE adapter card installed in PCI Slot 2. |
| PCI Slot3 | Use this setting to select PCI Slot 3 as the location of the OffBoard PCI IDE adapter card. This setting should only be used if there is an IDE adapter card installed in PCI Slot 3. |
|           | This setting is available even if the motherboard does not have a PCI Slot 3. If the motherboard does not have a PCI Slot 3, do not use this setting.                                 |
| PCI Slot4 | This setting will select PCI Slot 4 as the location of the OffBoard PCI IDE adapter card. This setting should only be used if there is an IDE adapter card installed in PCI Slot 4.   |
|           | This setting is available even if the motherboard does not have a PCI Slot 4. If the motherboard does not have a PCI Slot 4, do not use this setting.                                 |
| PCI Slot5 | This setting will select PCI Slot 5 as the location of the OffBoard PCI IDE adapter card. This setting should only be used if there is an IDE adapter card installed in PCI Slot 5.   |
|           | This setting is available even if the motherboard does not have a PCI Slot 5. If the motherboard does not have a PCI Slot 5, do not use this setting.                                 |
| PCI Slot6 | This setting will select PCI Slot 6 as the location of the OffBoard PCI IDE adapter card. This setting should only be used if there is an IDE adapter card installed in PCI Slot 6.   |
|           | This setting is available even if the motherboard does not have a PCI Slot 6. If the motherboard does not have a PCI Slot 6, do not use this setting.                                 |

Optimal and Fail-Safe default settings: Auto

# IRQs

This function is used to allow the IRQ settings to be modified. Each of these IRQs may be individually specified. To access IRQs that are not displayed, scroll the PCI/PnP Setup screen.

| INTERRUPT | SETTING   | DESCRIPTION                                                            |
|-----------|-----------|------------------------------------------------------------------------|
| IRQ3      | Reserved  | Use this setting to allow the specified IRQ to be used by a legacy ISA |
| IRQ4      |           | device.                                                                |
| IRQ5      |           |                                                                        |
| IRQ7      |           |                                                                        |
| IRQ9      |           |                                                                        |
| IRQ10     | Available | Use this setting to allow the specified IRQ to be used by a PCI/PnP    |
| IRQ11     |           |                                                                        |
| IRQ14     |           |                                                                        |
| IRQ15     |           |                                                                        |

Optimal and Fail-Safe default settings: Available

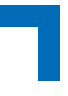

### DMA

This function is used to allow the DMA setting to be modified.

| DMA CHANNEL   | SETTING   | DESCRIPTION                                                        |
|---------------|-----------|--------------------------------------------------------------------|
| DMA Channel 0 | Reserved  | Use this setting to allow the specified DMA to be used by a legacy |
| DMA Channel 1 |           | ISA device.                                                        |
| DMA Channel 3 |           |                                                                    |
| DMA Channel 5 | Available | Use this setting to allow the specified DMA to be used by PCI/PnP  |
| DMA Channel 6 |           | device.                                                            |
| DMA Channel 7 |           |                                                                    |

Optimal and Fail-Safe default settings: Available

# **Reserved Memory Size**

This function is used to allow the system to reserve memory that is used by ISA devices. Gaining access to this function normally requires scrolling of the PCI/PnP Setup screen.

| SETTING  | DESCRIPTION                                                                                  |
|----------|----------------------------------------------------------------------------------------------|
| Disabled | Use this setting to prevent BIOS from reserving memory to ISA devices.                       |
| 16K      | Use this setting to allow the system to reserve 16K of the system memory to the ISA devices. |
| 32K      | Use this setting to allow the system to reserve 32K of the system memory to the ISA devices. |
| 64K      | Use this setting to allow the system to reserve 64K of the system memory to the ISA devices. |

Optimal and Fail-Safe default settings: Disabled

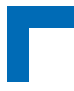

This page has been intentionally left blank.

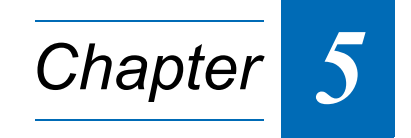

# **Boot Setup**

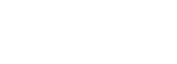

This page has been intentionally left blank.

# 5. Boot Setup

Select the Boot tab to enter the Boot Setup screen. This screen lists the sub-screens for boot configuration and boot device priority.

| Main                   | Advanced         | PCIPnP      | Boot Se   | ecurity Ch.   | ipset   | OEM FEATURE *      |
|------------------------|------------------|-------------|-----------|---------------|---------|--------------------|
| *******                | ***********      | ********    | ********  | *********     | ******  | *******            |
| * Boot Se              | ettings          |             |           | :             | ∗ Confi | gureSettings 👘 *   |
| * *****                | **********       | *******     | ********  | *********     | ∗ durin | g System Boot. 🛛 🕷 |
| * * Boot               | Settings Cor     | nfiguration |           | ;             | *       | *                  |
| *                      |                  |             |           | :             | *       | *                  |
| * * Boot               | Device Prior     | rity        |           | :             | *       | *                  |
| * * Hard               | Disk Drives      |             |           |               | *       | *                  |
| * * Remov              | vable Unives     |             |           |               | *       | *                  |
| * * UD/D'<br>* * UCD 1 | /D Drives        |             |           |               | ¥.      | *                  |
| * * USB L              | Unives<br>Setups |             |           |               | ¥.      | *                  |
| * * NETWO              | ork unives       |             |           |               | κ.<br>  |                    |
| * * UUNER<br>*         | . DUIVES         |             |           |               | κ.<br>  |                    |
| *<br>*                 |                  |             |           |               | * *     | Salact Schoon *    |
| ጥ<br>¥                 |                  |             |           |               | * *     | AFTECC OCLEEN *    |
| *                      |                  |             |           |               | ≰ Enter | Go to Sub Screen * |
| *                      |                  |             |           |               | ∗ Enter | General Heln *     |
| *                      |                  |             |           |               | * F10   | Save and Exit *    |
| *                      |                  |             |           |               | * ESC   | Exit *             |
| *                      |                  |             |           |               | *       | *                  |
| *                      |                  |             |           |               | *       | *                  |
| ******                 | *****            | ******      | *******   | *****         | ******  | ******             |
|                        | v02.61 ((        | C)Copyright | 1985-2006 | , American Me | gatrend | s, Inc.            |

# **BOOT SETTINGS CONFIGURATION SCREEN**

This screen provides functions for specifying various boot settings. Use the up and down <Arrow> keys to select a function. Use the <Plus> and <Minus> keys to change the value of the selected functions.

|     | Boot                                       |     | *                         |
|-----|--------------------------------------------|-----|---------------------------|
| *   | ***************************************    | **  | ********                  |
| *   | Boot Settings Configuration                | *   | Allows BIOS to skip *     |
| *   | ***********                                | *   | certain tests while *     |
| *   | Quick Boot [Enabled]                       | *   | booting. This will *      |
| *   | Quiet Boot [Disabled]                      | *   | decrease the time *       |
| *   | Reature Num-Look                           | *   | needed to poot the *      |
| ÷   | PS/2 Mouse Support [Auto]                  | ÷   | system. *                 |
| *   | Wait For 'F1' If Fron [Disabled]           | *   | *                         |
| *   | Hit 'DEL' Message Display [Enabled]        | *   | *                         |
| *   | Interrupt 19 Capture [Disabled]            | *   | *                         |
| *   | Retry Boot Sequence [Enabled]              | *   | *                         |
| *   |                                            | *   | *                         |
| *   |                                            | *   | * Select Screen *         |
| *   |                                            | *   | *                         |
| *   |                                            | *   | +- Change Uption *        |
| *   |                                            | *   | F1 General Help *         |
| *   |                                            | *   | FIU Save and EXIT *       |
| *   |                                            | *   | COU EXIL *                |
| *   |                                            | *   | ÷                         |
| *   | **********                                 | **  | ************************* |
| -11 | v02.61 (C)Copuright 1985-2006, American Me | eo: | atrends. Inc.             |

#### Quick Boot SDO

This function is used to skip certain POST tests to speed-up the boot process.

| SETTING  | DESCRIPTION                                                                   |
|----------|-------------------------------------------------------------------------------|
| Disabled | Use this setting to allow the BIOS to perform all POST tests.                 |
| Enabled  | Use this setting to allow the BIOS to skip certain POST tests to boot faster. |

Optimal and Fail-Safe default settings: Enabled

#### Quiet Boot SDO

This function is used to allow the boot-up screen options to be modified between POST messages or OEM logo.

| SETTING  | DESCRIPTION                                                                       |
|----------|-----------------------------------------------------------------------------------|
| Disabled | Use this setting to allow the system to display the POST messages during boot-up. |
| Enabled  | Use this setting to allow the system to display the OEM logo during boot-up.      |

Optimal and Fail-Safe default settings: Disabled

### Add-On ROM Display Mode

This function is used to display add-on ROM (read-only memory) messages such as SCSI BIOS or VGA BIOS in addition to CP305-specific information.

| SETTING      | DESCRIPTION                                                                                       |
|--------------|---------------------------------------------------------------------------------------------------|
| Force BIOS   | Use this setting to allow the system to display third party BIOS messages during boot-up as well. |
| Keep Current | Use this setting to allow the system to display only CP305 information during system boot.        |

Optimal and Fail-Safe default settings: Force BIOS

#### **Boot-Up Num-Lock**

This function is used to allow the Number Lock setting to be modified during boot-up.

| SETTING | DESCRIPTION                                                                                                    |
|---------|----------------------------------------------------------------------------------------------------|
| Off     | Use this setting to prevent the system from automatically enabling the keyboard Number Lock during boot-up.                                                                                                    |
|         | To use the 10-key numeric keypad on the keyboard, press the Number Lock key located on<br>the upper left-hand corner of the numeric keypad. The Number Lock LED on the keyboard<br>will light up when the Number Lock is active.                                                        |
| On      | Use this setting to allow the Number Lock on the keyboard to be enabled automatically dur-<br>ing boot-up. This allows the immediate use of 10-key numeric keypad located on the right<br>side of the keyboard. To confirm this, the Number Lock LED light on the keyboard will be lit. |

Optimal and Fail-Safe default settings: On

#### **PS/2 Mouse Support**

This function is used to allow the PS/2 mouse support to be adjusted.

**Note:** When a serial mouse is installed, use the setting Disabled.

| SETTING  | DESCRIPTION                                                                                          |
|----------|----------------------------------------------------------------------------------------------------|
| Disabled | Use this setting to prevent the PS/2 mouse port from using system resources and becoming active.     |
| Enabled  | Use this setting to allow the system to use a PS/2 mouse.                                            |
| Auto     | Use this setting to allow the system to automatically use a PS/2 mouse if a PS/2 mouse is connected. |

Optimal and Fail-Safe default settings: Auto

### Wait for 'F1' If Error SDO

This function is used to allow the Wait for 'F1' Error setting to be modified.

| SETTING  | DESCRIPTION                                                                                                    |
|----------|----------------------------------------------------------------------------------------------------|
| Disabled | Use this setting to prevent the CP305 from waiting on an error for user intervention. If this setting is used, the system will continue to boot up the operating system. If 'F1' is enabled, the system will wait until the BIOS setup is entered.                                |
|          | This setting should be used if there is a known reason for a BIOS error to occur. An example would be a system administrator must remote boot the system. The computer system does not have a keyboard currently attached.                                                        |
| Enabled  | Use this setting to allow the BIOS to wait for any error. If an error is detected, pressing <f1> will enter Setup and the BIOS setting can be adjusted to fix the problem. This nor-<br/>mally happens when upgrading the hardware and not setting the BIOS to recognize it.</f1> |

Optimal and Fail-Safe default settings: Disabled

### Hit 'DEL' Message Display

This function is used to allow the Hit 'DEL' to enter Setup Message Display to be modified.

| SETTING  | DESCRIPTION                                                            |  |  |  |  |  |  |
|----------|------------------------------------------------------------------------|--|--|--|--|--|--|
| Disabled | Use this setting to prevent the display of the message                 |  |  |  |  |  |  |
|          | Hit Del to enter Setup                                                 |  |  |  |  |  |  |
|          | during memory initialization.                                          |  |  |  |  |  |  |
|          | If Quiet Boot is enabled, the Hit 'DEL' message will not be displayed. |  |  |  |  |  |  |
| Enabled  | Use this setting to allow the display of the message                   |  |  |  |  |  |  |
|          | Hit Del to enter Setup                                                 |  |  |  |  |  |  |
|          | during memory initialization.                                          |  |  |  |  |  |  |

Optimal and Fail-Safe default settings: Enabled

#### Interrupt 19 Capture

This function is used to allow option ROMs such as network controllers to trap BIOS interrupt 19.

| SETTING  | DESCRIPTION                                                         |
|----------|---------------------------------------------------------------------|
| Disabled | Use this setting to prevent option ROMs from trapping interrupt 19. |
| Enabled  | Use this setting to allow option ROMs to trap interrupt 19.         |

Optimal and Fail-Safe default settings: Disabled

#### **Retry Boot Sequence SDO**

This function is used to specify how the system is to respond to a boot error.

| SETTING  | DESCRIPTION                                                                                                    |
|----------|----------------------------------------------------------------------------------------------------|
| Disabled | Use this setting to finish booting and show error message in case of boot failure.                                                                                                    |
| Enabled  | Use this setting to specify that booting should be attempted again until a boot device is found. To interrupt retrying, the system must be reset.<br>Use this setting when booting from a network drive. |

Optimal and Fail-Safe default settings: Enabled

# **BOOT DEVICE PRIORITY SCREEN**

This screen provides functions for specifying the category of boot devices as well as the boot category sequence.

|                                        | Boot                                   | *                                                                                                    |
|----------------------------------------|----------------------------------------|----------------------------------------------------------------------------------------------------|
| ************************************** | ************************************** | <pre>************************************</pre>                                                                     |
| * * * * * * * * * * * * * * * * * * *  |                                        | * * Select Screen *<br>* * Change Option *<br>* F1 General Help *<br>* F10 Save and Exit *<br>* ESC Exit *<br>* * * |
| v02.61                                 | (C)Copyright 1985-2006, Ame            | rican Megatrends, Inc.                                                                                              |

#### 1<sup>st</sup> - 6<sup>th</sup> Boot Device SDO

These functions are used to specify the boot device category sequence.

| SETTING                                                                      | DESCRIPTION                                                                              |
|------------------------------------------------------------------------------|------------------------------------------------------------------------------------------|
| Removable Device<br>CD/DVD<br>USB<br>Hard Drive<br>Network<br>Other/Disabled | Use one of these settings to specify the boot device category for the selected function. |

Optimal and Fail-Safe default settings:

- 1<sup>st</sup> Boot Device: Removable Device
- 2<sup>nd</sup> Boot Device: CD/DVD
- 3<sup>rd</sup> Boot Device: USB
- 4<sup>th</sup> Boot Device: Hard Drive
- 5<sup>th</sup> Boot Device: Network
- 6<sup>th</sup> Boot Device: Other/Disabled

To establish the boot category sequence, select for each boot device (1<sup>st</sup>, 2<sup>nd</sup>, etc.) a boot category.

When a boot category is selected, a list of devices in that category appears. For example, if the system has three hard disk drives connected, then the list will show all three hard disk drives. The order in which the drives appear is also the boot order within the category.

The selection of the physical device boot order within a category is done via the Drives subscreen accessible from the Boot Setup screen.

# HARD DISK DRIVES SCREEN

This screen will provide a list of hard disk drives if drives are installed in the system. If more than one drive is installed, this screen also indicates the boot sequence of the drives. Furthermore, this screen provides functions for specifying the BIOS boot order of the drives when more than one drive is installed.

|       | Boot                                                                 |       |                | *                                       |
|-------|----------------------------------------------------------------------|-------|----------------|-----------------------------------------|
| * * * | **************************************                               | **    | *****<br>Spec. | **************************************  |
| · * * | 1st Drive [SATA:PM-ST3160812A] *<br>2nd Drive [HDD:SM-TOSHIBA THN] * | · * * | avai.          | lable devices. *                        |
| * *   | *                                                                    | *     |                | *                                       |
| * *   | *<br>*                                                               | * *   |                | *                                       |
| * * * |                                                                      | * * * |                | *                                       |
| * * * |                                                                      | * * * | *              | Select Screen *                         |
| * *   | *                                                                    | * *   | +-             | *<br>Change Option *                    |
| * * . | *<br>*                                                               | * *   | F1<br>F10      | General Help *<br>Save and Exit *       |
| * * * |                                                                      | * * * | ESU            | EXIT *                                  |
| *     | ~<br>************************************                            | **    | *****          | *************************************** |
|       | v02.61 (C)Copyright 1985-2006, American Meg                          | ga    | atren          | ds, Inc.                                |

# 1<sup>st</sup> Drive, 2<sup>nd</sup> Drive, 3<sup>rd</sup> Drive, etc.

The function 1<sup>st</sup> Drive is used to provide generic information about the currently selected drive if a drive is installed. If more than one drive is installed, a list of the installed drives is provided, which allows the selection of one of the listed drives as the 1<sup>st</sup> Drive.

The functions 2<sup>nd</sup> Drive, 3<sup>rd</sup> Drive, etc. are only available when the respective hard disk drives are installed.

| SETTING                                                                     | DESCRIPTION                                                                                                    |  |  |  |  |
|-----------------------------------------------------------------------------|----------------------------------------------------------------------------------------------------|--|--|--|--|
| Not installed                                                               | When displayed, indicates that there are no drives installed.                                                            |  |  |  |  |
| <generic_drive_info></generic_drive_info>                                   | When displayed, indicates generic drive information of the 1st Drive.                                                    |  |  |  |  |
| <generic_drive_info_1><br/>cgeneric_drive_info_n&gt;</generic_drive_info_1> | When displayed, indicates the drives installed and their current boot order. Use this setting to select a new 1st Drive. |  |  |  |  |

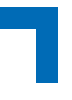

# **REMOVABLE DRIVES SCREEN**

This screen will provide a list of removable drives if drives are installed in the system. If more than one drive is installed, this screen also indicates the boot sequence of the drives. Furthermore, this screen provides functions for specifying the BIOS boot order of the drives when more than one drive is installed.

|        |                | Boot              | t       |          |            |       | *                             |
|--------|----------------|-------------------|---------|----------|------------|-------|-------------------------------|
| ***    | ******         | ******            | ******  | *******  | ***        | ***** | *****************             |
| * R    | emovableDrives |                   |         |          | *          | Spec  | ifies the boot 👘 🔹 *          |
| * *    | *****          | ******            | ******  | *******  | * *        | sequ  | ence from the 🛛 🔹 *           |
| * 1    | st Drive       | [No               | ot Inst | alled]   | *          | avai  | lable devices.    *           |
| *      |                |                   |         |          | *          |       | *                             |
| *      |                |                   |         |          | *          |       | *                             |
| *      |                |                   |         |          | *          |       | *                             |
| *      |                |                   |         |          | *          |       | *                             |
| *      |                |                   |         |          | *          |       | *                             |
| *      |                |                   |         |          | *          |       | *                             |
| *      |                |                   |         |          | *          |       | *                             |
| *      |                |                   |         |          | *          |       | *                             |
| *      |                |                   |         |          | *          |       | Releat Courses                |
| ж<br>Ф |                |                   |         |          | *          | *     | Select Screen *               |
| *      |                |                   |         |          | - <b>*</b> |       | Change Option *               |
| ÷      |                |                   |         |          | - 0        | E1    | Concept Hole *                |
| ÷      |                |                   |         |          | ÷          | E10   | Soup and Evit *               |
| ÷      |                |                   |         |          | ÷.         | FSC   | Fuit *                        |
| *      |                |                   |         |          |            | 230   | LAIG *                        |
| *      |                |                   |         |          | *          |       | *                             |
| ***    | *****          | ******            | ******  | *****    | ***        | ***** | <br>************************* |
|        | v02.61 (       | (C)Copyright 1989 | 5-2006. | American | 1eg        | atren | ds, Inc.                      |

# 1<sup>st</sup> Drive, 2<sup>nd</sup> Drive, 3<sup>rd</sup> Drive, etc.

The function 1<sup>st</sup> Drive is used to provide generic information about the currently selected drive if a drive is installed. If more than one drive is installed, a list of the installed drives is provided, which allows the selection of one of the listed drives as the 1<sup>st</sup> Drive.

The functions 2<sup>nd</sup> Drive, 3<sup>rd</sup> Drive, etc. are only available when the respective removable disk drives are installed.

| SETTING                                                                                         | DESCRIPTION                                                                                                    |
|-------------------------------------------------------------------------------------------------|----------------------------------------------------------------------------------------------------|
| Not installed                                                                                   | When displayed, indicates that there are no drives installed.                                                            |
| <generic_drive_info></generic_drive_info>                                                       | When displayed, indicates generic drive information of the 1st Drive.                                                    |
| <generic_drive_info_1><br/><generic_drive_info_n></generic_drive_info_n></generic_drive_info_1> | When displayed, indicates the drives installed and their current boot order. Use this setting to select a new 1st Drive. |

# CD/DVD DRIVES SCREEN

This screen will provide a list of CD/DVD drives if drives are installed in the system. If more than one drive is installed, this screen also indicates the boot sequence of the drives. Furthermore, this screen provides functions for specifying the BIOS boot order of the drives when more than one drive is installed.

| **************************************                | ****<br>* |
|-------------------------------------------------------|-----------|
| * 00/01/01/1483 ************************************  | *         |
| * 1st Drive [Not Installed] * available devices.      | *         |
| * *                                                   | *         |
| * *                                                   | *         |
| * *                                                   | *         |
| * *                                                   | *         |
| * *                                                   | *         |
| * *                                                   | *         |
|                                                       | *         |
| * *<br>* *                                            | 4         |
| * * Select Screen                                     | *         |
| * *                                                   | *         |
| * * +- Change Option                                  | *         |
| * * F1 General Help                                   | *         |
| * * F10 Save and Exit                                 | *         |
| * * ESC Exit                                          | *         |
| * *                                                   | *         |
| * *                                                   | *         |
| v02_61_(C)Conuniant_1985-2006_American_Magatronds_The | <u> </u>  |

# 1<sup>st</sup> Drive, 2<sup>nd</sup> Drive, 3<sup>rd</sup> Drive, etc.

The function 1<sup>st</sup> Drive is used to provide generic information about the currently selected drive if a drive is installed. If more than one drive is installed, a list of the installed drives is provided, which allows the selection of one of the listed drives as the 1<sup>st</sup> Drive.

The functions 2<sup>nd</sup> Drive, 3<sup>rd</sup> Drive, etc. are only available when the respective CD/DVD drives are installed.

| SETTING                                                                     | DESCRIPTION                                                                                                    |
|-----------------------------------------------------------------------------|----------------------------------------------------------------------------------------------------|
| Not installed                                                               | When displayed, indicates that there are no drives installed.                                                            |
| <generic_drive_info></generic_drive_info>                                   | When displayed, indicates generic drive information of the 1st Drive.                                                    |
| <generic_drive_info_1><br/>cgeneric_drive_info_n&gt;</generic_drive_info_1> | When displayed, indicates the drives installed and their current boot order. Use this setting to select a new 1st Drive. |
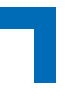

# **USB DRIVES SCREEN**

This screen will provide a list of USB drives if drives are installed in the system. If more than one drive is installed, this screen also indicates the boot sequence of the drives. Furthermore, this screen provides functions for specifying the BIOS boot order of the drives when more than one drive is installed.

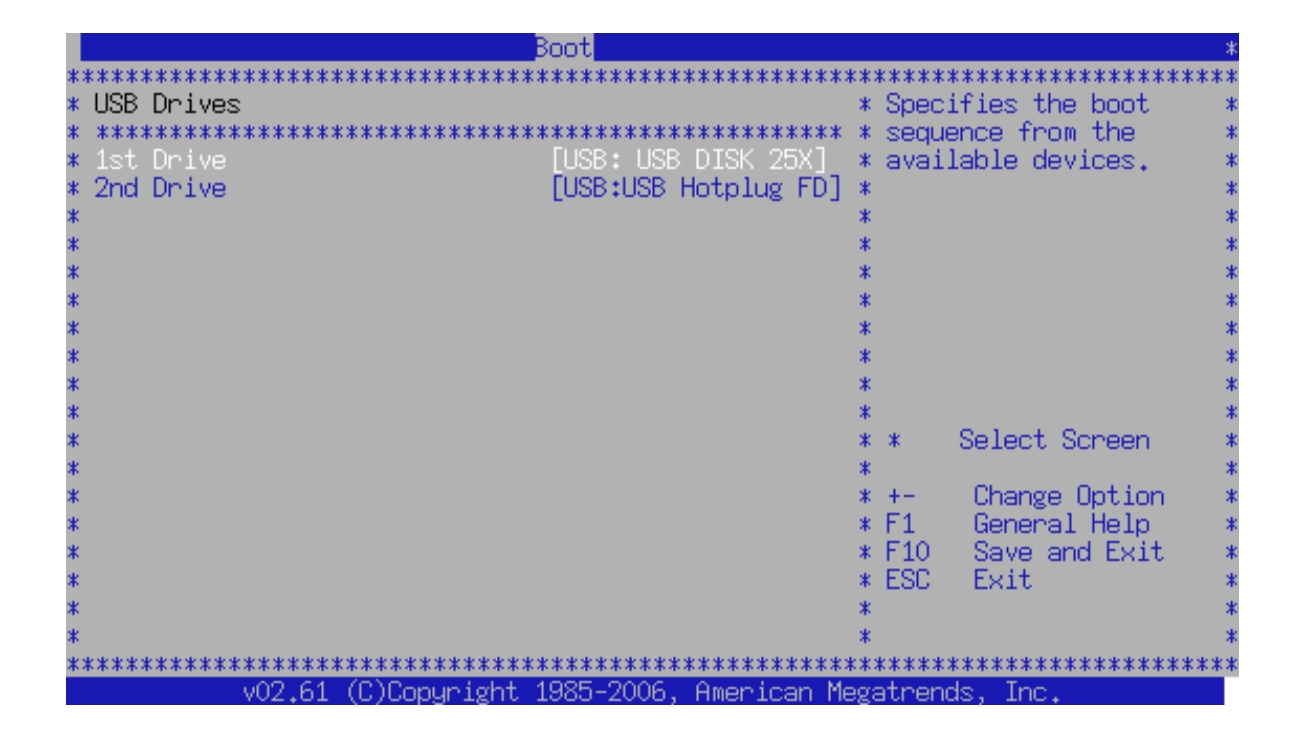

# 1<sup>st</sup> Drive, 2<sup>nd</sup> Drive, 3<sup>rd</sup> Drive, etc.

The function 1<sup>st</sup> Drive is used to provide generic information about the currently selected drive if a drive is installed. If more than one drive is installed, a list of the installed drives is provided, which allows the selection of one of the listed drives as the 1<sup>st</sup> Drive.

The functions 2<sup>nd</sup> Drive, 3<sup>rd</sup> Drive, etc. are only available when the respective USB drives are installed.

| SETTING                                                                                         | DESCRIPTION                                                                                                    |
|-------------------------------------------------------------------------------------------------|----------------------------------------------------------------------------------------------------|
| Not installed                                                                                   | When displayed, indicates that there are no drives installed.                                                            |
| <generic_drive_info></generic_drive_info>                                                       | When displayed, indicates generic drive information of the 1st Drive.                                                    |
| <generic_drive_info_1><br/><generic_drive_info_n></generic_drive_info_n></generic_drive_info_1> | When displayed, indicates the drives installed and their current boot order. Use this setting to select a new 1st Drive. |

# NETWORK DRIVES SCREEN

This screen will provide a list of network devices detected by BIOS which may provide the possibility of booting from a network drive via PXE. If more than one device is available, this screen also shows the boot sequence of the devices. Furthermore, this screen provides functions for specifying the BIOS boot order of the drives when more than one drive is installed.

|               | Boot                                            |               |                                      | *                                                         |
|---------------|-------------------------------------------------|---------------|--------------------------------------|-----------------------------------------------------------|
| *****         | <pre>************************************</pre> | * * * * * *   | ******<br>Specit<br>sequer<br>availa | **************************************                    |
| * * * * * * * |                                                 | * * * * * * * |                                      | * * * * * * *                                             |
| ****          |                                                 | * * * * *     | * \$<br>+-<br>F1                     | Select Screen *<br>*<br>Change Option *<br>General Help * |
| * * * *       |                                                 | * * * *       | F10<br>ESC                           | Save and Exit *<br>Exit *                                 |
| *:            | ***************************************         | <b>*</b> *:   | *****                                | ********************                                      |
|               | v02.61 (C)Copyright 1985-2006, American Me      | 9g;           | atrends                              | s, inc.                                                   |

# 1<sup>st</sup> Drive, 2<sup>nd</sup> Drive, 3<sup>rd</sup> Drive, etc.

The function 1<sup>st</sup> Drive is used to provide generic information about the currently selected device if available. If more than one device is available, a list of the installed drives is provided, which allows the selection of one of the listed drives as the 1<sup>st</sup> Drive.

The functions 2<sup>nd</sup> Drive, 3<sup>rd</sup> Drive, etc. are only available when the respective network devices are installed.

| SETTING                                                                                       | DESCRIPTION                                                                                                    |
|-----------------------------------------------------------------------------------------------|----------------------------------------------------------------------------------------------------|
| Not installed                                                                                 | When displayed, indicates that there are no drives installed.                                                            |
| <generic_drive_info></generic_drive_info>                                                     | When displayed, indicates generic drive information of the 1st Drive.                                                    |
| <generic_drive_info_1> ; <generic_drive_info_n></generic_drive_info_n></generic_drive_info_1> | When displayed, indicates the drives installed and their current boot order. Use this setting to select a new 1st Drive. |

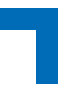

# OTHER DRIVES SCREEN

This screen will provide a list of other drives if drives are installed in the system. If more than one drive is installed, this screen also indicates the boot sequence of the drives. Furthermore, this screen provides functions for specifying the BIOS boot order of the drives when more than one drive is installed.

|   | Boot                                       |             |       |                   |
|---|--------------------------------------------|-------------|-------|-------------------|
| * | ***************************************    | <b>k</b> #: | ***** | ******            |
| * | Other Drives                               | *           | Spec  | ifies the boot    |
| * | ***********                                | *           | sequ  | ence from the 👘 🤉 |
| * | 1st Drive [Not Installed]                  | *           | avai  | lable devices.    |
| * |                                            | *           |       | \$                |
| * |                                            | *           |       | ;                 |
| * |                                            | *           |       | 3                 |
| * |                                            | *           |       |                   |
| * |                                            | *           |       |                   |
| * |                                            | 1           |       |                   |
| ÷ |                                            | \$          |       |                   |
| Ť |                                            | ÷           |       |                   |
| * |                                            | *           | *     | Select Screen     |
| * |                                            | *           |       |                   |
| * |                                            | *           | +-    | Change Option >   |
| * |                                            | *           | F1    | General Help >    |
| * |                                            | *           | F10   | Save and Exit 🔅   |
| * |                                            | *           | ESC   | Exit              |
| * |                                            | *           |       | :                 |
| * |                                            | *           |       | :                 |
| * | ***************************************    |             |       |                   |
|   | v02.61 (C)Copyright 1985-2006, American Me | eg:         | atren | ds, Inc.          |

# 1<sup>st</sup> Drive, 2<sup>nd</sup> Drive, 3<sup>rd</sup> Drive, etc.

The function 1<sup>st</sup> Drive is used to provide generic information about the currently selected drive if a drive is installed. If more than one drive is installed, a list of the installed drives is provided, which allows the selection of one of the listed drives as the 1<sup>st</sup> Drive.

The functions 2<sup>nd</sup> Drive, 3<sup>rd</sup> Drive, etc. are only available when the respective drives are installed.

| SETTING                                                                                       | DESCRIPTION                                                                                                    |
|-----------------------------------------------------------------------------------------------|----------------------------------------------------------------------------------------------------|
| Not installed                                                                                 | When displayed, indicates that there are no drives installed.                                                            |
| <generic_drive_info></generic_drive_info>                                                     | When displayed, indicates generic drive information of the 1st Drive.                                                    |
| <generic_drive_info_1> ; <generic_drive_info_n></generic_drive_info_n></generic_drive_info_1> | When displayed, indicates the drives installed and their current boot order. Use this setting to select a new 1st Drive. |

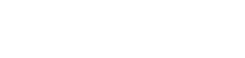

This page has been intentionally left blank.

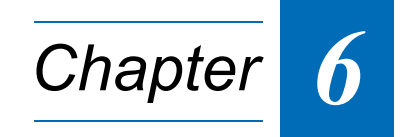

# **Security Setup**

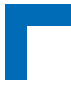

This page has been intentionally left blank.

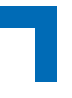

# 6. Security Setup

Select the Security tab to enter the Security Setup screen. This screen provides information about the passwords and functions for specifying the security settings. To access a submenu, select the respective function and press <Enter>.

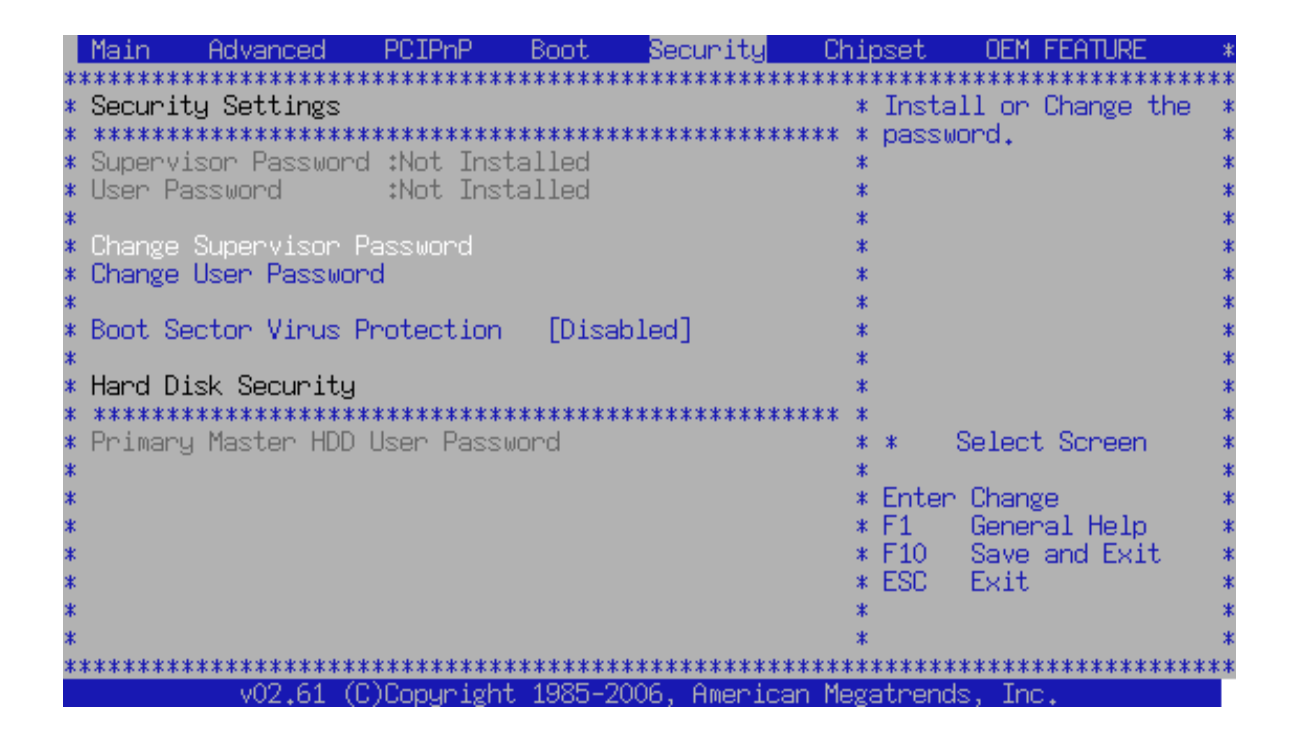

# Supervisor Password SDO

This is a display only function indicating whether a Supervisor password has been assigned or not.

## User Password SDO

This is a display only function indicating whether a User password has been assigned or not.

# **Change Supervisor Password**

This function is used to specify the Supervisor password. To set or change this password perform the following:

- Select Change Supervisor Password and press <Enter>
   A popup display appears requesting entry the new password.
   There is a six character limit for the password.
- Type the password and press <Enter> to set or change the password.
   A popup display appears again requesting password confirmation.
- 3. Type the password again and press <Enter>

A popup display appears confirming the installation of the password.

The following two new functions appear on the screen:

- User Access Level
- Password Check

These functions are used to specify the type of accessibility the user has within the BIOS Setup program as well as the password requirements for system booting and starting the BIOS Setup program.

4. Record the Supervisor password for future reference.

# **Change User Password**

This function is used to specify the User password. To set or change this password perform the following:

- Select Change User Password and press <Enter>
   A popup display appears requesting entry the new password.

   There is a six character limit for the password.
- 2. Type the password and press <Enter>
  - A popup display appears again requesting password confirmation.
- 3. Type the password again and press <Enter>
  - A popup display appears confirming the installation of the password.

The following new function appears on the screen:

Password Check

This function is used to specify the password usage requirements for the user when booting the system or attempting to start the BIOS Setup program.

4. Record the Supervisor password for future reference.

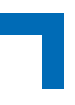

# **Clearing a Supervisor/User Password**

Use the following procedure to clear a Supervisor/User password.

- 1. Select Change Supervisor/User Password and press <Enter> A popup display appears requesting entry the new password.
- Press <Enter> again without making any entries
   A popup display appears again requesting password confirmation.
- Press <Enter> again without making any entries
   A popup display appears confirming the deinstallation of the password.
   The password has now been cleared.

# **User Access Level**

This function is used to specify the type of usage restrictions) that a system supervisor may impose upon a user for the BIOS Setup program.

| SETTING     | DESCRIPTION                                                                                                    |
|-------------|----------------------------------------------------------------------------------------------------|
| No Access   | Use this setting to prevent a user from having access to the BIOS Setup program.                                                                   |
| View Only   | Use this setting to allow a user to only view the BIOS settings.                                                                                   |
| Limited     | Use this setting to allow a user limited access to the BIOS Setup program. This setting allows only certain setting changes such as date and time. |
| Full Access | Use this setting to allow the user to have full access to the BIOS Setup program except for changing the Supervisor password.                      |

Optimal and Fail-Safe default settings: Full Access

#### Password Check SDO

This function is used to specify the password usage requirements for the user when booting the system or attempting to start the BIOS Setup program.

| SETTING | DESCRIPTION                                                                                                    |
|---------|----------------------------------------------------------------------------------------------------|
| Setup   | Use this setting to require the user or the system supervisor to enter the appropriate pass-<br>word when accessing the BIOS Setup program.                       |
| Always  | Use this setting to require the user or the system supervisor to enter the appropriate pass-<br>word when accessing the BIOS Setup program or booting the system. |

Optimal and Fail-Safe default settings: Setup

# **Boot Sector Virus Protection**

This function is used to enable or disable the boot sector virus protection.

| SETTING  | DESCRIPTION                                                                                                    |
|----------|----------------------------------------------------------------------------------------------------|
| Disabled | Use this setting to prevent Boot Sector Virus Protection.                                                                                                    |
| Enabled  | Use this setting to enable boot sector protection.<br>CP305 displays a warning when any program (or virus) issues a disk format command or<br>attempts to write to the boot sector of the hard disk drive.<br>If enabled, the following appears when a write is attempted to the boot sector. It may be nec-<br>essary to type N several times to prevent the boot sector write.<br>Boot Sector Write!<br>Possible VIRUS: Continue (Y/N)? _<br>The following appears after any attempt to format any cylinder, head, or sector of any hard<br>disk drive via the BIOS INT 13 Hard disk drive Service:<br>Format!!!<br>Possible VIRUS: Continue (Y/N)? _ |

Optimal and Fail-Safe default settings: Disabled

# **Primary Master HDD User Password**

This function is only available if a hard disk is detected.

**Warning!** Before using this function, contact Kontron's Technical Support for assistance. Failure to comply with the instruction above may result in an irreparable hard disk lockout.

# **CP305 Password Support**

#### **Two Levels of Password Protection**

CP305 provides both a Supervisor and a User password. If both passwords are used, the Supervisor password must be set first.

The system can be configured so that all users must enter a password every time the system boots or when starting the BIOS Setup program, using either the Supervisor password or User password.

The Supervisor and User passwords activate two different levels of password security.

#### **Remember the Password**

It is highly recommended to keep a record of all passwords in a safe place. Forgotten passwords may lead to being completely locked out of the system. Booting may not be possible, and in worst case the BIOS setup program will also not be accessible.

If the system cannot be booted because neither the User password nor the Supervisor password are known, refer to the respective chapter about clearing the BIOS CMOS setup in the CP305 User Guide or contact Kontron's Technical Support for further assistance.

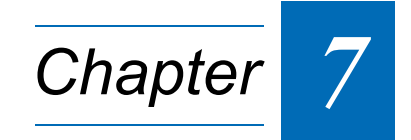

# **Chipset Setup**

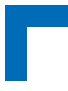

This page has been intentionally left blank.

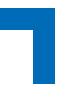

# 7. Chipset Setup

Select the Chipset tab to enter the Chipset Setup screen. This screen lists the chipset configuration sub-screens. To display a sub-screen, select it using the <Arrow> keys and press <Enter>.

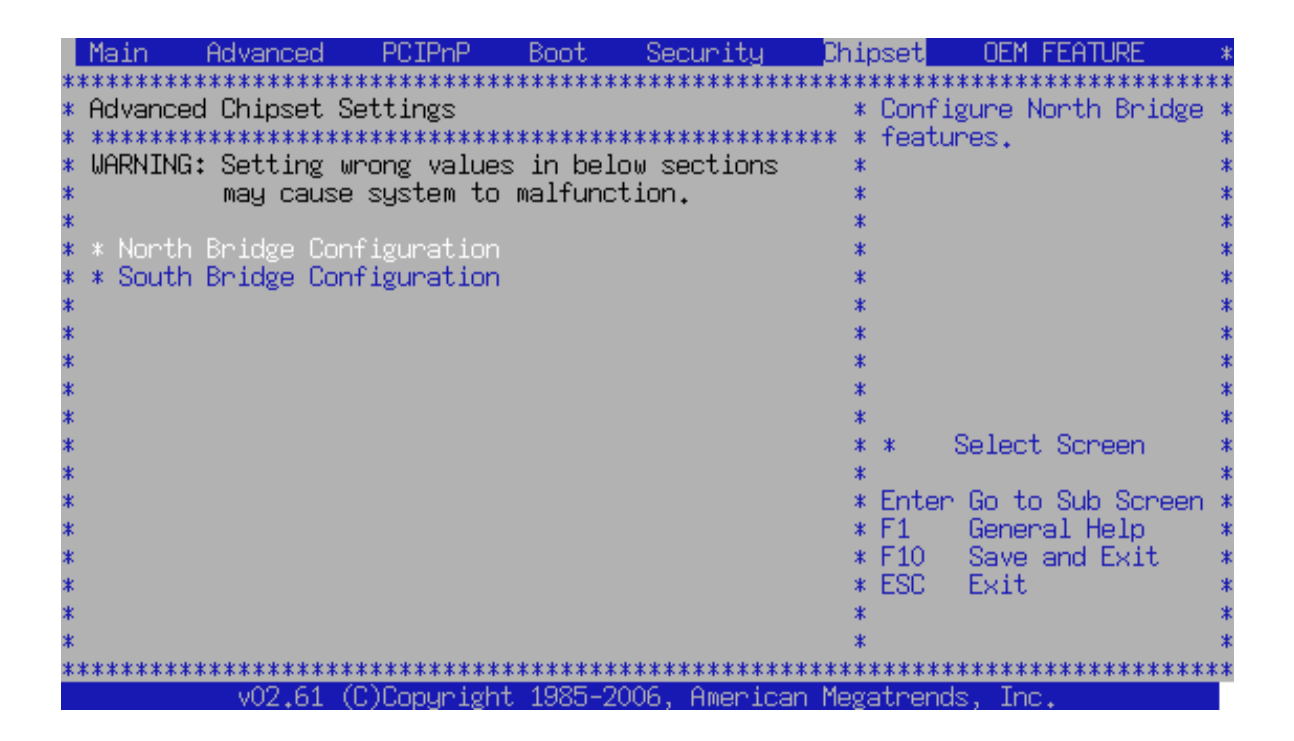

# NORTHBRIDGE CONFIGURATION SCREEN

This screen provides functions for specifying the NorthBridge configuration settings.

**Note:** The NorthBridge Configuration setup screen varies depending on the supported NorthBridge chipset.

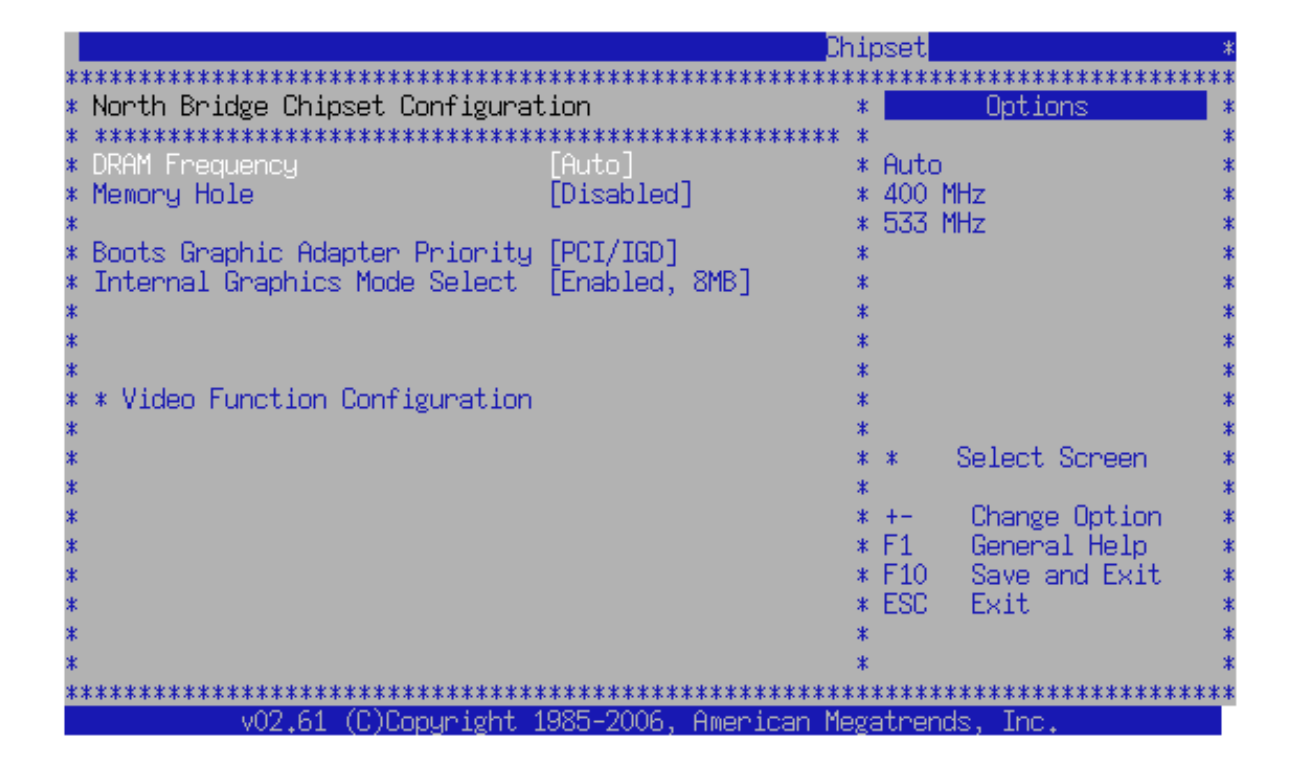

#### **DRAM Frequency**

This function is used to set the DRAM frequency.

**Note:** It is not possible to raise the DRAM frequency above the maximum value allowed by the SPD data, even if higher frequency settings are available.

| SETTING | DESCRIPTION                                                                                             |
|---------|----------------------------------------------------------------------------------------------------|
| Auto    | Use this setting to allow the BIOS to determine the highest possible DRAM frequency using the SPD data. |
| 400 MHz | Use this setting to limit the DRAM frequency to 400 MHz.                                                |
| 533 MHz | Use this setting to limit the DRAM frequency to 533 MHz.                                                |

Optimal and Fail-Safe default settings: Auto

#### **Memory Hole**

This function is used to allocate the memory hole between the 15<sup>th</sup> and 16<sup>th</sup> megabyte.

| SETTING       | DESCRIPTION                                                                                                    |
|---------------|----------------------------------------------------------------------------------------------------|
| Disabled      | Use this setting to prevent the system from allocating a memory hole.                                                                                                    |
| 15 MB - 16 MB | Use this setting to allocate a memory hole between the 15 <sup>th</sup> and 16 <sup>th</sup> megabyte.<br>This setting is normally only required for the OS/2 operating system. |

Optimal and Fail-Safe default settings: Disabled

#### Boots Graphic Adapter Priority SDO

This function is used to select the VGA adapter to be used to display the POST messages.

| SETTING | DESCRIPTION                                                                                                  |
|---------|----------------------------------------------------------------------------------------------------|
| PCI/IGD | Use this setting to specify that if a PCI VGA adapter is available, it is used to display the POST messages. |
|         | If no PCI/ VGA adapter is available, the internal graphics device is used to display the POST codes.         |
| IGD     | Use this setting to specify that the internal graphics device is always used to display the POST messages.   |

Optimal and Fail-Safe default settings: PCI/IGD

#### Internal Graphics Mode Select

This function is used to select the amount of the main memory to share with the graphics controller.

| SETTING       | DESCRIPTION                                                                               |
|---------------|-------------------------------------------------------------------------------------------|
| Enabled, 1 MB | Use this setting to specify that 1 MB of main memory is used for the graphics controller. |
| Enabled, 8 MB | Use this setting to specify that 8 MB of main memory is used for the graphics controller. |
| Disabled      | Use this setting to disable the Internal Graphics Controller.                             |

Optimal and Fail-Safe default settings: Enabled, 8 MB

### Video Function Configuration Screen

This screen provides functions for specifying the video function configuration settings.

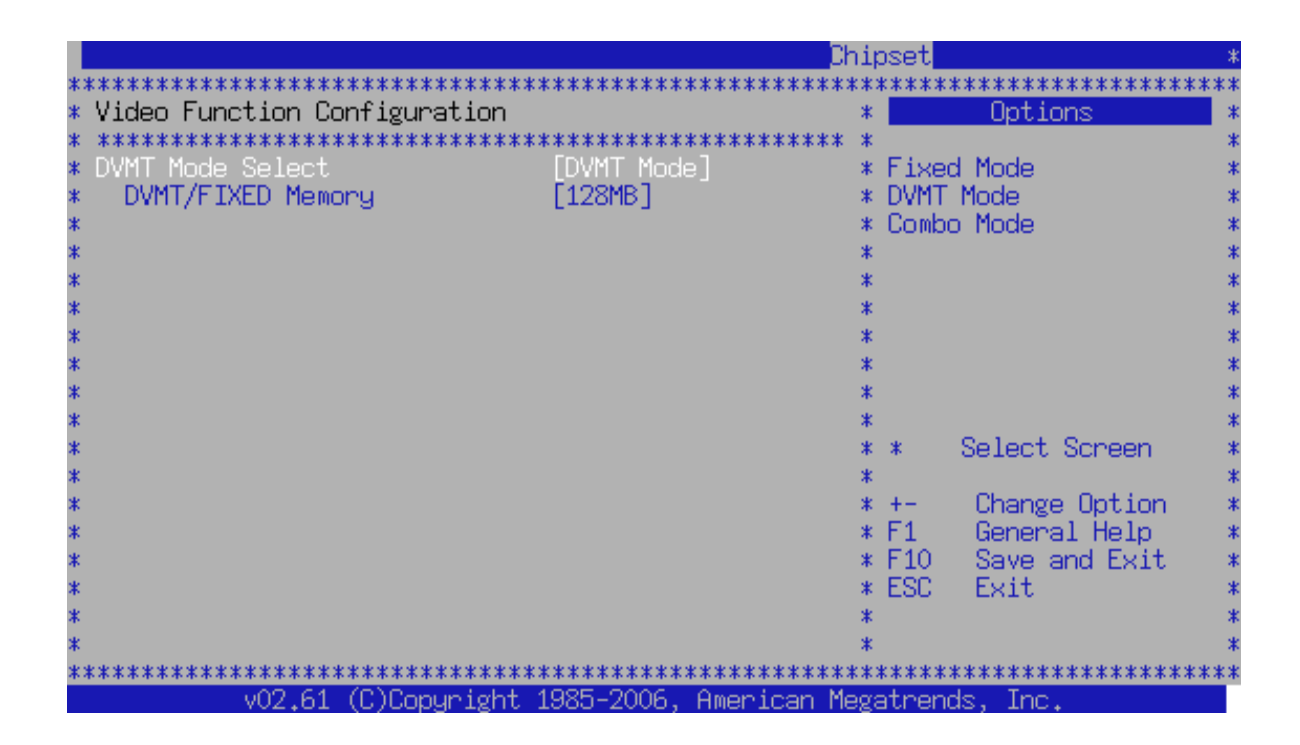

#### **DVMT Mode Select**

This function is used to select the DMVT operating mode. The Dynamic Video Memory Technology (DMVT) allows the system to dynamically allocate memory resources according to the demands of the system.

| SETTING    | DESCRIPTION                                                                                                    |
|------------|----------------------------------------------------------------------------------------------------|
| DVMT Mode  | Use this setting to allocate the graphics memory on demand. The size selected via the DVMT/FIXED function is the maximum amount of memory the driver may allocate. |
| FIXED Mode | Use this setting to allocate a fixed amount of graphics memory via the DVMT/FIXED func-<br>tion.                                                                   |
| Combo Mode | This setting has no effect on the CP305.                                                                                                    |

Optimal and Fail-Safe default settings: DVMT Mode

#### **DVMT/FIXED Memory**

This function is used to set the maximum amount of system memory that can be allocated as graphics memory for the DVMT Mode and the Fixed Mode.

Optimal and Fail-Safe default settings: 128 MB

## SOUTHBRIDGE CONFIGURATION SCREEN

This screen provides functions for specifying the SouthBridge configuration settings.

**Note:** The SouthBridge Configuration setup screen varies depending on the supported SouthBridge chipset.

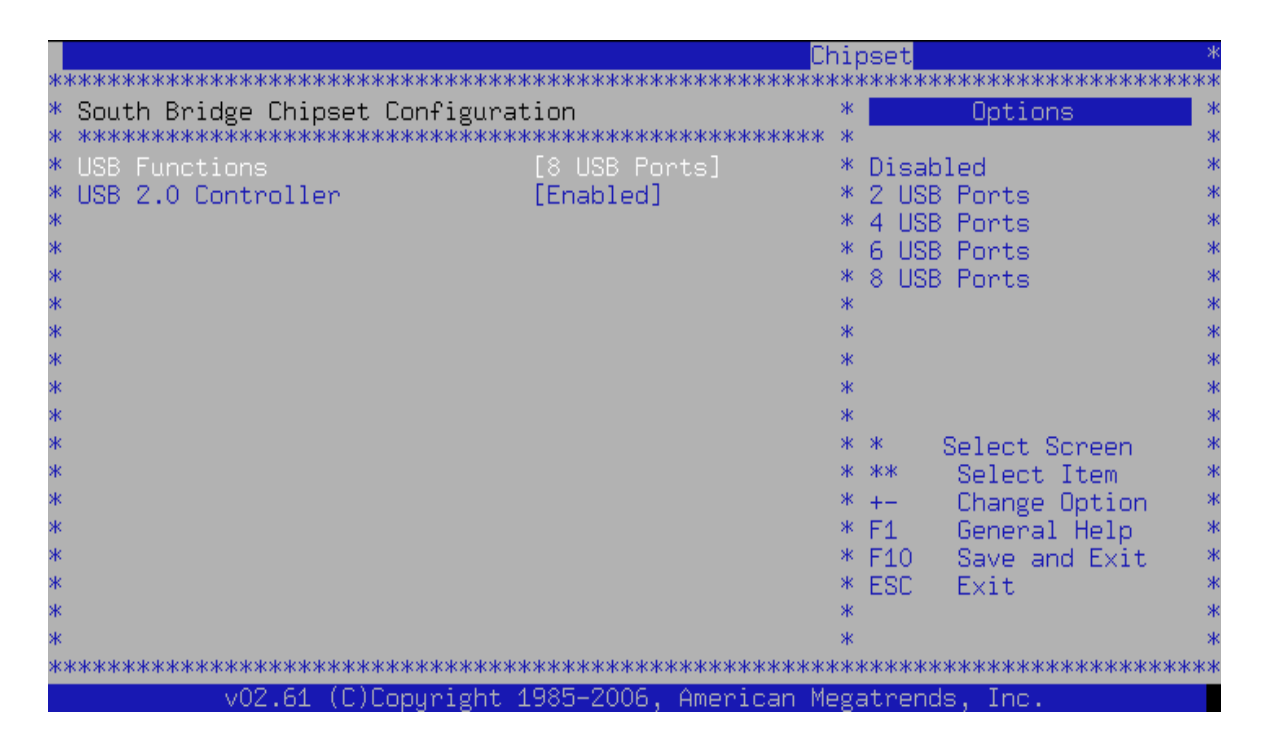

#### **USB** Functions

This function is used to specify the number of available USB ports.

| SETTING                                                  | DESCRIPTION                                                     |
|----------------------------------------------------------|-----------------------------------------------------------------|
| Disabled                                                 | Use this setting to disable all USB ports.                      |
| 2 USB Ports<br>4 USB Ports<br>6 USB Ports<br>8 USB Ports | Use this setting to specify the number of USB ports to be used. |

Optimal and Fail-Safe default settings: 8 USB Ports

#### USB 2.0 Controller SDO

This function is used to enable or disable the USB 2.0 controller.

| SETTING  | DESCRIPTION                                                                                                    |
|----------|----------------------------------------------------------------------------------------------------|
| Disabled | Use this setting to disable the USB 2.0 controller. When this setting is used, the USB 2.0 controller is removed from the PCI bus. Use this setting if installing an OS which is not supporting USB 2.0 (e.g. Windows 2000, early Windows XP). |
| Enabled  | Use this setting to enable the USB 2.0 controller (EHCI).                                                                                                    |

Optimal and Fail-Safe default settings: Enabled

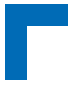

This page has been intentionally left blank.

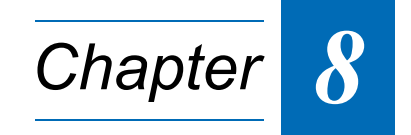

# **OEM Feature**

This page has been intentionally left blank.

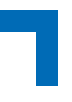

# 8. **OEM Feature**

Select the OEM Feature tab to enter the OEM Feature Setup screen. This screen lists the OEM Feature configuration sub-screens. To display a sub-screen, select it using the <Arrow> keys and press <Enter>.

| Main                | Advanced                  | PCIPnP                | Boot                | Security     | Chi     | pset              | OEM FEATURE *                           |
|---------------------|---------------------------|-----------------------|---------------------|--------------|---------|-------------------|-----------------------------------------|
| * * * * * * * * * * | * * * * * * * * * * * * * | * * * * * * * * * * * | * * * * * * * * * * | ******       | * * * * | * * * * * * * * * | * * * * * * * * * * * * * * * * * * * * |
| * Kontron           | Features                  |                       |                     |              | *       | Enable            | clock spreading *                       |
| * ******            | *****                     | * * * * * * * * * *   | * * * * * * * * *   | *******      | ** *    | Spread            | spectrum *                              |
| * * Clock           |                           |                       |                     |              | *       | typical           | ly reduces *                            |
| * * LAN BO          | ot                        |                       |                     |              | *       | system            | EMI. *                                  |
| * * System          | N INFO                    |                       |                     |              | *       | -                 | *                                       |
| * * Front/          | Rear config               |                       |                     |              | *       |                   | *                                       |
| * * Setup           | Default Con:              | Eiguration            |                     |              | *       |                   | *                                       |
| * * Write           | protection                | -                     |                     |              | *       |                   | *                                       |
| * * PCI             | -                         |                       |                     |              | *       |                   | *                                       |
| * * Watchd          | log                       |                       |                     |              | *       |                   | *                                       |
| * * LED co          | ntrol                     |                       |                     |              | *       |                   | *                                       |
| *                   |                           |                       |                     |              | *       |                   | *                                       |
| *                   |                           |                       |                     |              | *       | * Se              | elect Screen *                          |
| *                   |                           |                       |                     |              | *       | ** 5              | elect Item *                            |
| *                   |                           |                       |                     |              | *       | Enter G           | o to Sub Screen *                       |
| *                   |                           |                       |                     |              | *       | F1 0              | eneral Help *                           |
| *                   |                           |                       |                     |              | *       | F10 S             | ave and Exit *                          |
| *                   |                           |                       |                     |              | *       | ESC E             | Ixit *                                  |
| *                   |                           |                       |                     |              | *       |                   | *                                       |
| *                   |                           |                       |                     |              | *       |                   | *                                       |
| * * * * * * * * * * | *****                     | * * * * * * * * * *   | * * * * * * * * *   | ******       | * * * * | * * * * * * * *   | ****                                    |
|                     | v02.61 (C)                | )Copyright            | 1985-200            | )6, American | Meg     | atrends,          | Inc.                                    |

# **CLOCK SPREADING SCREEN**

This screen provides one function for specifying the clock spreading configuration settings.

| *                                            | DEM FEATURE                            |
|----------------------------------------------|----------------------------------------|
| **************************************       | ************************************** |
| * *************************************      | * Spread spectrum *                    |
| * Spread Spectrum Modulation [Disabled]<br>* | * typically reduces * * sustem FMT *   |
| *                                            | * * *                                  |
| *                                            | * *                                    |
| *                                            | * *                                    |
| *                                            | * *                                    |
| *                                            | * *                                    |
| *                                            | * * Select Screen *                    |
| *                                            | * ** Select Item *                     |
| *                                            | * +- Change Option *                   |
| *                                            | * F10 Save and Exit *                  |
| *                                            | * ESC Exit *                           |
| *                                            | * *                                    |
| ***************************************      | ******************************         |
| VUZ.61 (C)Copyright 1985-2006. American Me   | egatrends. Inc.                        |

# Spread Spectrum Modulation <sup>spo</sup>

This function is used to enable or disable the spread spectrum modulation of the CPU clock.

| SETTING  | DESCRIPTION                                                                                                    |
|----------|----------------------------------------------------------------------------------------------------|
| Disabled | Use this setting to disable spread spectrum modulation of the CPU clock.                                                            |
| Enabled  | Use this setting to enable spread spectrum modulation of the CPU clock.<br>Spread spectrum modulation typically reduces system EMI. |

Optimal and Fail-Safe default settings: Disabled

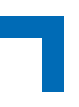

# LAN BOOT SCREEN

This screen provides functions for specifying the LAN boot configuration settings.

|                                                  |                       |          |                       | ste        |
|--------------------------------------------------|-----------------------|----------|-----------------------|------------|
|                                                  |                       |          |                       | -          |
| ******                                           | *****                 | жжа      | *****                 | жж         |
| * LAN Boot                                       |                       | *        | Choosing any option 👘 | *          |
| * *****                                          | *****                 | *        | adds network booting  | *          |
| * LAN Boot                                       | [PXE ROM]             | ж        | device(s) to Boot     | *          |
| * Interface for LAN Boot                         | [A11]                 | ж        | menu after reset      | *          |
| *                                                |                       | *        |                       | *          |
| ж                                                |                       | ж        |                       | *          |
| *                                                |                       | *        |                       | *          |
| ν.<br>Ψ                                          |                       | ц.<br>ж  |                       |            |
| ጥ<br>ቁ                                           |                       | - W      |                       | - T        |
| ጥ<br>                                            |                       | ÷.       |                       |            |
| *                                                |                       | *        |                       | *          |
| *                                                |                       | ж        |                       | *          |
| *                                                |                       | *        |                       | *          |
| *                                                |                       | *        | * Select Screen       | *          |
| *                                                |                       | ж        | ** Select Item        | *          |
| ж                                                |                       | ж        | +- Change Option      | *          |
| *                                                |                       | ж        | F1 General Help       | *          |
| ж                                                |                       | *        | E10 Save and Exit     | *          |
| *                                                |                       | *        | ESC Exit              | *          |
| *                                                |                       | ж        | ECO EXIC              | *          |
| *                                                |                       | *        |                       | ж          |
| ne.<br>Ne de de de de de de de de de de de de de | ****                  | 4.4.4    |                       | <u>ж</u> ж |
|                                                  |                       | as de la | ****************      | an an      |
| vUZ.61 (L)Lopyright :                            | 1985-2006, American M | ega      | atrends, Inc.         |            |

#### LAN Boot SDO

This function is used to load the Ethernet expansion ROM.

| SETTING  | DESCRIPTION                                                               |
|----------|---------------------------------------------------------------------------|
| Disabled | Use this setting to prevent the loading of the Ethernet expansion ROM.    |
| PXE ROM  | Use this setting to load the Ethernet expansion ROM to allow PXE booting. |

Optimal and Fail-Safe default settings: Disabled

#### Interface for LAN Boot SDO

This function is used to select the Ethernet channel to be used for PXE boot.

| SETTING         | DESCRIPTION                                                                                                    |
|-----------------|----------------------------------------------------------------------------------------------------|
| All             | Use this setting to attempt to boot from all channels in the order: Gig. Ethernet 2 (J11B), Gig. Ethernet 1 (J11A). |
| Gig. Ethernet 1 | Use this setting to select the Gig. Ethernet channel 1 (J11A) only.                                                 |
| Gig. Ethernet 2 | Use this setting to select the Gig. Ethernet channel 2 (J11B) only.                                                 |

Optimal and Fail-Safe default settings: All

# CP305 REAR I/O GPIO SCREEN (only on Rear I/O Version)

This screen provides functions for specifying the CP305 Rear I/O GPIO configuration settings.

| *                                       | OEM FEATURE                             |
|-----------------------------------------|-----------------------------------------|
| * * * * * * * * * * * * * * * * * * * * | * * * * * * * * * * * * * * * * * * * * |
| * Rear I/O GPIO config                  | * Options *                             |
| * *********                             | ******                                  |
| * GPI 0 status : Low                    | * LOW *                                 |
| * GPI 1 status : Low                    | * High *                                |
| * GPI 2 status : Low                    | * *                                     |
| * GPI 3 status : High                   | * *                                     |
| * GPI 4 status : High                   | * *                                     |
| * *********                             | ******                                  |
| * GPO 0 [Low]                           | * *                                     |
| * GPO 1 [LOW]                           | * *                                     |
| * GPO 2 [LOW]                           | * *                                     |
| *                                       | * *                                     |
| *                                       | * * Select Screen *                     |
| *                                       | * ** Select Item *                      |
| *                                       | * +- Change Option *                    |
| *                                       | * F1 General Help *                     |
| *                                       | * F10 Save and Exit *                   |
| *                                       | * ESC Exit *                            |
| *                                       | * *                                     |
| *                                       | * *                                     |
| ***************                         | * * * * * * * * * * * * * * * * * * * * |
| v02.61 (C)Copyright 1985-2006.          | American Megatrends, Inc.               |

#### **GPI0 - GPI4 Status**

These functions are used to display the current signal level at the corresponding GPI pin. Possible settings are High and Low.

#### GPO0 - GPO2

| SETTING | DESCRIPTION                                                                             |
|---------|-----------------------------------------------------------------------------------------|
| High    | Use one of these settings to select the boot-up default level at the corresponding pin. |
| Low     |                                                                                         |

Optimal and Fail-Safe default settings: Low

**Note:** The GPOs may change from low to high and back during the boot-up phase.

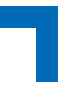

# SYSTEM INFO SCREEN

This screen provides basic information about various system elements. All functions listed on this screen are display only functions and are not user-configurable.

|     |                                         |       |               |             |                     |             |       |             | OEM     | FEATURE  | *    |
|-----|-----------------------------------------|-------|---------------|-------------|---------------------|-------------|-------|-------------|---------|----------|------|
| * 7 | *****                                   | t * 7 | * * * * * * * | * * * * * * | * * * * * * * * * * | *******     | * * : | * * * * * * | ******  | ******   | **** |
| *   | System INFO                             |       |               |             |                     |             | *     |             |         |          | *    |
| *   | ****                                    | t * 7 | * * * * * * * | *****       | * * * * * * * * * * | *******     | *     |             |         |          | *    |
| *   | Board Version                           | 1     | A7h           |             |                     |             | *     |             |         |          | *    |
| *   | Expected for CP3                        | 305   | 5 = A7h       |             |                     |             | *     |             |         |          | *    |
| ×   | Logic Index                             | 1     | 15            |             |                     |             | *     |             |         |          | *    |
| *   | Hardware Index                          | 1     | 0             |             |                     |             | *     |             |         |          | *    |
| *   |                                         |       |               |             |                     |             | *     |             |         |          | *    |
| *   | Serial Number                           | 1     | 123456        | 789         |                     |             | *     |             |         |          | *    |
| ×   | Material Number                         | 1     | 1032-0        | 241         |                     |             | *     |             |         |          | *    |
| *   | Index                                   | 1     | 1234          |             |                     |             | *     |             |         |          | *    |
| *   | *****                                   | * * * | * * * * * * * | * * * * * * | * * * * * * * * * * | *******     | *     |             |         |          | *    |
| *   | CPU Micro Code                          | 1     | 0212h         |             |                     |             | *     |             |         |          | *    |
| *   | CPU ID                                  | 1     | 06C2h         |             |                     |             | *     | *           | Select  | : Screen | *    |
| *   | ****                                    | t * 7 | * * * * * * * | *****       | * * * * * * * * * * | *******     | *     | **          | Selec   | t Item   | *    |
| *   | Hardware Version                        | 1     | 0             |             |                     |             | *     | F1          | Gener   | al Help  | *    |
| *   | ICH7 Version                            | 1     | 2             |             |                     |             | *     | F10         | Save    | and Exit | . *  |
| *   | Rear I/O config                         | 1     | COM1,         | COM2        |                     |             | *     | ESC         | Exit    |          | *    |
| *   | ****                                    | t * 7 | * * * * * * * | *****       | * * * * * * * * * * | *******     | *     |             |         |          | *    |
| *   | System Slot                             | 1     | NO            |             |                     |             | *     |             |         |          | *    |
| ×   | ****                                    | t * : | * * * * * * * | * * * * * * | * * * * * * * * * * | ******      | *     |             |         |          | *    |
| * 7 | * * * * * * * * * * * * * * * * * * * * | t * : | * * * * * * * | * * * * * * | * * * * * * * * * * | *****       | * * : | * * * * * * | ******  | ******   | **** |
|     | v02.61                                  | (C)   | Copvri        | aht 19      | 85-2006,            | American Me | eda   | atrend      | is, Inc | 4<br>2 # |      |

#### **Board Version**

This function provides information which reflects the value of an onboard register. This must always correspond with the CPU on which the BIOS is installed.

#### Logic Index

This function provides information which reflects the value of an onboard register. It shows the index of the onboard logic.

#### **Hardware Index**

This function provides information which reflects the value of an onboard register. It shows the index of the hardware.

#### **Serial Number**

This function provides information which shows Kontron internal information about the board. The serial number is unique to each board produced by Kontron and identifies a specific board.

#### **Material Number**

This function provides information which shows Kontron internal information about the board.

## **OEM** Feature

### Index

This function provides Kontron internal information about the board.

### **CPU Micro Code**

This function provides the current CPU microcode revision.

## **CPU ID**

This function provides information which shows the ID of the current installed CPU.

#### **Hardware Version**

This function provides Kontron internal information about the board.

#### **ICH7-R Version**

This function provides the chip revision of the onboard ICH7-R SouthBridge.

#### Rear I/O Config

This function provides information which shows which Rear I/O board is installed.

#### System Slot

This function provides information which shows whether the board is in a system slot or not.

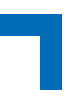

# **CP305 FRONT/REAR CONFIG SCREEN**

This screen provides functions for specifying the CP305 Front/Rear configuration settings.

| _                                      |                         |             | OEM FEATURE                                      |
|----------------------------------------|-------------------------|-------------|--------------------------------------------------|
| * Front/Rear config                    | ******                  | * * *       | Warning: Display may                             |
| * VGA connector                        | [Front]                 | ^<br>*<br>* | this option is set to                            |
| * Serial Port 1<br>* ***********       | [Front]                 | *<br>*      | module is installed.                             |
| * Gig. Ethernet 1<br>* Gig. Ethernet 2 | [Front]<br>[Front]      | * * .       |                                                  |
| * ************************************ | [Onboard]               | *<br>*<br>* |                                                  |
| *<br>*                                 |                         | * *         | * Select Screen                                  |
| * * *                                  |                         | * * *       | ** Select Item<br>+- Change Option               |
| ^<br>*<br>*                            |                         | ^<br>*<br>* | FI General Help<br>F10 Save and Exit<br>ESC Exit |
| *                                      |                         | *<br>*      |                                                  |
| ************************************** | 985-2006 . Thereicon Me | * * *       | **************************************           |

#### VGA Connector SDO

This function is used to select the VGA connector routing.

**Warning!** Do not route the VGA connector to rear I/O if there is no rear I/O module installed! Failure to comply with the instruction above will cause the monitor to display a blank screen and may result in damage to the board. If this occurs, contact Kontron's Technical Support for further assistance.

| SETTING            | DESCRIPTION                                                                              |
|--------------------|------------------------------------------------------------------------------------------|
| Disabled           | Use this setting to disable the VGA connector. This does not include the VGA device.     |
| Auto               | Use this setting to allow the BIOS to automatically detect where a monitor is installed. |
| Front              | Use this setting to specify that only the front connector is usable.                     |
| Rear               | Use this setting to specify that VGA is routed to rear I/O.                              |
| SEE WARNING ABOVE! |                                                                                          |

Optimal and Fail-Safe default settings: Front

#### Serial Port 1 SDO

This function is used to select the Serial Port 1 routing.

**Note:** This function is only effective on the CP305 rear I/O version.

| SETTING | DESCRIPTION                                                                                                    |
|---------|----------------------------------------------------------------------------------------------------|
| Front   | Use this setting to specify that the Serial Port 1 is routed to the COM connector on the front panel of the 8HP CP305. |
| Rear    | Use this setting to specify that the Serial Port 1 is routed to the rear I/O module.                                   |

Optimal and Fail-Safe default settings: Front

#### Gig. Ethernet 1 / Gig. Ethernet 2 SDO

This function is used to select the appropriate Gigabit Ethernet channel routing.

**Note:** This function is only effective on the CP305 rear I/O version.

| SETTING | DESCRIPTION                                                                          |
|---------|--------------------------------------------------------------------------------------|
| Front   | Use this setting to specify that the front Gigabit Ethernet connector is active.     |
| Rear    | Use this setting to specify that the Gigabit Ethernet channel is routed to rear I/O. |

Optimal and Fail-Safe default settings: Front

#### SATA Port SDO

This function is used to select the SATA port routing.

| SETTING | DESCRIPTION                                                       |
|---------|-------------------------------------------------------------------|
| Rear    | Use this setting to route the SATA port to rear I/O.              |
| Onboard | Use this setting to route the SATA port to the onboard connector. |

Optimal and Fail-Safe default settings: Onboard

# SETUP DEFAULT CONFIGURATION SCREEN

This screen provides functions for specifying BIOS setup Optimal and Fail-Safe default override settings.

|                                         |     | OEM FEATURE            | *  |
|-----------------------------------------|-----|------------------------|----|
| ******                                  | жжэ | *****                  | ** |
| * Setup Default Configuration           | *   | Write current settings | *  |
| * *****                                 | *   | to EEPROM              | *  |
| * Store current settings [No]           | *   | configuration Block.   | *  |
| * Clear Configuration Block [No]        | *   |                        | *  |
| * *******                               | *   |                        | *  |
| * Override Structure present : NO       | *   |                        | *  |
| * Kontron EEPROM Release Version: 00FFh | *   |                        | *  |
| * OEM EEPROM Release Version : OOFFh    | *   |                        | *  |
| * Config Block Activation Flag : 00FFh  | *   |                        | *  |
| *                                       | *   |                        | *  |
| *                                       | *   |                        | *  |
| *                                       | *   |                        | *  |
| *                                       | *   | * Select Screen        | *  |
| *                                       | ж   | ** Select Item         | *  |
| *                                       | ж   | +- Change Option       | *  |
| *                                       | ж   | F1 General Help        | *  |
| *                                       | ж   | F10 Save and Exit      | *  |
| *                                       | *   | ESC Exit               | *  |
| *                                       | *   |                        | *  |
| *                                       | *   |                        | *  |
| *************************************** | жжэ | *****                  | ** |
| v02_61_(C)Conuright_1985-2006American_M | eo; | atrends Inc            |    |

**Note:** Function settings that are included in the setup default override are indicated by the letters SDO after the function: e.g. **Remote Access** <sup>sDO</sup>

#### Store current settings

This function is used to specify that the current BIOS settings which are included in the setup default override are to be stored as override settings for Optimal and Fail-Safe defaults.

| SETTING | DESCRIPTION                                                                                            |
|---------|----------------------------------------------------------------------------------------------------|
| No      | This is the BIOS default setting and is automatically set to "No" during the next boot opera-<br>tion. |
| Yes     | Use this setting to enable storing of current settings during the next boot operation.                 |

Optimal and Fail-Safe default settings: No

### **Clear Configuration Block**

This function is used to clear the previously stored settings in the setup default override configuration block. When cleared, the Optimal and Fail-Safe default settings are no longer overridden when used for booting. Clearing the configuration block does not affect the current settings in use.

| SETTING | DESCRIPTION                                                                                                 |
|---------|----------------------------------------------------------------------------------------------------|
| No      | This is the BIOS default setting and is automatically set to "No" after the configuration block is cleared. |
| Yes     | Use this setting to enable clearing of the configuration block during the next boot operation.              |

Optimal and Fail-Safe default settings: No

#### **Override Structure present**

This is a display-only function which indicates whether or not an override structure is available or valid.

| SETTING | DESCRIPTION                                                                                                    |
|---------|----------------------------------------------------------------------------------------------------|
| No      | This setting indicates that the override structure is not present.                                                                                |
| Yes     | This setting indicates that the override structure is present and valid.                                                                          |
| INV     | This setting indicates that the override structure is present, but is was previously invali-<br>dated by the command "Clear Configuration Block". |

#### Kontron EEPROM Release Version

This is a display-only function which indicates the Kontron release version of the current override structure. The setting of this function is only valid if the override structure was provided by Kontron.

#### **OEM EEPROM Release Version**

This is a display-only function which indicates the OEM release version of the current override structure.

#### **Config. Block Activation Flag**

This is a display-only function and is reserved for Kontron internal use.

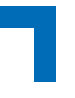

# WRITE PROTECTION SCREEN

This screen provides information regarding write protection for non-volatile memory devices and functions for specifying software write protection.

|                                        |                                        | OEM FEATURE *                          |
|----------------------------------------|----------------------------------------|----------------------------------------|
| *****                                  | *****                                  | *****                                  |
| ************************************** | ************************************** | ************************************** |
| *                                      | *                                      | ۰ ×                                    |
| *****                                  | *****                                  | ****                                   |
| v02.61 (C)Copy                         | right 1985-2006, American Meg          | atrends, Inc.                          |

#### Firmware flash <sup>SDO</sup>

When displayed, this function is used to specify software write protection for the onboard firmware (BIOS) flash device.

| SETTING | DESCRIPTION                                                                                                    |
|---------|----------------------------------------------------------------------------------------------------|
| No      | Use this setting to disable software write protection for the onboard firmware (BIOS) flash device.                                                                                                    |
| Yes     | Use this setting to enable software write protection for the onboard firmware (BIOS) flash device.                                                                                                    |
|         | If this setting is used, the BIOS itself does not permit writing event logs or storing ESCD data in its flash. Furthermore, it is also not possible to update the BIOS as long as write protection is enabled. |

Optimal and Fail-Safe default settings: No

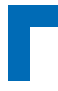

#### One shot WR enable

When displayed, this function is used to enable writing to the firmware (BIOS) flash for the current session until the next boot operation. If the function Firmware Flash is set to Yes, it can be used to override the BIOS flash write protection.

| SETTING | DESCRIPTION                                                                                                    |
|---------|----------------------------------------------------------------------------------------------------|
| No      | This setting is automatically selected by the BIOS.                                                                                                    |
| Yes     | Use this setting to disable BIOS Flash write protection when the Firmware Flash is set to Yes. The system sets this function back to <i>No</i> automatically after booting. |

Optimal and Fail-Safe default setting: No

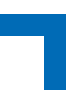

# **PCI SCREEN**

This screen provides functions for specifying the PCI screen configuration settings.

|                                                     |                                         |                  | OEM FEATURE *                           |
|-----------------------------------------------------|-----------------------------------------|------------------|-----------------------------------------|
| **************************************              | * * * * * * * * * * * * * * * * * * * * | * * *            | **************************************  |
| * ********                                          | ******                                  | *                | have initialization *                   |
| * Delay for PCI Config Cycle                        | [Disabled]                              | *                | problems on slow PCI *                  |
| * ACCEPT CLASS CODE FF<br>* PCT to PCT Bridge Beset | [IES]<br>[Disphled]                     | *                | devices ^                               |
| *                                                   | [DIDUDICU]                              | *                | *                                       |
| *                                                   |                                         | *                | *                                       |
| *                                                   |                                         | *                | *                                       |
| *                                                   |                                         | *                | *                                       |
| *                                                   |                                         | *                | *                                       |
| *                                                   |                                         | *                | *                                       |
| *                                                   |                                         | *                | * Select Screen *                       |
| *<br>*                                              |                                         | *                | +- Change Option *                      |
| *                                                   |                                         | *                | F1 General Help *                       |
| *                                                   |                                         | *                | F10 Save and Exit *                     |
| *                                                   |                                         | *                | ESC Exit *                              |
| *                                                   |                                         | *                | *                                       |
| *****                                               | ****                                    | <del>*</del> * : | * * * * * * * * * * * * * * * * * * * * |
| v02.61 (C)Copyright 1                               | 1985-2006, American Me                  | eqa              | atrends, Inc.                           |

## Delay for PCI Config Cycle SDO

This function is used to specify a delay time if required for slower PCI devices.

| SETTING                 | DESCRIPTION                                                               |
|-------------------------|---------------------------------------------------------------------------|
| Disabled                | Use this setting to disable the Delay for PCI Config Cycle function.      |
| 250 ms<br>500 ms<br>1 s | Use one of these settings to specify a delay time for slower PCI devices. |

Optimal and Fail-Safe default settings: Disabled

#### Accept Class Code FF SDO

This function is used to initialize all PCI devices with class code FF.

| SETTING | DESCRIPTION                                                                            |
|---------|----------------------------------------------------------------------------------------|
| Yes     | Use this setting to initialize all of the PCI devices.                                 |
| No      | Use this setting to prevent the PCI devices with class code FF from being initialized. |

Optimal and Fail-Safe default settings: Yes

## PCI-to-PCI Bridge Reset SDO

This function is used to perform a PCI-to-PCI bridge reset using a software reset mechanism prior to configuring the PCI devices on the bus behind the PCI-to-PCI bridge.

| SETTING  | DESCRIPTION                                            |
|----------|--------------------------------------------------------|
| Disabled | Use this setting to disable a PCI-to-PCI bridge reset. |
| Enabled  | Use this setting to enable a PCI-to-PCI bridge reset.  |

Optimal and Fail-Safe default settings: Disabled

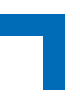

# WATCHDOG SCREEN

This screen provides functions for specifying the Watchdog configuration settings.

|                       |                                         |       | OEM FEATURE                             | *     |
|-----------------------|-----------------------------------------|-------|-----------------------------------------|-------|
| *****                 | *****                                   | * * ' | *****                                   | * * * |
| * Watchdog Config     |                                         | *     | Enables watchdog                        | *     |
| * *******             | *****                                   | *     | during boot. If not                     | *     |
| * Active for Boot     |                                         | *     | retriggered by OS                       | *     |
| * WD Active Time      | [32 sec]                                | *     | during selected time,                   | *     |
| *                     |                                         | *     | reset is generated.                     | *     |
| *                     |                                         | *     |                                         | *     |
| *                     |                                         | *     | Select a realistic                      | *     |
| *                     |                                         | ×     | time value matching                     | *     |
| *                     |                                         | ×     | the OS bootup time.                     | ×     |
| *                     |                                         | *     |                                         | *     |
| *                     |                                         | *     |                                         | *     |
| *                     |                                         | *     |                                         | *     |
| *                     |                                         | ×     | * Select Screen                         | *     |
| *                     |                                         | ×     | ** Select Item                          | *     |
| *                     |                                         | ×     | +- Change Option                        | *     |
| *                     |                                         | *     | F1 General Help                         | *     |
| *                     |                                         | *     | F10 Save and Exit                       | *     |
| *                     |                                         | *     | ESC Exit                                | *     |
| *                     |                                         | *     |                                         | *     |
| *                     |                                         | *     |                                         | *     |
| *****                 | * * * * * * * * * * * * * * * * * * * * | * * · | * * * * * * * * * * * * * * * * * * * * | * * * |
| v02.61 (C)Copyright 1 | .985-2006, American Me                  | eqa   | atrends, Inc.                           |       |

#### Active for Boot SDO

| SETTING  | DESCRIPTION                                                                                                    |
|----------|----------------------------------------------------------------------------------------------------|
| Disabled | Use this setting to specify that the Watchdog must be started from the OS.                                         |
| Enabled  | Use this setting if the Watchdog timer requires to be started before the operating system is booted from the BIOS. |

Optimal and Fail-Safe default settings: Disabled

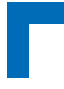

#### WD Active Time SDO

| SETTING                                                                                                    | DESCRIPTION                                                                                                    |
|----------------------------------------------------------------------------------------------------|----------------------------------------------------------------------------------------------------|
| 125 ms<br>250 ms<br>500 ms<br>1 s<br>2 s<br>4 s<br>8 s<br>16 s<br>32 s<br>64 s<br>128 s<br>256 s<br>512 s<br>1024 s<br>2048 s<br>4096 s | Use of these setting to select the time after which the action selected occurs if Watchdog timer is not retriggered. |

Optimal and Fail-Safe default settings: 32 s
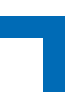

### LED CONTROL SCREEN

This screen provides functions for specifying the CP305 configuration settings.

|                                         |                                         |       |             | OEM FEATURE                           | *       |
|-----------------------------------------|-----------------------------------------|-------|-------------|---------------------------------------|---------|
| *****                                   | *****                                   | * * 7 | * * * * * * | *****                                 | * * * * |
| * LED control                           |                                         | *     | Sets 1      | behaviour of the                      | e *     |
| * *********                             | *******                                 | *     | statu       | s LEDs.                               | *       |
| * LED mode for OS                       |                                         | *     |             |                                       | *       |
| * LED0 mode for OS                      | [Watchdog]                              | *     |             |                                       | *       |
| * LED1 mode for OS                      | [Overtemperature]                       | *     |             |                                       | *       |
| *                                       |                                         | *     |             |                                       | *       |
| *                                       |                                         | *     |             |                                       | *       |
| *                                       |                                         | *     |             |                                       | *       |
| *                                       |                                         | *     |             |                                       | *       |
| *                                       |                                         | *     |             |                                       | *       |
| *                                       |                                         | *     |             |                                       | *       |
| *                                       |                                         | *     |             |                                       | *       |
| *                                       |                                         | *     | *           | Select Screen                         | *       |
| *                                       |                                         | *     | * *         | Select Item                           | *       |
| *                                       |                                         | *     | +-          | Change Option                         | *       |
| *                                       |                                         | *     | F1          | General Help                          | *       |
| *                                       |                                         | *     | F10         | Save and Exit                         | *       |
| *                                       |                                         | *     | ESC         | Exit                                  | *       |
| *                                       |                                         | *     |             |                                       | *       |
| *                                       |                                         | *     |             |                                       | *       |
| * * * * * * * * * * * * * * * * * * * * | * * * * * * * * * * * * * * * * * * * * | t * 7 | * * * * * * | * * * * * * * * * * * * * * * * * * * | * * * * |
| v02.61 (C)Copyright 1                   | .985-2006, American Me                  | ega   | atrend      | s, Inc.                               |         |

#### LED Mode for OS

This function is used to select the operational mode of the POST code LEDs.

| SETTING     | DESCRIPTION                                                                                                    |
|-------------|----------------------------------------------------------------------------------------------------|
| POST I/O 80 | Use this setting to specify that the LEDs are in POST display mode. When this setting is used, the LEDs to reflect the contents of the I/O 80 register. |
| Other       | Use this setting to select the behavior of the LEDs.                                                                                                    |

Optimal and Fail-Safe default settings: Other

#### LED0 Mode for OS

This function is used to select the LED0 behavior for OS.

| SETTING         | DESCRIPTION                                                        |
|-----------------|--------------------------------------------------------------------|
| Watchdog        | Use this setting to allow the LED0 to display the Watchdog status. |
| General Purpose | Use this setting to specify that the LED0 is user-controllable.    |

Optimal and Fail-Safe default settings: Watchdog

#### LED1 Mode for OS

This function is used to select the LED1 behavior for OS.

| SETTING         | DESCRIPTION                                                     |
|-----------------|-----------------------------------------------------------------|
| Overtemperature | Use this setting to allow the LED1 to indicate overtemperature. |
| General Purpose | Use this setting to specify that the LED1 is user-controllable. |

Optimal and Fail-Safe default settings: Overtemperature

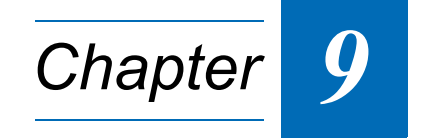

# **Exit Menu**

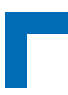

This page has been intentionally left blank.

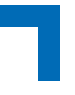

## 9. Exit Menu

Select the Exit tab to enter the Exit menu screen. This screen provides functions for handling changes made to the BIOS settings and the exiting of the BIOS setup program. In addition, it provides functions for loading the Optimal and Fail-Safe default settings.

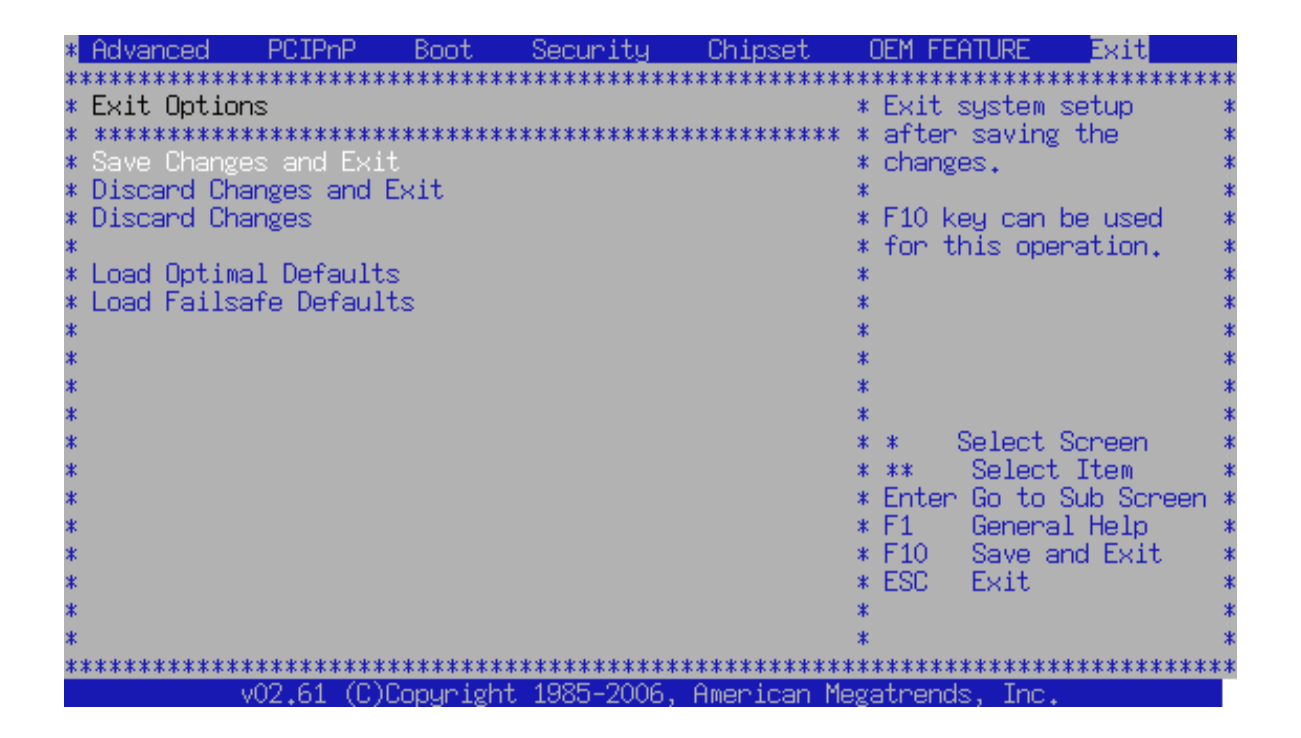

### Save Changes and Exit

Upon completion of the BIOS configuration changes, select this function to save the changes, exit the BIOS setup program, and reboot the computer so that the new configuration settings cant take effect.

To accomplish this, select this function from the Exit menu and press <Enter>. A popup display appears requesting confirmation of the changes. To confirm, select [OK] and then press <Enter>. To return to the BIOS setup program without saving changes, select [Cancel] and then press <Enter>.

### **Discard Changes and Exit**

This function is used to exit the BIOS setup program without making any permanent changes to the BIOS configuration.

To accomplish this, select this function from the Exit menu and press <Enter>. A popup display appears requesting confirmation of the discarding of changes and setup exit. To confirm, select [OK] and then press <Enter>. To return to the BIOS setup program without discarding the changes made, select [Cancel] and then press <Enter>.

#### **Discard Changes**

In the course of making configuration changes, it may be necessary to revert back to the previously stored settings and start over again without leaving the BIOS configuration to the last stored setup configuration so that new changes may be made.

To accomplish this, select this function from the Exit menu and press <Enter>. A popup display appears requesting confirmation of the discarding of changes. To confirm, select [OK] and then press <Enter>. To return to the BIOS setup program without discarding the changes made, select [Cancel] and then press <Enter>.

#### **Discard Changes Screen**

| *  | Advanced   | PCIPhP     | Boot      | Security     | Chipset      | OEM              | FEATURE    | Exit      |      |
|----|------------|------------|-----------|--------------|--------------|------------------|------------|-----------|------|
| *) | ********   | *********  | ********  | *********    | **********   | ******           | *******    | *******   | **** |
| *  | Exit Optio | ons        |           |              |              | – * Exi          | t system:  | setup 👘   | *    |
| *  | *******    | *********  | ********  | **********   | **********   | * * wit          | hout savi  | ng any 👘  | *    |
| *  | Save Chan; | ges and Ex | (it       |              |              | 🔹 🐮 cha          | nges.      |           | *    |
| *  | Discard C  | hanges and | l Exit    |              |              | *                |            |           | *    |
| *  | Discard C  | hanges     |           |              |              | 🔹 🐮 ESC          | key can l  | be used – | *    |
| *  |            |            |           |              |              | <pre>* for</pre> | this ope   | ration. 👘 | *    |
| *  | Load Opti  | mal Defaul | *******   | *********    | **********   | ******           |            |           | *    |
| *  | Load Fail: | safe Defau | 1*        |              |              | *                |            |           | *    |
| *  |            |            | * Discar  | d changes a  | and exit set | .up? *           |            |           | *    |
| *  |            |            | *         |              |              | *                |            |           | *    |
| *  |            |            | ******    | **********   | **********   | *****            |            |           | *    |
| *  |            |            | *         | Uk           | [Cancel]     | *                |            | _         | *    |
| *  |            |            | ******    | *********    | *********    | *****            | Select     | Screen    | *    |
| *  |            |            |           |              |              | * **             | Select     | Item      | *    |
| *  |            |            |           |              |              | * Ent            | er Go to : | Sub Schee | en * |
| *  |            |            |           |              |              | * 1              | Genera     | I Help    | *    |
| *  |            |            |           |              |              | * F10            | Save a     | nd Exit   | *    |
| *  |            |            |           |              |              | * ESU            | Exit       |           | *    |
| *  |            |            |           |              |              | *                |            |           | *    |
| *  |            |            |           |              |              | *                |            |           | *    |
| *: | *******    | ********** | *******   | ************ | **********   | ******           | *******    | *******   | **** |
|    |            | _VUZ↓bl (L | Juopyrigh | τ 1985-2006  | ), Hmerican  | negatre          | nas, inc.  |           |      |

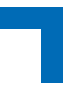

## Load Optimal Defaults

This function is used to reconfigure the BIOS settings to a predefined set of Optimal default settings. The Optimal settings are designed for maximum system performance, but may not work well for all computer applications. In particular, do not use the Optimal settings if configuration problems are being experienced with the system.

To load the Optimal default settings, select this function from the Exit menu and press <Enter>. A popup display appears requesting confirmation of the loading. To confirm, select [OK] and then press <Enter>. To return to the BIOS setup program without loading, select [Cancel] and then press <Enter>.

#### Load Optimal Defaults Screen

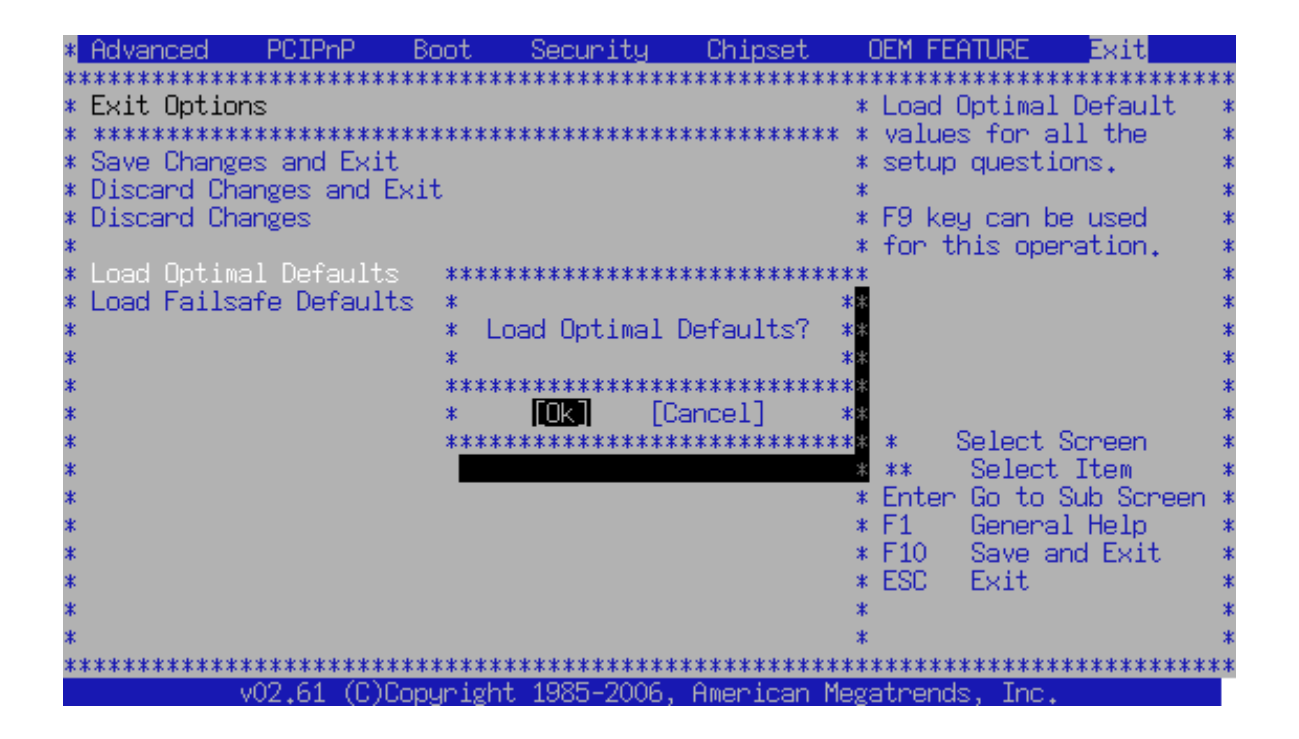

#### Load Fail-Safe Defaults

This function is used to reconfigure the BIOS settings to a predefined set of Fail-Safe default settings. The Fail-Safe default settings are designed for maximum system stability, but not maximum system performance. Select the Fail-Safe default settings if configuration problems are being experienced with the system.

To load the Fail-Safe default settings, select this function from the Exit menu and press <Enter>. A popup display appears requesting confirmation of the loading. To confirm, select [OK] and then press <Enter>. To return to the BIOS setup program without loading, select [Cancel] and then press <Enter>.

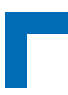

This page has been intentionally left blank.

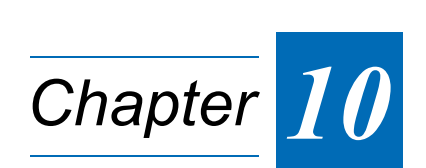

# **POST Codes**

Page 107

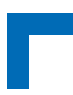

This page has been intentionally left blank.

# 10. POST Codes

For information about the POST code display LEDS, refer to the section "General Purpose LED Output" in the CP305 User Guide.

## **Bootblock Initialization Code Checkpoints**

The Bootblock initialization code sets up the chipset, memory and other components before system memory is available. The following table describes the type of checkpoints that may occur during the bootblock initialization portion of the BIOS:

| CHECKPOINT | DESCRIPTION                                                                                                    |  |
|------------|----------------------------------------------------------------------------------------------------|--|
| Before D1  | Early chipset initialization is done. Early super I/O initialization is done including RTC and key-<br>board controller. NMI is disabled.                                                                                                    |  |
| D1         | Perform keyboard controller BAT test. Check if waking up from power management is in suspend state. Save power-on CPUID value in scratch CMOS.                                                                                                    |  |
| D0         | Go to flat mode with 4 GB limit and GA20 enabled. Verify the bootblock checksum.                                                                                                    |  |
| D2         | Disable CACHE before memory detection. Execute full memory sizing module. Verify that flat mode is enabled.                                                                                                    |  |
| D3         | If memory sizing module not executed, start memory refresh and do memory sizing in Bootblock code. Do additional chipset initialization. Re-enable CACHE. Verify that flat mode is enabled.                                                                                               |  |
| D4         | Test base 512 KB memory. Adjust policies and cache first 8 MB. Set stack.                                                                                                    |  |
| D5         | Bootblock code is copied from ROM to lower system memory and control is given to it. BIOS now executes out of RAM.                                                                                                    |  |
| D6         | Both key sequence and OEM-specific method is checked to determine if BIOS recovery is forced.<br>Main BIOS checksum is tested. If BIOS recovery is necessary, control flows to checkpoint E0.<br>See <i>Bootblock Recovery Code Checkpoints</i> section of document for more information. |  |
| D7         | Restore CPUID value back into register. The Bootblock-Runtime interface module is moved to system memory and control is given to it. Determine whether to execute serial flash.                                                                                                    |  |
| D8         | The Runtime module is uncompressed into memory. CPUID information is stored in memory.                                                                                                    |  |
| D9         | Store the uncompressed pointer for future use in PMM. Copying Main BIOS into memory. Leaves all RAM below 1 MB Read-Write including E000 and F000 shadow areas but closing SMRAM.                                                                                                    |  |
| DA         | Restore CPUID value back into register. Give control to BIOS POST (ExecutePOSTKernel). See <i>POST Code Checkpoints</i> section of document for more information.                                                                                                    |  |

#### **Bootblock Recovery Code Checkpoints**

The Bootblock recovery code gets control when the BIOS determines that a BIOS recovery needs to occur because the user has forced the update or the BIOS checksum is corrupt. The following table describes the type of checkpoints that may occur during the Bootblock recovery portion of the BIOS:

| CHECKPOINT | DESCRIPTION                                                                                                    |
|------------|----------------------------------------------------------------------------------------------------|
| E0         | Initialize the floppy controller in the super I/O. Some interrupt vectors are initialized. DMA control-<br>ler is initialized. 8259 interrupt controller is initialized. L1 cache is enabled. |
| E9         | Set up floppy controller and data. Attempt to read from floppy.                                                                                                    |
| EA         | Enable ATAPI hardware. Attempt to read from ARMD and ATAPI CDROM.                                                                                                    |
| EB         | Disable ATAPI hardware. Jump back to checkpoint E9.                                                                                                    |
| EF         | Read error occurred on media. Jump back to checkpoint EB.                                                                                                    |
| E9 or EA   | Determine information about root directory of recovery media.                                                                                                    |
| F0         | Search for pre-defined recovery file name in root directory.                                                                                                    |
| F1         | Recovery file not found.                                                                                                    |
| F2         | Start reading FAT table and analyze FAT to find the clusters occupied by the recovery file.                                                                                                   |
| F3         | Start reading the recovery file cluster by cluster.                                                                                                    |
| F5         | Disable L1 cache.                                                                                                    |
| FA         | Check the validity of the recovery file configuration to the current configuration of the flash part.                                                                                         |
| FB         | Make flash write enabled through chipset and OEM-specific method. Detect proper flash part. Verify that the found flash part size equals the recovery file size.                              |
| F4         | The recovery file size does not equal the found flash part size.                                                                                                    |
| FC         | Erase the flash part.                                                                                                    |
| FD         | Program the flash part.                                                                                                    |
| FF         | The flash has been updated successfully. Make flash write disabled. Disable ATAPI hardware. Restore CPUID value back into register. Give control to F000 ROM at F000:FFF0h.                   |

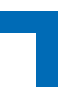

#### **POST Code Checkpoints**

The POST code checkpoints are the largest set of checkpoints during the BIOS pre-boot process. The following table describes the type of checkpoints that may occur during the POST portion of the BIOS:

| CHECKPOINT | DESCRIPTION                                                                                                    |
|------------|----------------------------------------------------------------------------------------------------|
| 03         | Disable NMI, Parity, video for EGA, and DMA controllers. Initialize BIOS, POST, Runtime data area. Also initialize BIOS modules on POST entry and GPNV area. Initialized CMOS as mentioned in the Kernel Variable "wCMOSFlags."                                                                                                    |
| 04         | Check CMOS diagnostic byte to determine if battery power is OK and CMOS checksum is OK. Verify CMOS checksum manually by reading storage area. If the CMOS checksum is bad, update CMOS with Fail-Safe default values and clear passwords. Initialize status register A. Initializes data variables that are based on CMOS setup questions. Initializes both the 8259-compatible PICs in the system |
| 05         | Initializes the interrupt controlling hardware (generally PIC) and interrupt vector table.                                                                                                    |
| 06         | Do R/W test to CH-2 count reg. Initialize CH-0 as system timer. Install the POSTINT1Ch handler.<br>Enable IRQ-0 in PIC for system timer interrupt.<br>Traps INT1Ch vector to "POSTINT1ChHandlerBlock."                                                                                                    |
| 08         | Initializes the CPU. The BAT test is being done on KBC. Program the keyboard controller com-<br>mand byte is being done after Auto detection of KB/MS using AMI KB-5.                                                                                                    |
| C0         | Early CPU Init Start Disable Cache - Init Local APIC                                                                                                    |
| C1         | Set up boot strap processor Information                                                                                                    |
| C2         | Set up boot strap processor for POST                                                                                                    |
| C5         | Enumerate and set up application processors                                                                                                    |
| C6         | Re-enable cache for boot strap processor                                                                                                    |
| C7         | Early CPU Init Exit                                                                                                    |
| 0A         | Initializes the 8042-compatible Key Board Controller.                                                                                                    |
| 0B         | Detects the presence of PS/2 mouse.                                                                                                    |
| 0C         | Detects the presence of Keyboard in KBC port.                                                                                                    |
| 0E         | Testing and initialization of different Input Devices. Also, update the Kernel Variables.<br>Traps the INT09h vector, so that the POST INT09h handler gets control for IRQ1. Uncompress<br>all available language, BIOS logo, and Silent logo modules.                                                                                                    |
| 13         | Early POST initialization of chipset registers.                                                                                                    |
| 24         | Uncompress and initialize any platform-specific BIOS modules.                                                                                                    |
| 30         | Initialize System Management Interrupt.                                                                                                    |
| 2A         | Initializes different devices through DIM.                                                                                                    |
|            | See DIM Code Checkpoints section of document for more information.                                                                                                    |
| 2C         | Initializes different devices. Detects and initializes the video adapter installed in the system that has optional ROMs.                                                                                                    |
| 2E         | Initializes all the output devices.                                                                                                    |
| 31         | Allocate memory for ADM module and uncompress it. Give control to ADM module for initializa-<br>tion. Initialize language and font modules for ADM. Activate ADM module.                                                                                                    |
| 33         | Initializes the silent boot module. Set the window for displaying text information.                                                                                                    |
| 37         | Displaying sign-on message, CPU information, setup key message, and any OEM-specific infor-<br>mation.                                                                                                    |

## **POST Codes**

| 38 Initializes different devices through DIM. See DIM Code Checkpoints section more information.                                                                                                    | n of document for                        |
|----------------------------------------------------------------------------------------------------|------------------------------------------|
| 39 Initializes DMAC-1 & DMAC-2.                                                                                                    |                                          |
| 3A Initialize RTC date/time.                                                                                                    |                                          |
| 3B Test for total memory installed in the system. Also, Check for DEL or ESC ke<br>test. Display total memory in the system.                                                                                              | eys to limit memory                      |
| 3C Mid POST initialization of chipset registers.                                                                                                    |                                          |
| 40 Detect different devices (Parallel ports, serial ports, and coprocessor in CPL installed in the system and update the BDA, EBDA, etc.                                                                                  | J, etc.) successfully                    |
| 50 Programming the memory hole or any kind of implementation that needs an tem RAM size if needed.                                                                                                    | adjustment in sys-                       |
| 52 Updates CMOS memory size from memory found in memory test. Allocates I<br>Extended BIOS Data Area from base memory.                                                                                                    | memory for                               |
| 60 Initializes NUM-LOCK status and programs the KBD typematic rate.                                                                                                    |                                          |
| 75 Initialize Int-13 and prepare for IPL detection.                                                                                                    |                                          |
| 78 Initializes IPL devices controlled by BIOS and option ROMs.                                                                                                    |                                          |
| 7A Initializes remaining option ROMs.                                                                                                    |                                          |
| 7C Generate and write contents of ESCD in NVRAM.                                                                                                    |                                          |
| 84 Log errors encountered during POST.                                                                                                    |                                          |
| 85 Display errors to the user and gets the user response for error.                                                                                                    |                                          |
| 87 Execute BIOS setup if needed / requested.                                                                                                    |                                          |
| 8C Late POST initialization of chipset registers.                                                                                                    |                                          |
| 8D Build ACPI tables (if ACPI is supported)                                                                                                    |                                          |
| 8E Program the peripheral parameters. Enable/Disable NMI as selected                                                                                                    |                                          |
| 90 Late POST initialization of system management interrupt.                                                                                                    |                                          |
| A0 Check boot password if installed.                                                                                                    |                                          |
| A1 Clean-up work needed before booting to OS.                                                                                                    |                                          |
| A2 Takes care of runtime image preparation for different BIOS modules. Fill the segment with 0FFh. Initializes the Microsoft IRQ Routing Table. Prepares the module. Disables the system configuration display if needed. | free area in F000h<br>e runtime language |
| A4 Initialize runtime language module.                                                                                                    |                                          |
| A7 Displays the system configuration screen if enabled. Initialize the CPUs before includes the programming of the MTRRs.                                                                                                 | pre boot, which                          |
| A8 Prepare CPU for OS boot including final MTRR values.                                                                                                    |                                          |
| A9 Wait for user input at config display if needed.                                                                                                    |                                          |
| AA Uninstall POST INT1Ch vector and INT09h vector. Deinitializes the ADM mo                                                                                                    | dule.                                    |
| AB Prepare BBS for Int 19 boot.                                                                                                    |                                          |
| AC End of POST initialization of chipset registers.                                                                                                    |                                          |
| B1 Save system context for ACPI.                                                                                                    |                                          |
| 00 Passes control to OS Loader (typically INT19h).                                                                                                    |                                          |

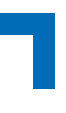

## **DIM Code Checkpoints**

The Device Initialization Manager module gets control at various times during BIOS POST to initialize different BUSes. The following table describes the main checkpoints where the DIM module is accessed:

| CHECKPOINT | DESCRIPTION                                                                                                    |
|------------|----------------------------------------------------------------------------------------------------|
| 2A         | Initialize different buses and perform the following functions: Reset, Detect, and Disable (function 0); Static Device Initialization (function 1); Boot Output Device Initialization (function 2). Function 0 disables all device nodes, PCI devices, and PnP ISA cards. It also assigns PCI bus numbers. Function 1 initializes all static devices that include manual configured onboard peripherals, memory and I/O decode windows in PCI-PCI bridges, and noncompliant PCI devices. Static resources are also reserved. Function 2 searches for and initializes any PnP, PCI, or AGP video devices. |
| 38         | Initialize different buses and perform the following functions: Boot Input Device Initialization (func-<br>tion 3); IPL Device Initialization (function 4); General Device Initialization (function 5). Function 3<br>searches for and configures PCI input devices and detects if system has standard keyboard con-<br>troller. Function 4 searches for and configures all PnP and PCI boot devices. Function 5 config-<br>ures all onboard peripherals that are set to an automatic configuration and configures all<br>remaining PnP and PCI devices.                                                 |

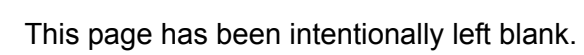